# SIAPI

- Sistema de Comunicação de Internações Psiquiátricas e respectivas Altas -

Novo tutorial de apresentação e orientação de uso do SIAPI (versão 4.2) para os estabelecimentos/instituições de saúde. Obs.: Os exemplos de cadastro de internação e da alta descritos neste tutorial são fictícios.

### Novo tutorial de apresentação e orientação de uso do SIAPI (versão 4.2) para os estabelecimentos/instituições de saúde.

O SIAPI (Sistema de Comunicação de Internações Psiquiátricas e respectivas Altas) é um sistema do MPMG, desenvolvido pela Superintendência de Tecnologia da Informação (STI).

A nova versão (4.2) do SIAPI WEB é compatível com os navegadores Microsoft Edge e Google Chrome.

SIAPI (versão 4.2) – Ambiente de Produção:

https://aplicacao.mpmg.mp.br/siapi

#### CAO-Saúde

Centro de Apoio Operacional das Promotorias de Justiça de Defesa da Saúde

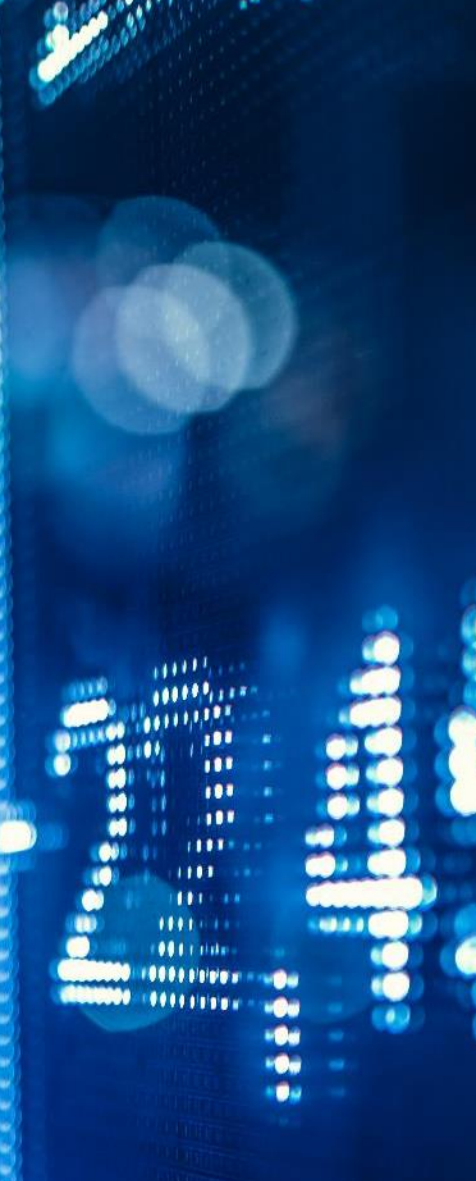

# SIAPI

- O SIAPI (Sistema de Comunicação de Internações Psiquiátricas e respectivas Altas) é um sistema do MPMG, desenvolvido pela Superintendência de Tecnologia da Informação (STI).
- A nova versão (4.2) do SIAPI WEB foi desenvolvida e disponibilizada no ambiente de produção com aprimoramentos solicitados pelo Centro de Apoio Operacional das Promotorias de Justiça de Defesa da Saúde (CAO-Saúde).
- Os estabelecimentos/instituições de saúde devem encaminhar a internação/alta para o Ministério Público até 72 horas via SIAPI.
- É importante lembrar que a nova versão (4.2) do SIAPI WEB é compatível com os navegadores Microsoft Edge e Google Chrome.
- A nova versão (4.2) do SIAPI WEB está disponível a partir do seguinte endereço no ambiente de produção: https://aplicacao.mpmg.mp.br/siapi

| Ministério Público<br>do Estado de Minas Gerais               |  |
|---------------------------------------------------------------|--|
| Usuário                                                       |  |
| Senha                                                         |  |
| Entrar<br>Ministério Público do Estado de Minas Gerais © 2017 |  |
|                                                               |  |
|                                                               |  |
|                                                               |  |

Para acessar o SIAPI, os usuários dos estabelecimentos de saúde precisam realizar o login nesta tela do SIAPI disponível a partir do seguinte endereço: https://aplicacao.mpmg.mp.br/siapi

| SIAPI       |                                                                                                    |   |
|-------------|----------------------------------------------------------------------------------------------------|---|
|             | A Inicial                                                                                                    | 0 |
| 🖵 SIAPI 🛛 🖽 | A SIAPI Sistema de Comunicação de Internações Psiquiátricas Involuntárias e respectivas Altas                                                                                                    |   |
| G           | 🖈 Links Rápidos                                                                                                    |   |
|             | i Acesso rápido às principais funcionalidades. Clique nos icones para acessar.                                                                                                    |   |
|             | PESQUISA<br>INTERNAÇÃO E<br>ALTA - SIAPI                                                                                                    |   |
|             | r Alertas e Novidades                                                                                                    |   |
|             | <ul> <li>S I A P I - Sistema de Comunicação de Internações Psiquiátricas e respectivas Altas -</li> <li>NOVA VERSÃO: 4.2.1 - Ambiente de HONDLOGAÇÃO/2023 -</li> <li>Com compatibilidade, com atualização IDAP/E-MAIL e com CAS -</li> <li>MPMG - Ministério Público de Minas Gerais -</li> <li>PG - Procuradoria-Geral de justiça do Estado de Minas Gerais -</li> <li>STI - Superintendência de Tecnologia da Informação -</li> <li>CAO-Saúde - Centro de Apoio Operacional das Promotorias de Justiça de Defesa da Saúde -</li> </ul> |   |
|             |                                                                                                    |   |
|             |                                                                                                    |   |

Após efetuar o login, esta é a tela principal do SIAPI para os usuários dos estabelecimentos de saúde.

| SIAPI                                      |                                                                                                    |   |
|--------------------------------------------|----------------------------------------------------------------------------------------------------|---|
| login XXXXXXXXXXXXXXXXXXXXXXXXXXXXXXXXXXXX |                                                                                                    | • |
| SIAPI (                                    | A SIAPI Sistema de Comunicação de Internações Psiquiátricas Involuntárias e respectivas Altas                                                                                                    |   |
|                                            | ★ Links Rápidos                                                                                                    |   |
|                                            | i Acesso rápido às principais funcionalidades. Clique nos icones para o cosar.                                                                                                    | _ |
|                                            | PESQUISA<br>INTERNAÇÃO E<br>ALTA - SIAPI                                                                                                    |   |
|                                            | r Alertas e Novidades                                                                                                    |   |
|                                            | <ul> <li>SI A P I - Sistema de Comunicação de Internações Psiquiátricas e respectivas Altas -</li> <li>NOVA VERSÃO: 4.2.1 - Ambiente de HOMOLOGAÇÃO/2023 -</li> <li>Com compatibilidade, com atualização LDAP/E-MAIL e com CAS -</li> <li>OMPAG - Ministério Público de Minas Gerais -</li> <li>PGJ - Procuradoria-Geral de Justiça do Estado de Minas Gerais -</li> <li>STI - Superintendência de Tecnologia da Informação -</li> <li>CAO-Saúde - Centro de Apoio Operacional das Promotorias de Justiça de Defesa da Saúde -</li> </ul> |   |
|                                            |                                                                                                    |   |

Antes de incluir/encaminhar internação/alta, é necessário que primeiro seja realizada uma pesquisa (clicando no item indicado pela seta em vermelho) antes incluir/encaminhar internação/alta para evitar cadastro em duplicidade.

# SIAPI

- Neste exemplo fictício, iremos cadastrar a internação involuntária do paciente: "NOME COMPLETO DO PACIENTE TESTE 2023", cujo paciente foi internado no estabelecimento/instituição "HGIP HOSPITAL GOVERNADOR ISRAEL PINHEIRO IPSEMG" no dia "27/02/2023".
- Neste exemplo fictício, iremos pesquisar se existem internações e altas do "HGIP HOSPITAL GOVERNADOR ISRAEL PINHEIRO IPSEMG" dentro do período 22/10/2022 à 28/02/2023 para verificar se existe a respectiva internação (visando evitar cadastro em duplicidade da referida internação).

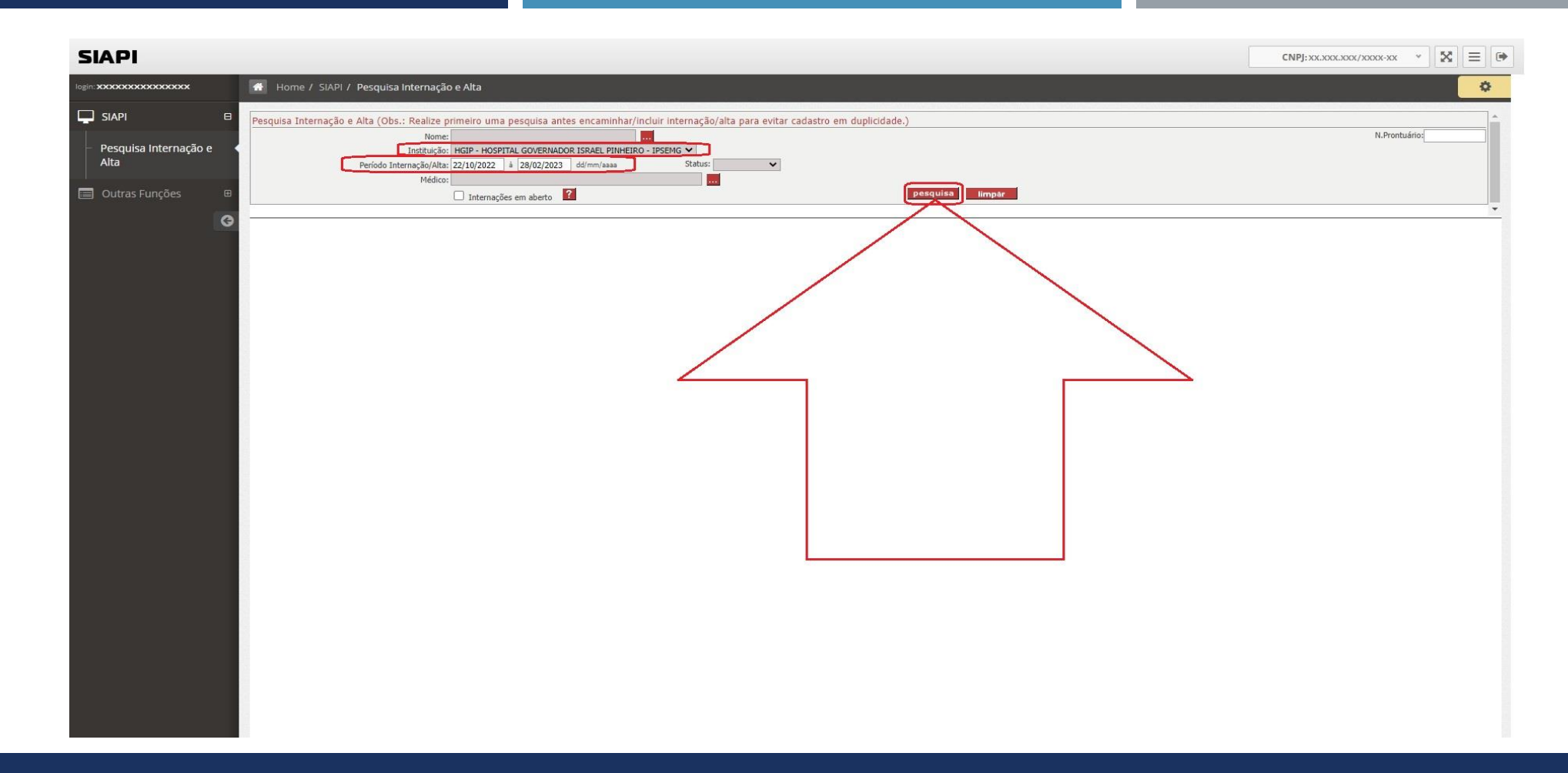

Assim, foi selecionada a instituição: "HGIP - HOSPITAL GOVERNADOR ISRAEL PINHEIRO - IPSEMG" e foi informado o período da pesquisa: "22/10/2022" à "28/02/2023" e em sequência, foi clicado no botão "pesquisa".

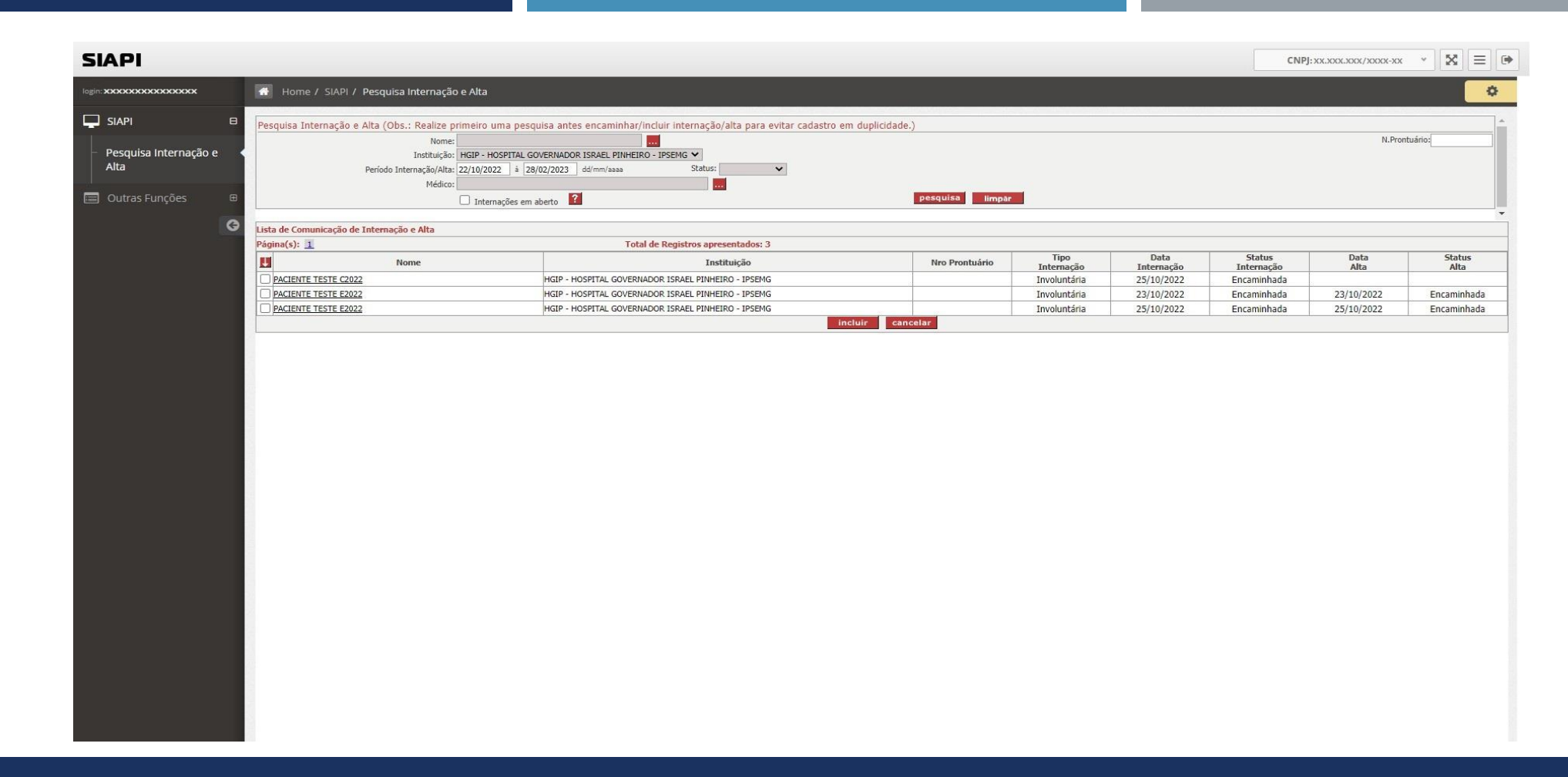

Desta forma, após informar a instituição e informar o período da pesquisa e clicar no botão "pesquisa", o SIAPI realizou a pesquisa e neste caso encontrou 03 (três) registros de internação/alta conforme figura acima.

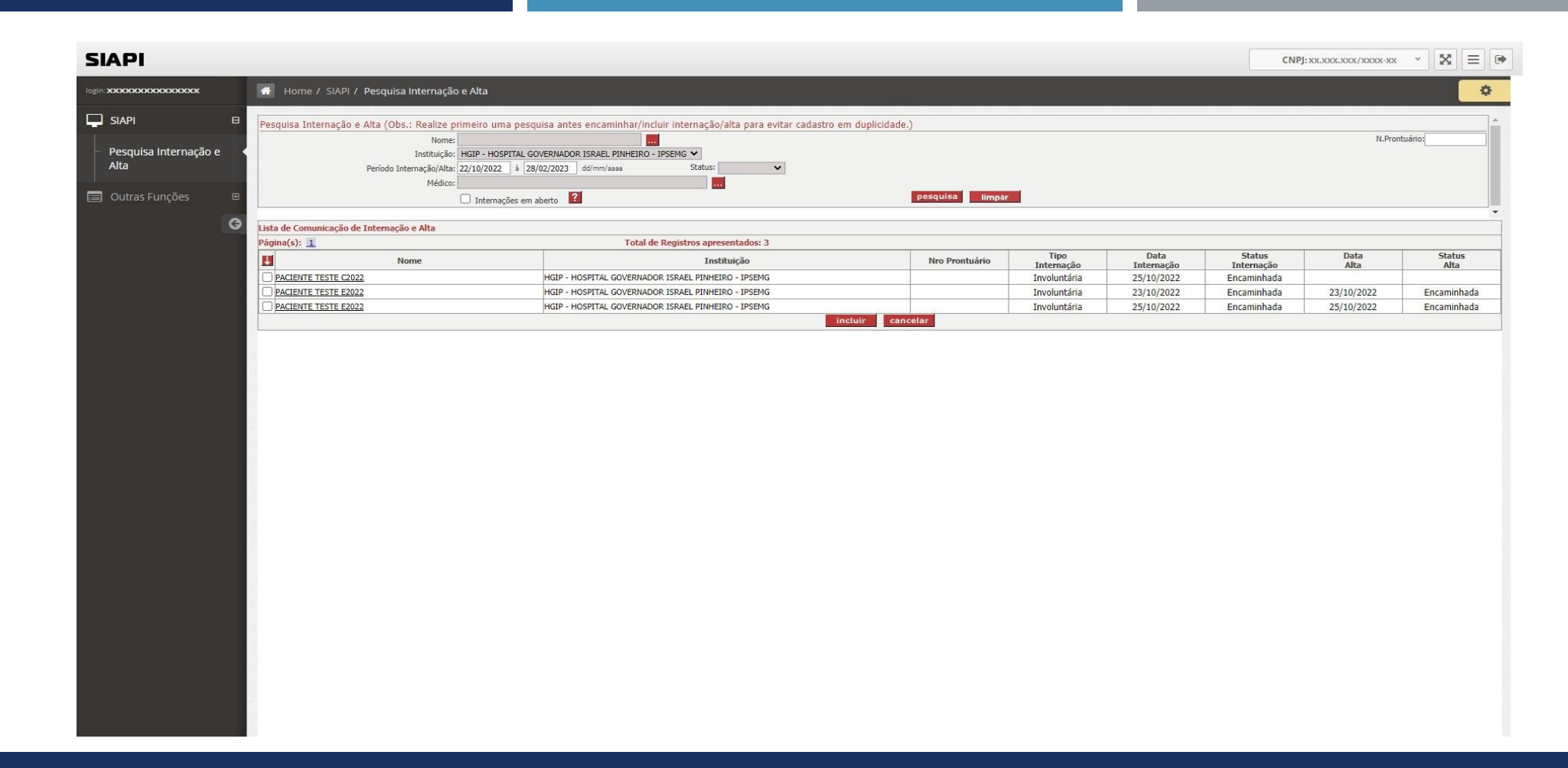

Constatou-se que não foi encontrada a internação involuntária do paciente: NOME COMPLETO DO PACIENTE TESTE 2023" internado no "HGIP -HOSPITAL GOVERNADOR ISRAEL PINHEIRO - IPSEMG" no dia 27/02/2023.

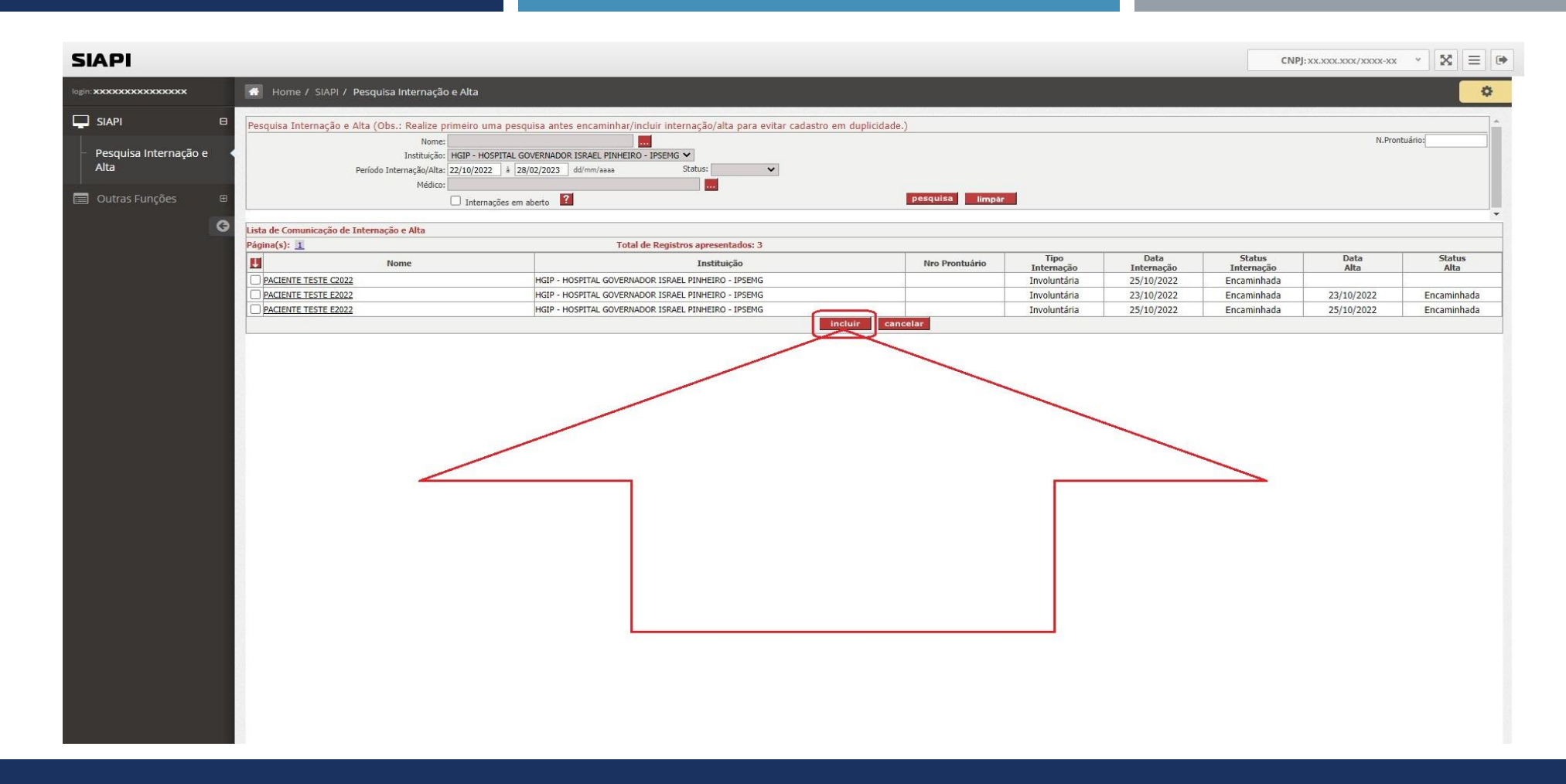

Conforme não foi encontrada a respectiva internação involuntária do paciente na tela anterior e após a realização da respectiva pesquisa, o botão "incluir" passou a constar na tela (conforme apresentado na figura acima).

# SIAPI

 Assim, após realizarmos a pesquisa, constatamos que não existe internação involuntária encaminhada/cadastrada para o paciente: "NOME COMPLETO DO PACIENTE TESTE 2023", cujo paciente foi internado no estabelecimento/instituição "HGIP - HOSPITAL GOVERNADOR ISRAEL PINHEIRO - IPSEMG" no dia "27/02/2023*"*.

Neste exemplo fictício, teremos que cadastrar no SIAPI а internação involuntária do paciente: "NOME COMPLETO DO PACIENTE TESTE 2023", cujo paciente foi internado no estabelecimento/instituição "HGIP - HOSPITAL GOVERNADOR ISRAEL PINHEIRO - IPSEMG" no dia "27/02/2023" clicando no botão "incluir" indicado pela seta em vermelho na página anterior.

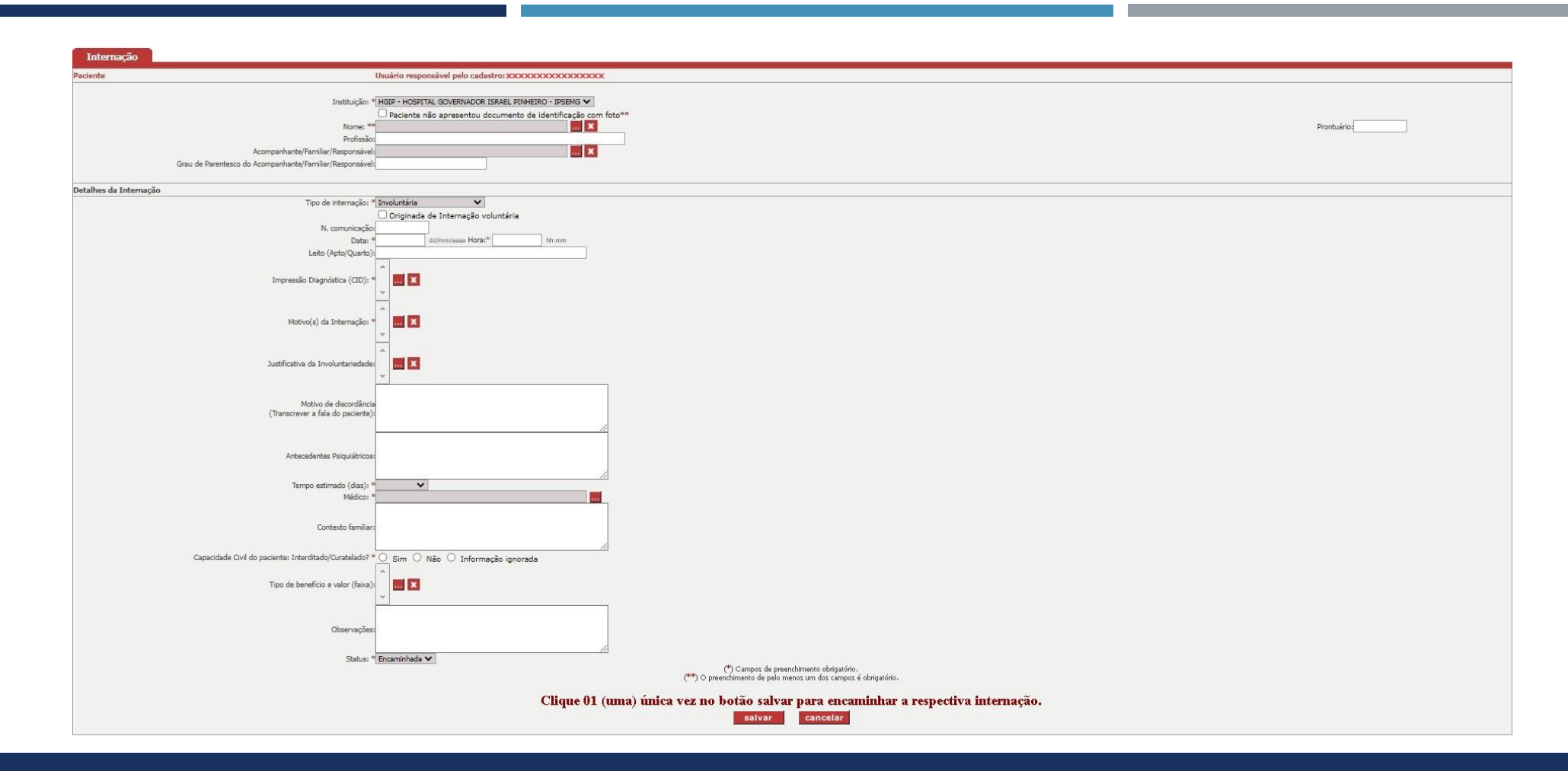

Após clicar no botão "incluir" na pagina anterior, o SIAPI irá abrir esta nova tela (indicada na figura acima) para que o usuário informe os dados da nova internação a ser encaminhada/incluída diretamente no sistema SIAPI.

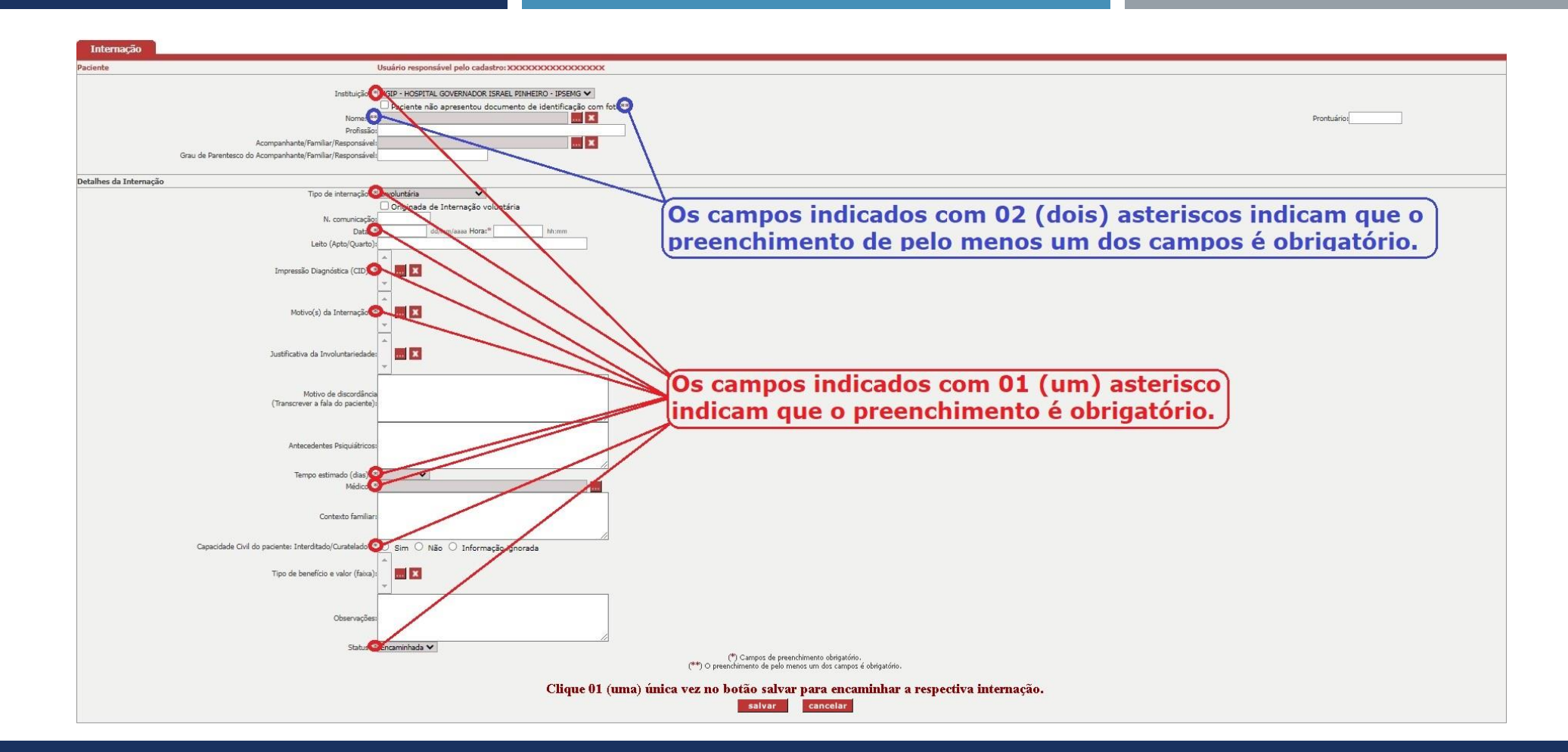

Para encaminhar/incluir uma nova internação via SIAPI, é importante salientar que os campos indicados com 01 asterisco é obrigatório e um dos campos é obrigatório quando tiver 02 asteriscos, conforme indicado na figura acima.

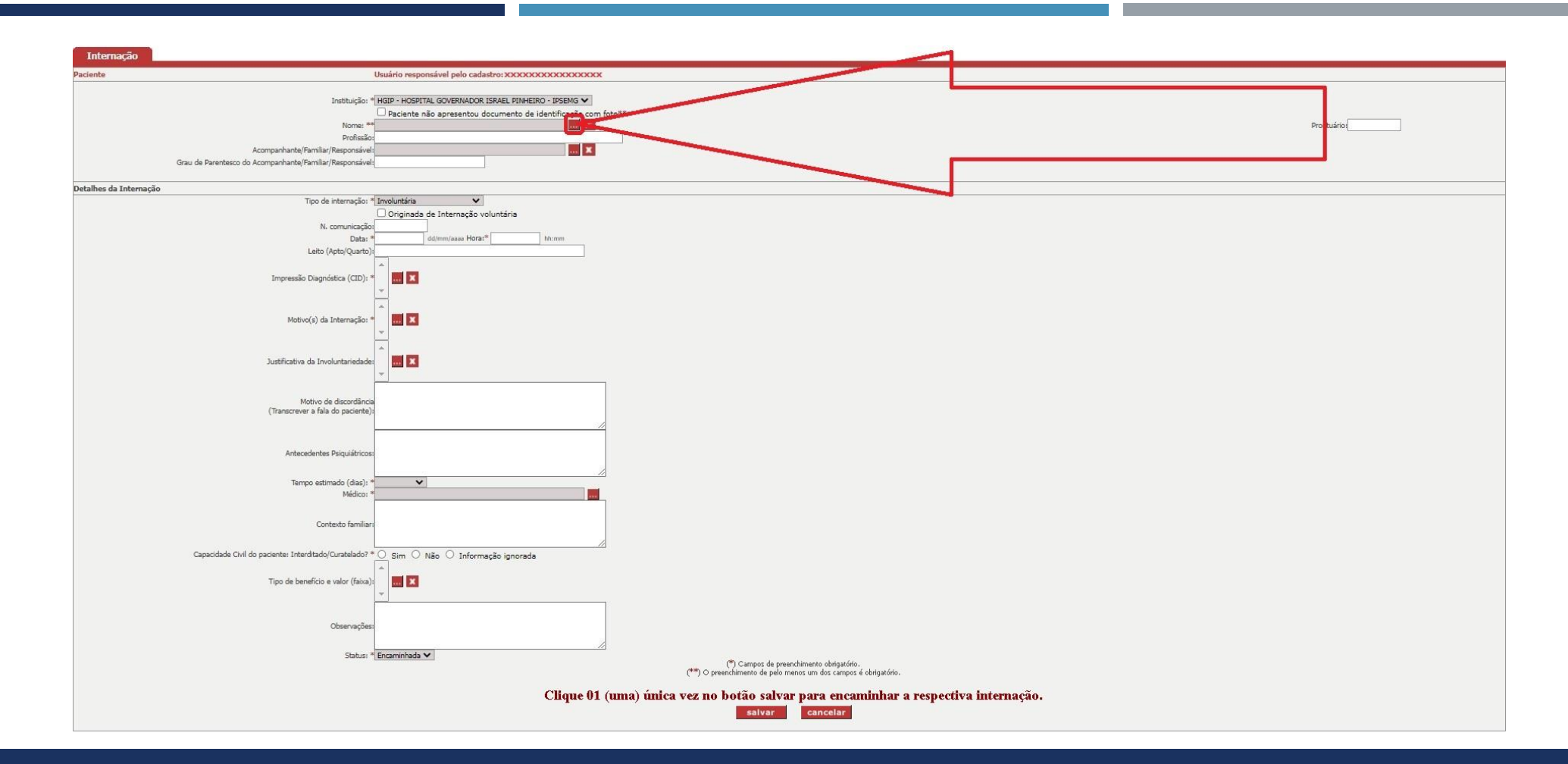

Para incluir uma internação, precisamos informar os dados do paciente. Assim, deve-se clicar no botão indicado pela seta em vermelho na figura acima para que se possa realizar uma pesquisa com relação ao paciente.

| Nome:              | NOME COMPLETO DO PACIENTE TESTE 2023                   |
|--------------------|--------------------------------------------------------|
| ipo do Documento:* | Selecione Y                                            |
| Número:*           | Somente números (sem pontos e traços                   |
| Nome Mãe: *        |                                                        |
| Nome Pai: *        |                                                        |
| (*) 0 pr           | eenchimento de pelo menos um dos campos é obrigatório. |
|                    |                                                        |
|                    | Pesquisar Fechar                                       |
|                    |                                                        |
|                    |                                                        |
| -                  |                                                        |
| ~                  |                                                        |

Neste tela, informe os dados para realizar a pesquisa. Neste caso fictício, informe o nome do paciente a ser pesquisado "NOME COMPLETO DO PACIENTE TESTE 2023" e clique no botão "Pesquisar".

| Pesqu   | Nome: *                    |                                                   |                         | <u> </u> |  |
|---------|----------------------------|---------------------------------------------------|-------------------------|----------|--|
| Tino de | nonic.                     | ~                                                 |                         |          |  |
| inpo di | Número:*                   | Somente número                                    | s (sem nontos e traco   | e1 .     |  |
|         | Noma Mãa: *                | and the first the first of                        | es (accu persons e nega |          |  |
|         | Nome Pair &                |                                                   |                         |          |  |
|         | Nome Pal:                  |                                                   | 19179                   | 7.27     |  |
|         | (*) O preenchimento de per | o menos um dos campos é obrigat                   | tório.                  |          |  |
|         | Deer.                      | Eachar                                            |                         |          |  |
|         | Peso                       | Founar                                            |                         |          |  |
|         |                            |                                                   |                         |          |  |
|         |                            |                                                   |                         | 1        |  |
| N       | ião existem pessoas fis    | icas com estas espe                               | ecificações!            |          |  |
| N       | lão existem pessoas fis    | icas com estas espe                               | ecificações!            |          |  |
| N       | lão existem pessoas fis    | icas com estas espe                               | ecificações!            |          |  |
| ~       | lão existem pessoas fís    | icas com estas espe<br>Fechar                     | ecificações!            |          |  |
| N       | lão existem pessoas fis    | icas com estas espe<br>Fechar                     | ecificações!            |          |  |
| ~       | lão existem pessoas fis    | icas com estas espe<br>Fechar<br>ir Pessoa Física | ecificações!            |          |  |
|         | lão existem pessoas fis    | icas com estas espe<br>Fechar<br>ir Pessoa Física | ecificações!            |          |  |
| N       | lão existem pessoas fis    | icas com estas espe<br>Fechar<br>ir Pessoa Física | ecificações!            |          |  |
|         | lão existem pessoas fis    | icas com estas espe<br>Fecher<br>Ir Pessos Físics | ecificações!            |          |  |
|         | lão existem pessoas fis    | icas com estas espe<br>Fechar<br>ir Pessoa Física | ecificações!            |          |  |
| N       | lão existem pessoas fis    | icas com estas espe<br>Fechar                     | ecificações!            |          |  |

Após clicar no botão "Pesquisar" na página anterior, o sistema informou que "Não existem pessoas físicas com estas especificações!". Neste caso, então clique no botão "Incluir Pessoa Física".

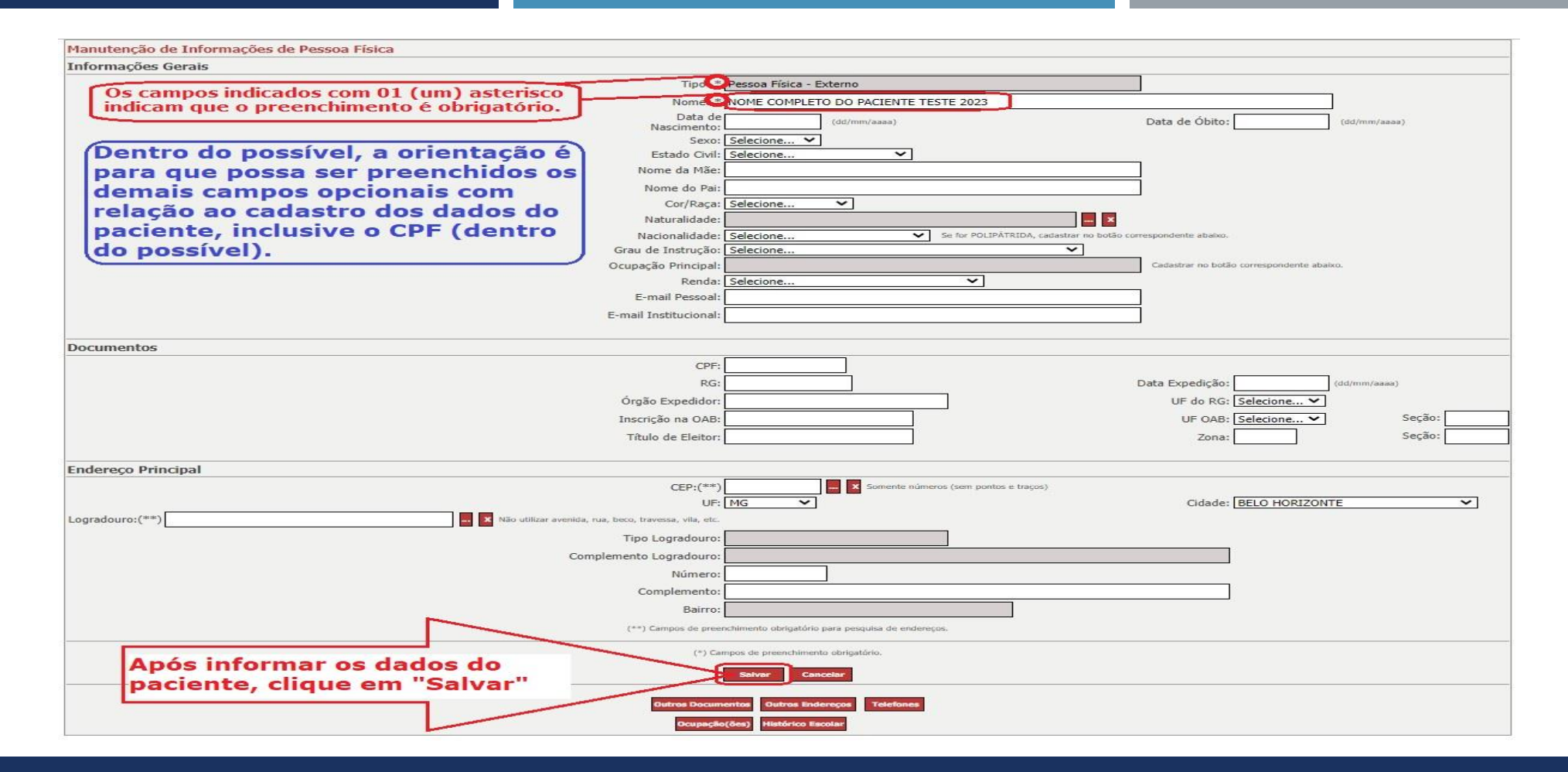

É importante salientar que os campos indicados com 01 asterisco são obrigatórios. Após informar os dados do paciente, clique no botão "Salvar", conforme indicado na figura acima.

| paciente               | Nome Mãe: *           |          |                                     | Sur                | mente números (sem  | pontos e traços) |                         |
|------------------------|-----------------------|----------|-------------------------------------|--------------------|---------------------|------------------|-------------------------|
| Lista de Persoas Físic | (*) O pree            | anchimen | nto de pelo menos u<br>Pesquisar Fi | m dos can<br>schar | npos é obrigatório. |                  |                         |
| N                      | lome                  | CPF      | Outro Doc                           | Tipo               | Nome Mãe            | Cidade           | Tipo Pessoa             |
| NOME COMPLETO DO       | O PACIENTE TESTE 2023 |          |                                     |                    |                     | BELO HORIZONTE   | Pessoa Física - Externo |

Após clicar no botão "Salvar" na página anterior, clique no local indicado pela seta em vermelho para selecionar o paciente corretamente e depois clique no local indicado pela seta azul no botão "Selecionar".

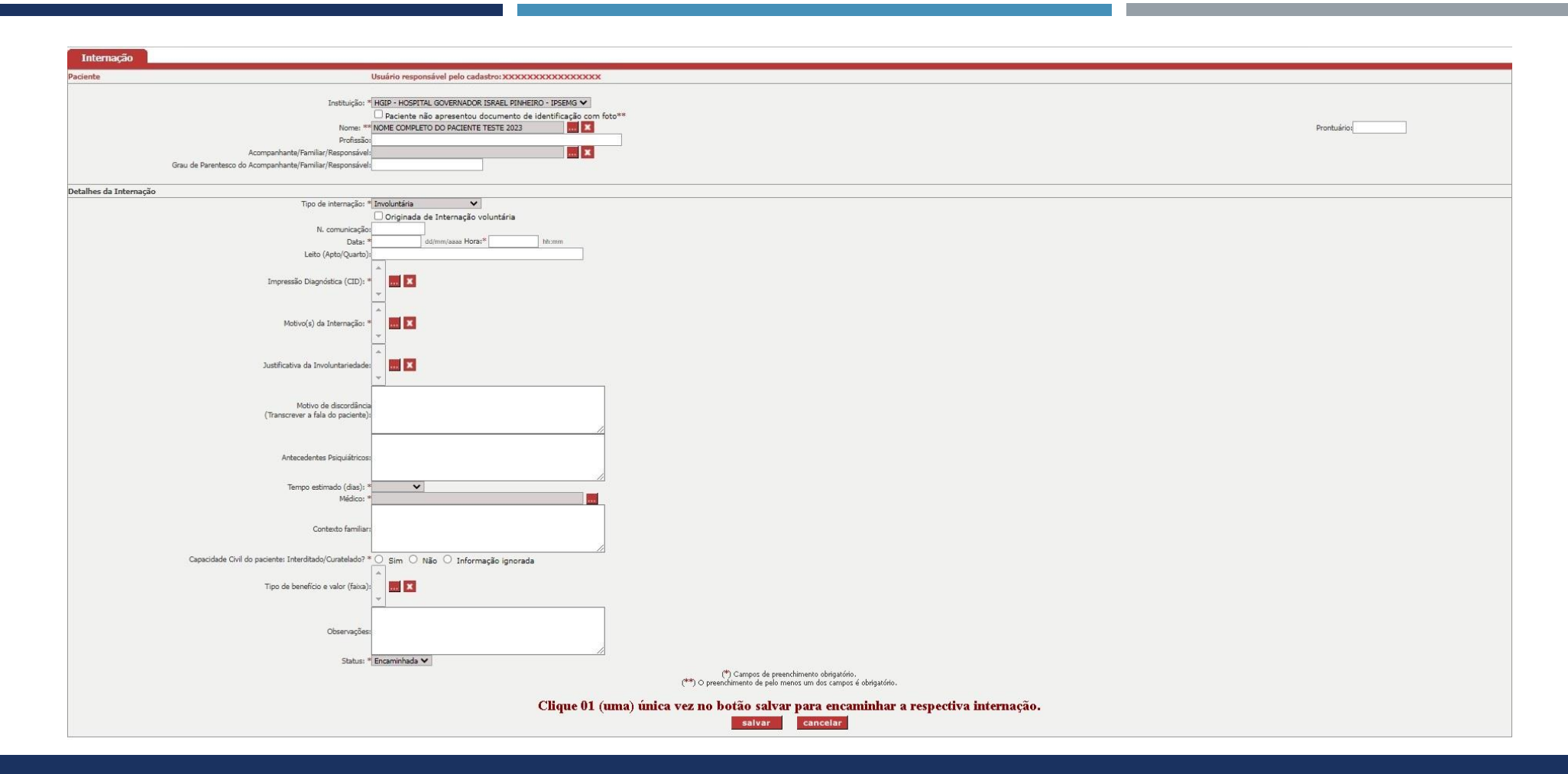

Após clicar no botão "Selecionar" na tela anterior, o sistema volta para a tela de cadastro da internação com o paciente informado no respectivo campo. Neste exemplo, iremos preencher somente os campos obrigatórios.

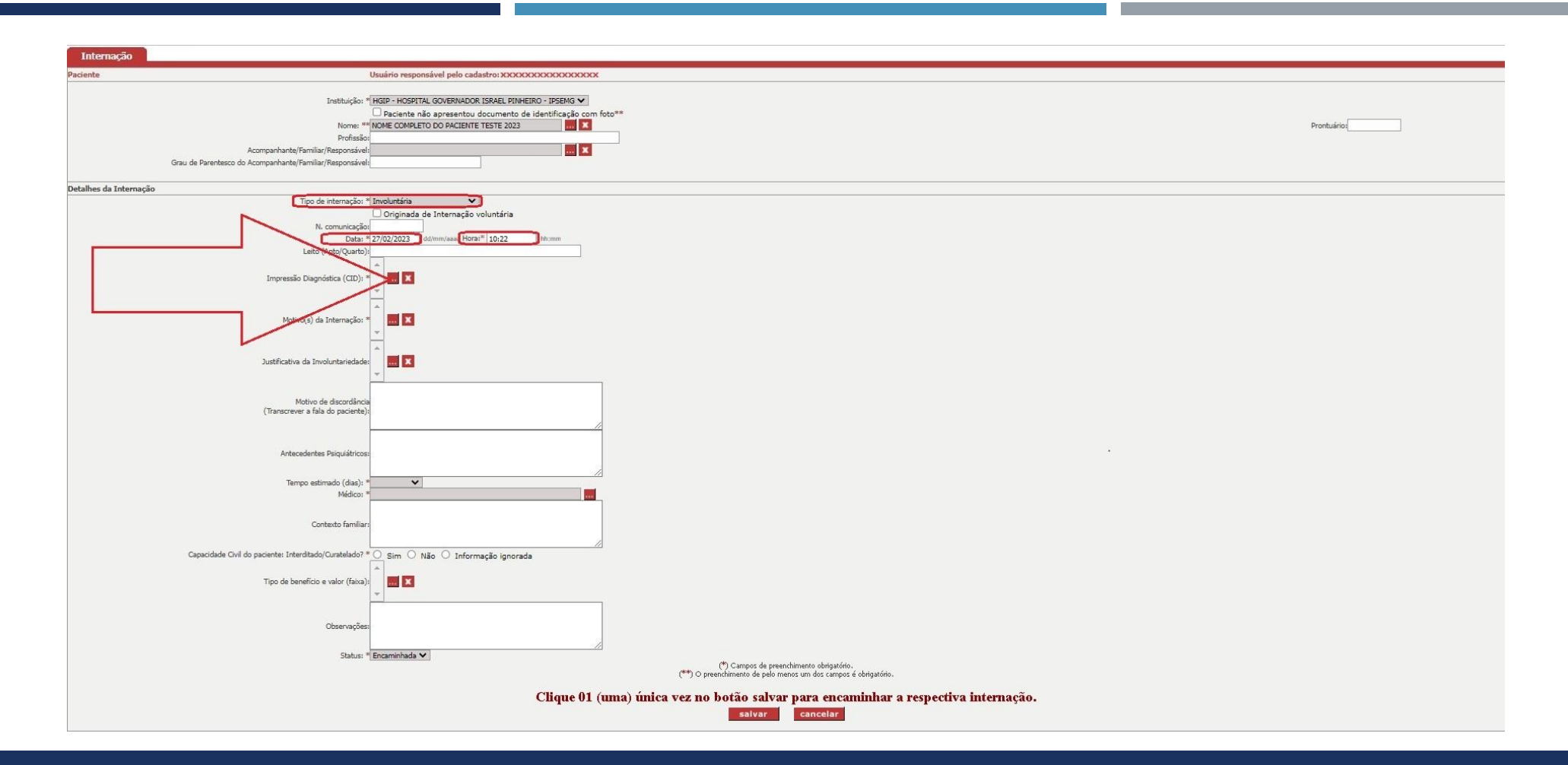

Após informar o tipo de internação, a data da internação "27/02/2023" e a hora da internação "10:22". Assim, para informar o campo: "Impressão Diagnóstica (CID)", clique no botão indicado pela seta em vermelho.

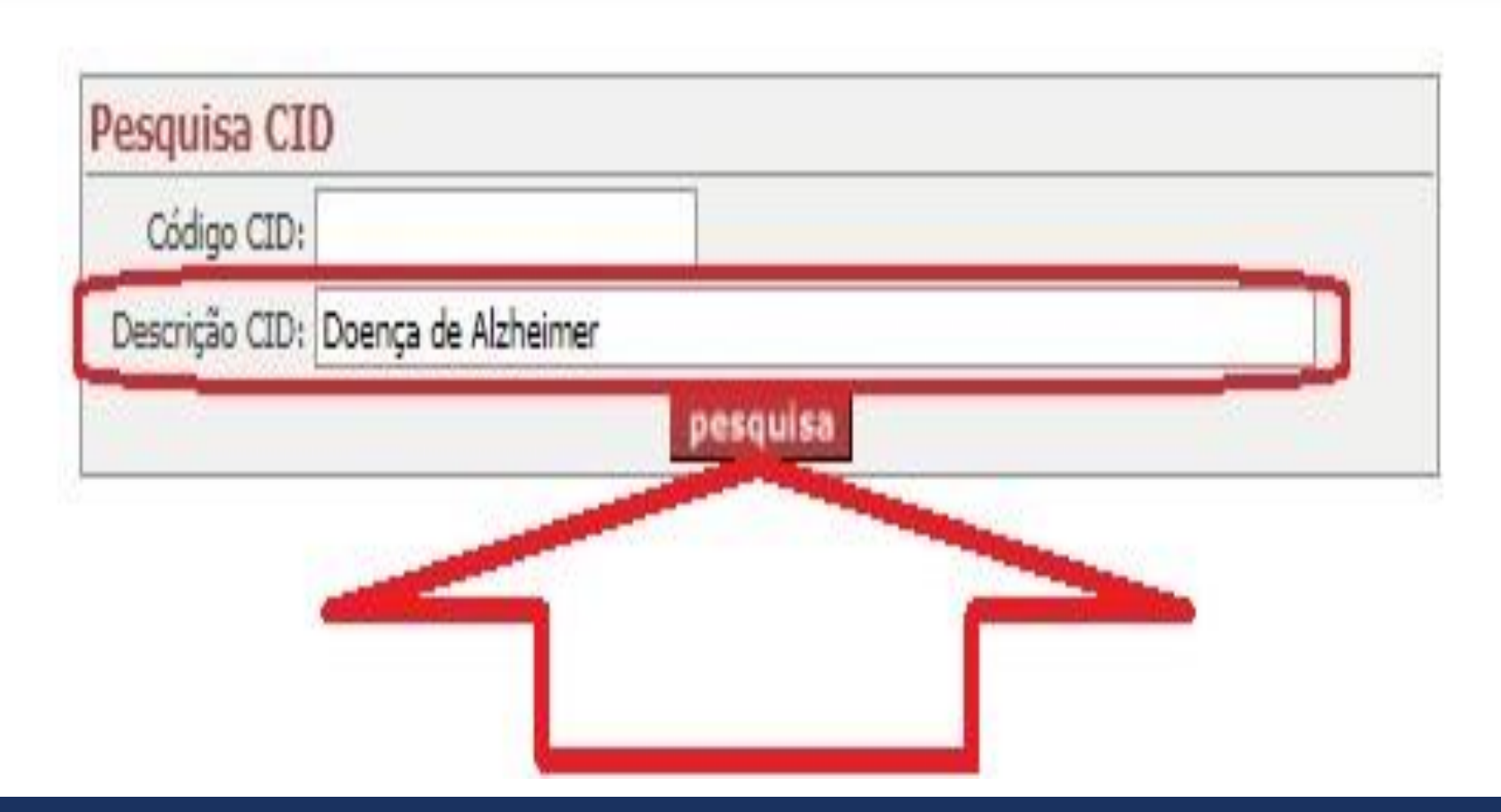

Após clicar no campo: "Impressão Diagnóstica (CID)", informe a seguinte descrição no campo CID: "Doença de Alzheimer" e em sequência clique no botão "pesquisa" indicado pela seta em vermelho.

|      | Codigo    |                                                         |
|------|-----------|---------------------------------------------------------|
|      | Descrição | CID:                                                    |
|      |           | pesquisa                                                |
| List | ta CID    |                                                         |
|      | CID       | Descrição CID                                           |
|      | G308      | Outras formas de doença de Alzheimer                    |
|      | G309      | Doença de Alzheimer não especificada                    |
|      | G301      | Doença de Alzheimer de início tardio                    |
|      | G300      | Doença de Alzheimer de início precoce                   |
|      | G30       | Doença de Alzheimer                                     |
|      | F009      | Demência não especificada na doença de Alzheimer        |
|      | F002      | Demência na doença de Alzheimer, forma atípica ou mista |
|      | F001      | Demência na doença de Alzheimer de início tardio        |
|      | F000      | Demência na doença de Alzheimer de início precoce       |
|      | F00       | Demência na doença de Alzheimer                         |
|      |           | seleciona                                               |
|      |           |                                                         |
|      |           |                                                         |
|      |           |                                                         |
|      |           |                                                         |

 Neste exemplo, clique no local indicado pela seta azul para selecionar "G30 -Doença de Alzheimer" e em sequência clique no botão "seleciona" indicado pela seta em vermelho.

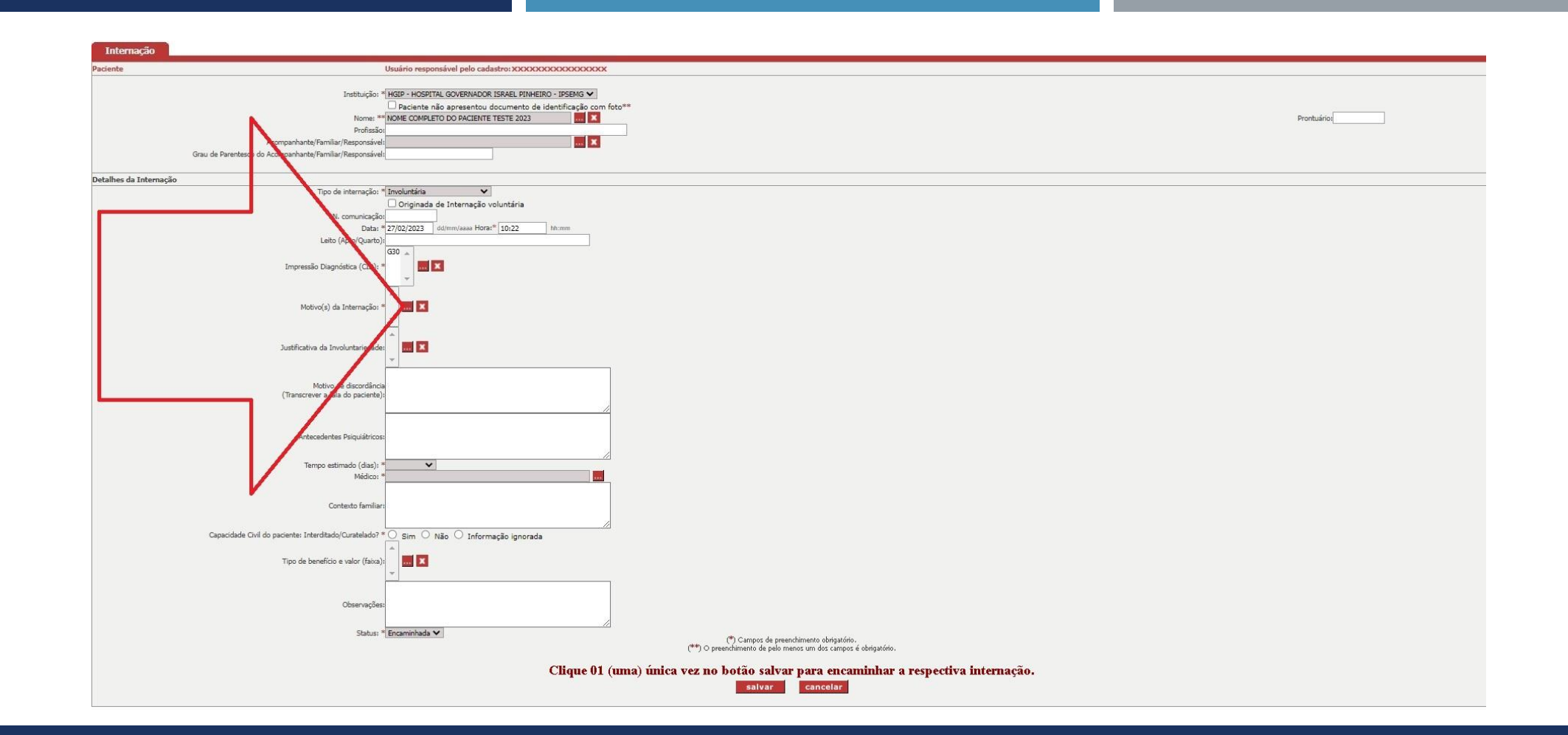

Após informar a "Impressão Diagnóstica (CID)". Assim, no campo: "Motivo(s) da Internação", clique no botão indicado pela seta em vermelho.

| -                 | Produces                                                 |  |
|-------------------|----------------------------------------------------------|--|
| List              | ta Motivo Internação                                     |  |
| +                 | Motivo Internação                                        |  |
|                   | AGITAÇÃO PSICOMOTORA                                     |  |
|                   | CONDUTA BIZARRA                                          |  |
|                   | CRISE MANÍACA                                            |  |
| $\mathbf{\Sigma}$ | DEPENDÊNCIA QUÍMICA                                      |  |
|                   | FENÔMENOS ALUCINATÓRIOS                                  |  |
|                   | IDEAÇÃO DELIRANTE                                        |  |
|                   | OUTROS MOTIVOS CONSIDERADOS PARA A DECISÃO DA INTERNAÇÃO |  |
| $\mathbf{Z}$      | QUADRO DEPRESSIVO GRAVE                                  |  |
|                   | RISCO OU TENTATIVA DE AUTO AGRESSIVIDADE                 |  |
|                   | RISCO OU TENTATIVA DE HETEROAGRESSIVIDADE                |  |
|                   | TENTATIVA DE AUTO EXTERMÍNIO                             |  |
|                   | USO ABUSIVO DE ÁLCOOL                                    |  |
| $\Box$            | USO ABUSIVO DE OUTRAS DROGAS                             |  |
|                   | seleciona cancelar                                       |  |
|                   |                                                          |  |

Neste exemplo, clique nos locais indicados pela seta azul para selecionar "Dependência química" e "Quadro Depressivo Grave" e em sequência clique no botão "seleciona" indicado pela seta em vermelho.

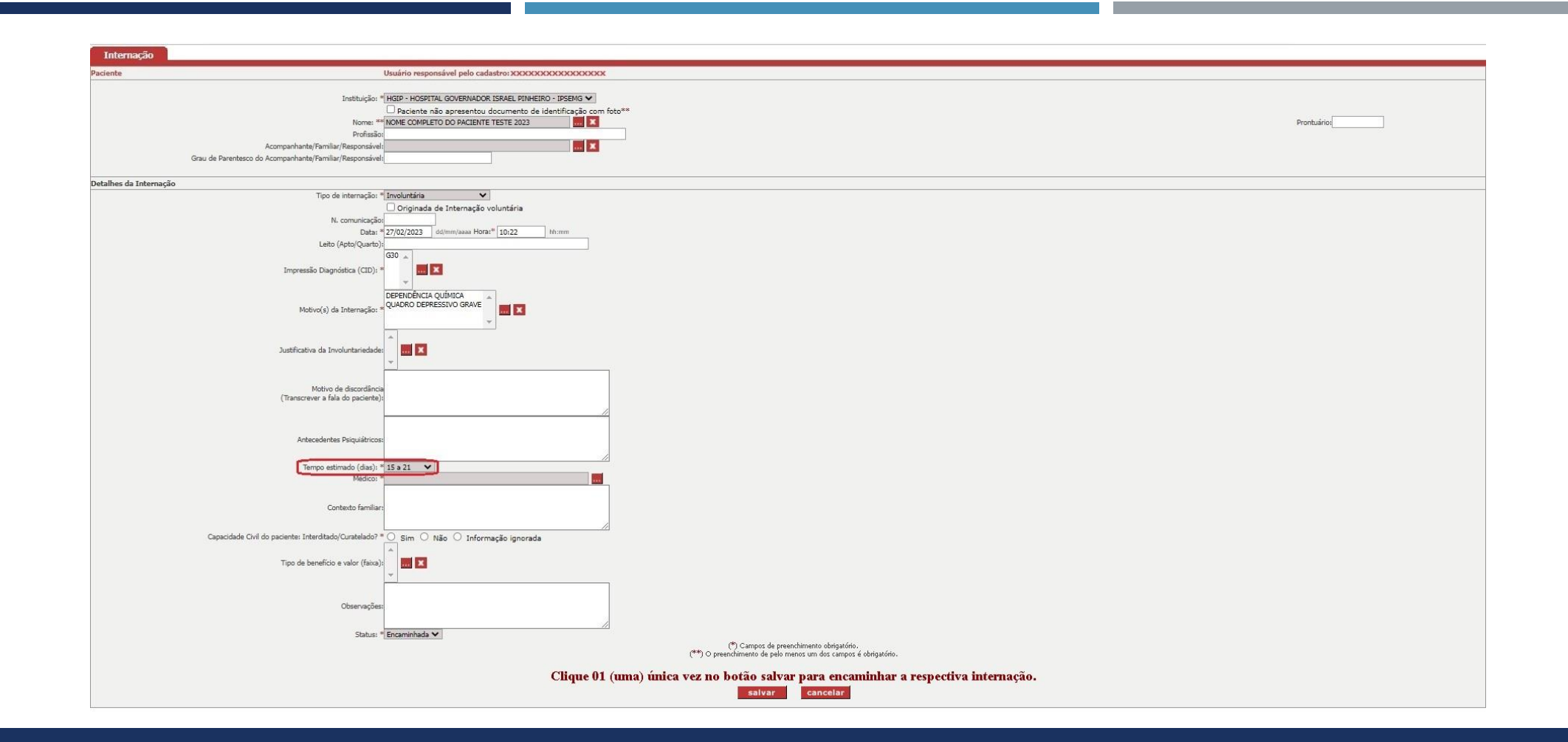

Após informar o "Motivo(s) da Internação". Assim, no campo: "Tempo estimado (dias)", selecione a seguinte opção: "15 a 21".

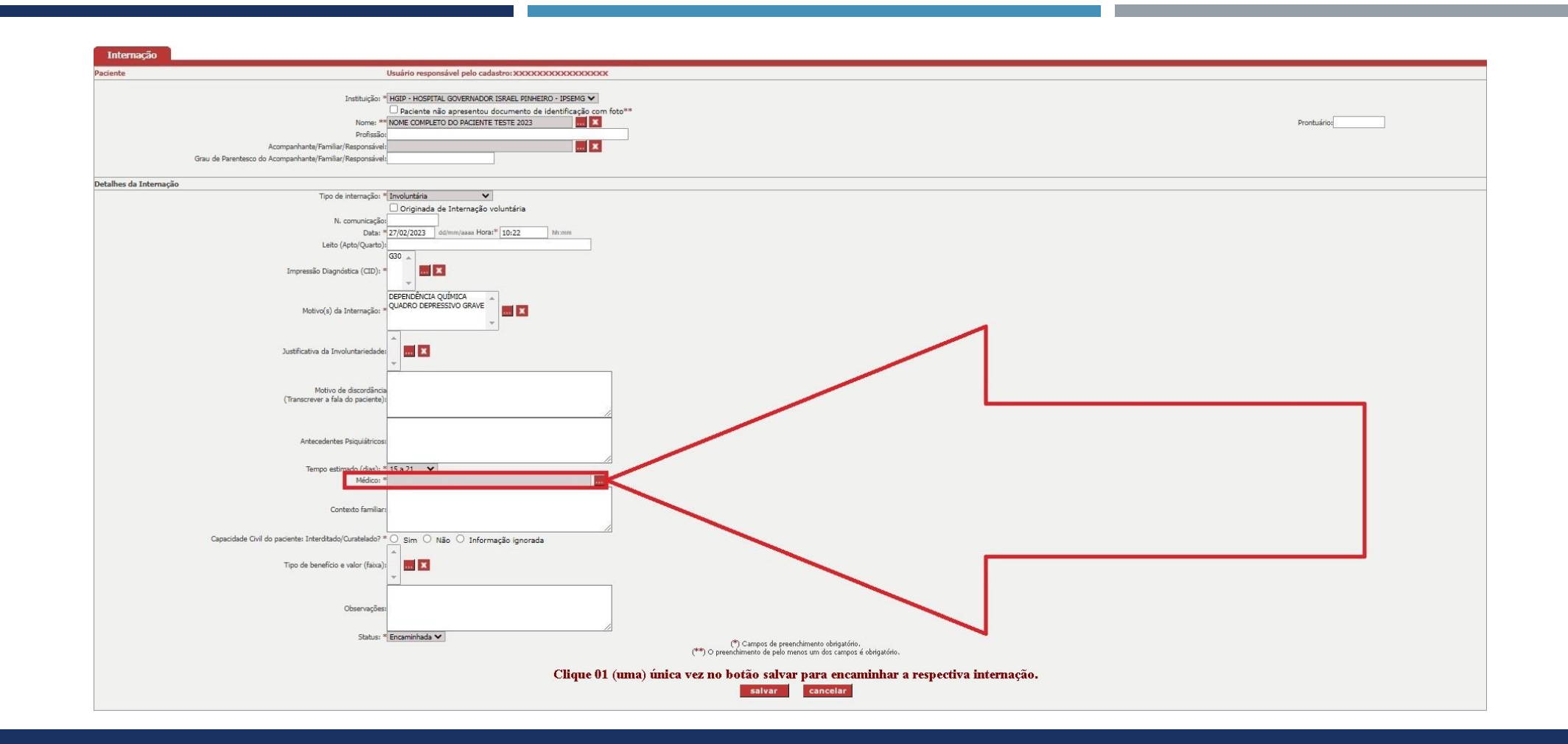

Após informar o "Tempo estimado (dias)", é necessário informar o campo: "Médico". Desta forma, clique no botão indicado pela seta em vermelho.

| Nome: *            |                                      |                                            |  |
|--------------------|--------------------------------------|--------------------------------------------|--|
| īpo do Documento:* | CRM                                  | <b>~</b>                                   |  |
| Número:*           | 123456789                            | Somente números (sem pontos e traços)      |  |
| Nome Mãe: *        |                                      |                                            |  |
| Nome Pai: *        |                                      |                                            |  |
| (*) O pr           | eenchimento de pelo mer              | nos um dos campos é obrigatório.           |  |
| (*) O pr           | eenchimento de pelo mer<br>Pesquisar | nos um dos campos é obrigatório.<br>Fechar |  |

Nesta tela, informe os dados do médico para realizar a pesquisa. Neste caso fictício, selecione o tipo do documento "CRM" e informe o número do CRM "123456789" e clique no botão "Pesquisar".

|       | Nome: *                                                                           | alaciona                                 | v                    |                                |                                               |  |
|-------|-----------------------------------------------------------------------------------|------------------------------------------|----------------------|--------------------------------|-----------------------------------------------|--|
|       | Número:*                                                                          | electorie                                | Somente númer        | ros (sem pontos e traços)      |                                               |  |
|       | Nome Mãe: *                                                                       |                                          |                      |                                |                                               |  |
|       | Nome Pai: *                                                                       |                                          |                      |                                |                                               |  |
| ~     | (*) 0 preen                                                                       | chimento de pelo menos un                | n dos campos é obrig | atório.                        |                                               |  |
|       |                                                                                   | Pesquisar Fe                             | char                 |                                |                                               |  |
|       |                                                                                   |                                          |                      |                                |                                               |  |
| \     |                                                                                   |                                          |                      | d)                             |                                               |  |
| Lista | e Pessoas Físicas Encontradas                                                     |                                          |                      |                                |                                               |  |
| Lista | e Pessoas Físicas Encontradas<br>Nome                                             | CPF Outro Doc                            | Tipo Nome            | e Mãe Cidade                   | Tipo Pessoa                                   |  |
| Lista | Nome NOME DO MEDICO - TESTE NOVO TESTE - 2023                                     | CPF Outro Doc<br>123456789               | Tipo Nome            | e Mãe Cidade<br>BELO HORIZONTE | Tipo Pessoa<br>Pessoa Física - Externo        |  |
| Lista | e Pessoas Físicas Encontradas<br>Nome<br>NOME DO MEDICO - TESTE NOVO TESTE - 2023 | CPF Outro Doc<br>123456789               | Tipo Nome<br>CRM     | e Mãe Cidade<br>BELO HORIZONTE | <b>Tipo Pessoa</b><br>Pessoa Física - Externo |  |
| Lista | e Pessoas Físicas Encontradas<br>Nome<br>NOME DO MEDICO - TESTE NOVO TESTE - 2023 | CPF Outro Doc<br>123456789<br>Selecionar | Tipo Nome<br>CRM     | e Mãe Cidade<br>BELO HORIZONTE | Tipo Pessoa<br>Pessoa Física - Externo        |  |

Neste exemplo, foi encontrado o médico referente o CRM e assim clique no local indicado pela seta em vermelho para selecionar o médico corretamente e em sequência clique no botão "Selecionar" indicado pela seta em azul.

| Pesquisa de Pessoa Física<br>Nome: *                           |
|----------------------------------------------------------------|
| Tipo do Documento:* Selecione                                  |
| Número:* Somente números (sem pontos e traços)                 |
| Nome Mãe: *                                                    |
| Nome Pai: *                                                    |
| (*) O preenchimento de pelo menos um dos campos é obrigatório. |
| Não existem pessoas físicas com estas especificações!          |
| Fechar<br>Incluir Pessoa Física                                |

Se após clicar realizar a pesquisa e o sistema informar que "Não existem pessoas físicas com estas especificações!" e que não foi encontrado o médico. Assim, então clique no botão "Incluir Pessoa Física".

| Manutenção de Informações de Pessoa Física |                                                               |
|--------------------------------------------|---------------------------------------------------------------|
| Informações Gerais                         |                                                               |
| тіро                                       | Pessoa Física - Externo                                       |
| Os campos indicados com 01 (um) astorisco  |                                                               |
| indicam que o preenchimento é obrigatório  | (dd/mm/asas) Data de Óbito: (dd/mm/asas)                      |
| Nasimento: Sexo:                           | Selecione X                                                   |
| Estado Civil:                              | Selecione V                                                   |
| Nome da Mãe:                               |                                                               |
| Nome do Pai:                               |                                                               |
| Cor/Raça:                                  | Selecione V                                                   |
| Naturalidade:                              |                                                               |
| Nacionalidade                              | Selfor POLIPÁTRIDA, cadastrar no botão correspondente abaixo. |
| Grau de Instrução:                         | Selectone                                                     |
| Ocupação Principai:                        | Celasione Celasione To build correspondence abaixo.           |
| F-mail Pessoal:                            |                                                               |
| E-mail Institucional:                      |                                                               |
|                                            |                                                               |
| Documentos                                 |                                                               |
| CPF:                                       |                                                               |
| RG                                         | Data Expedição: (dd/mm/aaaa)                                  |
| Órgão Expedidor:                           | UF do RG: Selecione V                                         |
| Inscrição na QAB:                          | UF QAB: Selecione Y Seção:                                    |
| Título de Eleitor:                         | Zona: Seção:                                                  |
|                                            |                                                               |
| Endereço Principal                         |                                                               |
| CEP:(**)                                   | Somente números (sem pontos e traços)                         |
| UF:                                        | MG     Cidade:     BELO HORIZONTE                             |
| Logradouro:(**)                            |                                                               |
| Tipo Logradouro:                           |                                                               |
| Complemento Logradouro:                    |                                                               |
| Número:                                    |                                                               |
| Complemento:                               |                                                               |
| Bairro:                                    |                                                               |
| (**) Campos de pree                        | nchimento obrigatòrio para pesquisa de endereços.             |
| (*) Ca                                     | mpos de preenchimento obrigatório.                            |
|                                            | Sabar Casselar                                                |
|                                            |                                                               |
| Outros Docum                               | Nentas Outros Endereços Telefones                             |
| Ocupeção                                   | e(Ges) Histórico Escolar                                      |

É importante salientar que os campos indicados com 01 asterisco são obrigatórios. Neste exemplo fictício, informo o seguinte nome do médico: NOME DO MEDICO - TESTE NOVO TESTE - 2023"

| Manutenção de Informações de Pessoa Física                                                                                                    |                                                                             |  |  |  |  |  |  |
|----------------------------------------------------------------------------------------------------|-----------------------------------------------------------------------------|--|--|--|--|--|--|
| Informações Gerais                                                                                                    |                                                                             |  |  |  |  |  |  |
| Tipo                                                                                                    | Pessoa Física - Externo                                                     |  |  |  |  |  |  |
| Os campos indicados com 01 (um) asterisco                                                                                                    |                                                                             |  |  |  |  |  |  |
| indicam que o preenchimento é obrigatório                                                                                                    | de (dd/mm/aaaa) Data de Óbito: (dd/mm/aaaa)                                 |  |  |  |  |  |  |
| Nascamentaria da e o precinemiento e obligacióno. Nascamento se obligacióno de secono de secono de s | to:                                                                         |  |  |  |  |  |  |
| Estado Ci                                                                                                    | vil: Selecione V                                                            |  |  |  |  |  |  |
| Nome da Mi                                                                                                    | ãe:                                                                         |  |  |  |  |  |  |
| Nome do F                                                                                                    | Þai:                                                                        |  |  |  |  |  |  |
| Cor/Ra                                                                                                    | ça: Selecione V                                                             |  |  |  |  |  |  |
| Naturalidad                                                                                                    | de: 🗾 🗾 🗶                                                                   |  |  |  |  |  |  |
| Nacionalidad                                                                                                    | de: Selecione Se for POLIPÁTRIDA, cadastrar no botão correspondente abaixo. |  |  |  |  |  |  |
| Grau de Instruçi                                                                                                    | ão: [Selecione                                                              |  |  |  |  |  |  |
| Ocupação Princip                                                                                                    | Cadastrar no botao correspondente abaixo.                                   |  |  |  |  |  |  |
| E-mail Perce                                                                                                    |                                                                             |  |  |  |  |  |  |
|                                                                                                    |                                                                             |  |  |  |  |  |  |
| E-mail institution                                                                                                    | 01:                                                                         |  |  |  |  |  |  |
| Documentos                                                                                                    |                                                                             |  |  |  |  |  |  |
| a                                                                                                    | PF:                                                                         |  |  |  |  |  |  |
| -                                                                                                    | 26: Data Expedição: (dd/mm/asaa)                                            |  |  |  |  |  |  |
| Úraão Evoedid                                                                                                    |                                                                             |  |  |  |  |  |  |
| Instricão na Ol                                                                                                    | AR-                                                                         |  |  |  |  |  |  |
| Titulo de Fleit                                                                                                    |                                                                             |  |  |  |  |  |  |
|                                                                                                    |                                                                             |  |  |  |  |  |  |
| Endereço Principal                                                                                                    |                                                                             |  |  |  |  |  |  |
| CEP:('                                                                                                    | **) Somente números (sem pontos e traços)                                   |  |  |  |  |  |  |
|                                                                                                    | UF: MG  Cidade: BELO HORIZONTE                                              |  |  |  |  |  |  |
| Logradouro:(**) Não utilizar avenida, rua, beco, travessa, vila,                                                                                                    | etc.                                                                        |  |  |  |  |  |  |
| Tipo Logradou                                                                                                    | ro:                                                                         |  |  |  |  |  |  |
| Complemento Logradou                                                                                                    | ro:                                                                         |  |  |  |  |  |  |
| Núme                                                                                                    | ero:                                                                        |  |  |  |  |  |  |
| Complemen                                                                                                    | to:                                                                         |  |  |  |  |  |  |
| Bair                                                                                                    | ro:                                                                         |  |  |  |  |  |  |
| (**) Campos de p                                                                                                    | reenchimento obrigatório para pesquisa de endereços.                        |  |  |  |  |  |  |
|                                                                                                    |                                                                             |  |  |  |  |  |  |
| (T)                                                                                                    | ) Campos de preenchimento obrigatório.                                      |  |  |  |  |  |  |
|                                                                                                    | Salvar Cancelar                                                             |  |  |  |  |  |  |
|                                                                                                    |                                                                             |  |  |  |  |  |  |
| Outros Do                                                                                                    | Cumentos Outros indereços Telefónes                                         |  |  |  |  |  |  |
| Ocupa                                                                                                    | sção(ões) Histórico Escolar                                                 |  |  |  |  |  |  |

É importante cadastrar o documento CRM do médico no sistema do SIAPI. Para informar os dados do documento do CRM do médico, clique no botão "Outros documentos", conforme indicado na figura acima.

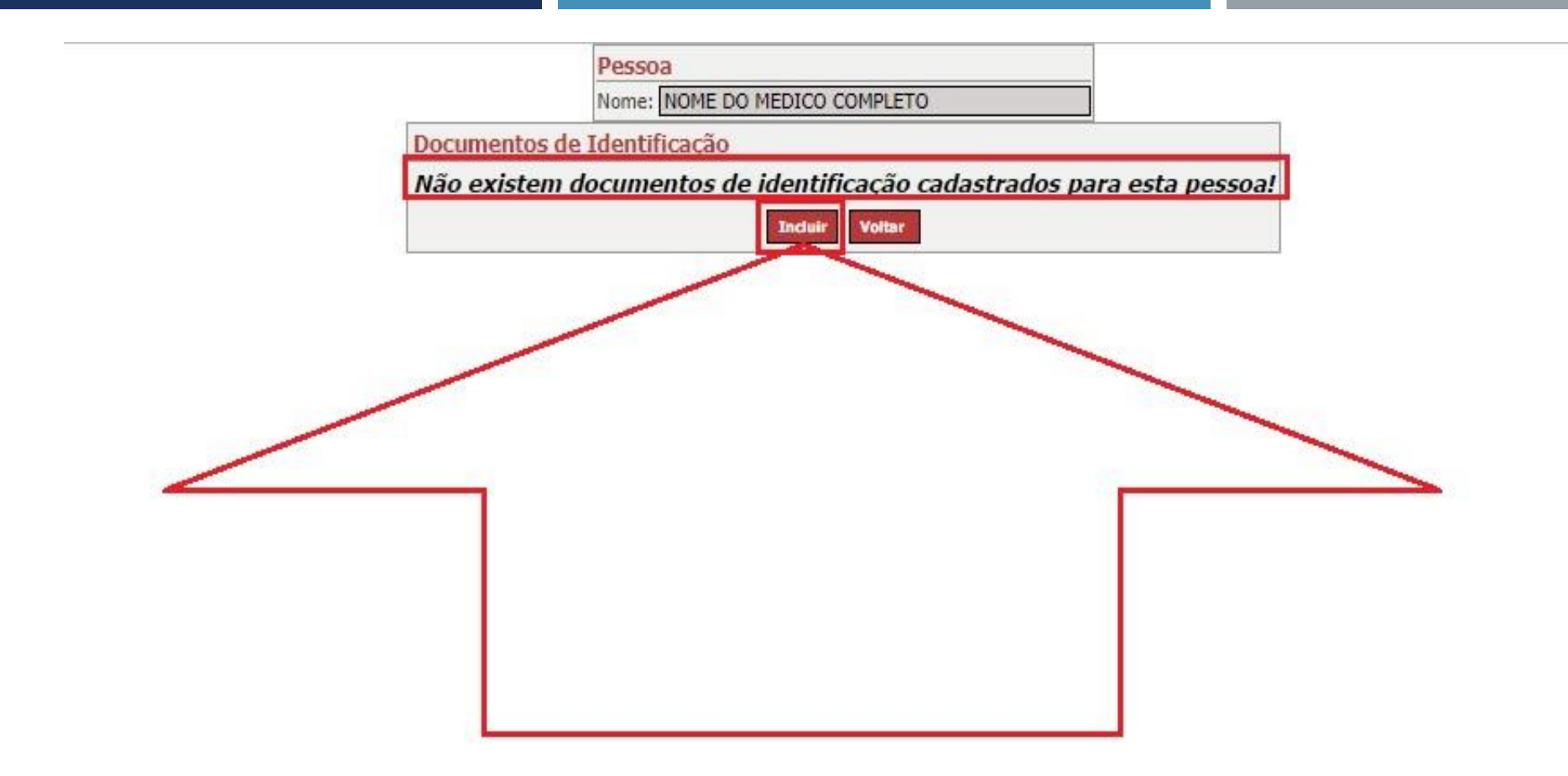

Neste exemplo, clique no local indicado pela seta em vermelho para incluir o documento CRM do médico corretamente.

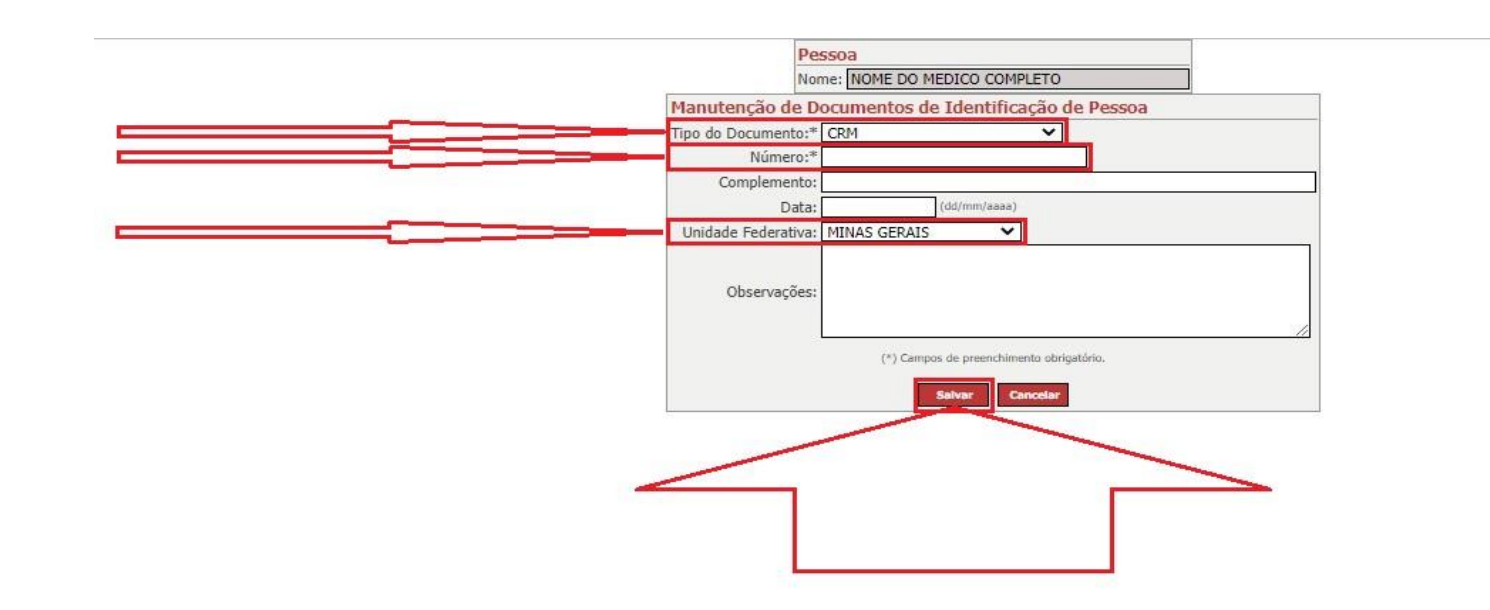

Neste exemplo fictício, selecione o tipo de documento "CRM", informe o número do CRM "123456789" e selecione a Unidade Federativa "MG" e depois clique no botão "Incluir" conforme indicado pela seta em vermelho.

| Pe | essoa<br>me: N | OME DO ME  | DICO COMPLETO |      |          |   |
|----|----------------|------------|---------------|------|----------|---|
| Do | cumer          | ntos de Id | lentificação  |      |          | 1 |
|    | Tipo           | Número     | Complemento   | Data | Situação |   |
|    | CRM            | XXXXX      |               |      |          |   |
|    | 4              |            |               |      |          |   |

Após informar os dados do documento CRM do médico na página anterior, clique no local indicado pela seta em vermelho conforme figura acima para voltar para a tela de cadastro de pessoa física do médico.

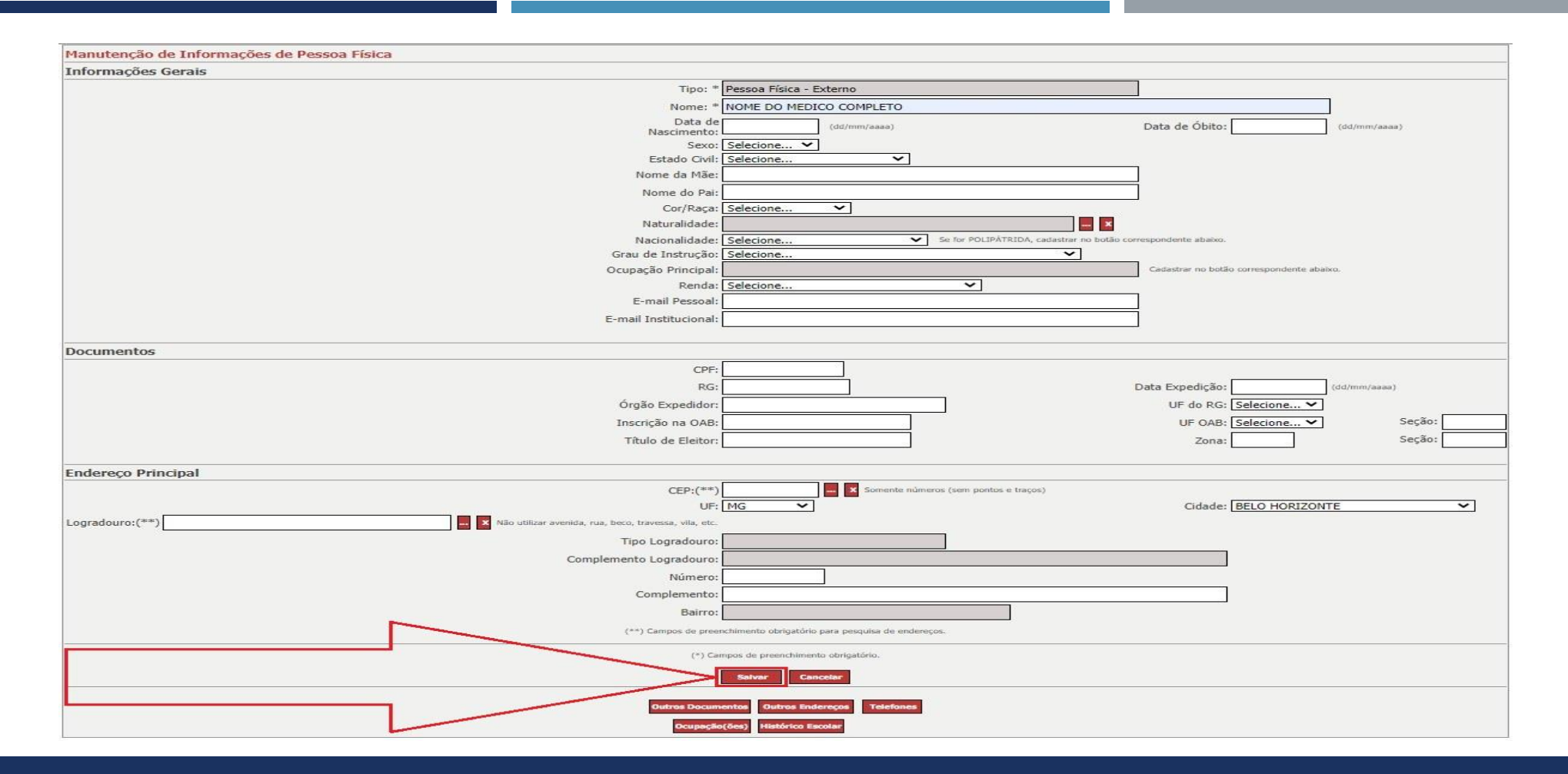

Após informar os dados do documento CRM do médico na página anterior, clique no local indicado pela seta em vermelho conforme figura acima para retornar a tela de pesquisa do médico (pessoa física).
|       | Nome: *<br>Tipo do Documento:* S                                 | elecione                   | ~                           |                          |                                        |
|-------|------------------------------------------------------------------|----------------------------|-----------------------------|--------------------------|----------------------------------------|
|       | Número:*                                                         |                            | Somente números (sem p      | ontos e traços)          |                                        |
|       | Nome Mãe: *                                                      |                            |                             |                          |                                        |
|       | (*) O preer                                                      | nchimento de pelo menos um | i dos campos é obrigatório. |                          |                                        |
|       | 7                                                                | Permisar For               | chart                       |                          |                                        |
|       |                                                                  | Presquester rec            | LINE CONTRACTOR             |                          |                                        |
|       |                                                                  |                            |                             |                          |                                        |
| Lista | e Pessoas Físicas Encontradas                                    |                            |                             | 0                        |                                        |
| Lista | e Pessoas Físicas Encontradas<br>Nome                            | CPF Outro Doc              | Tipo Nome Mãe               | Cidade                   | Tipo Pessoa                            |
| Lista | Pessoas Físicas Encontradas<br>Nome<br>NOME DO MEDICO COMPLETO   | CPF Outro Doc<br>XXXXXXX   | Tipo Nome Mãe<br>CRM        | Cidade<br>BELO HORIZONTE | Tipo Pessoa<br>Pessoa Física - Externo |
| Lista | e Pessoas Físicas Encontradas<br>Nome<br>NOME DO MEDICO COMPLETO | CPF Outro Doc<br>XXXXXXX   | Tipo Nome Mãe<br>CRM        | Cidade<br>BELO HORIZONTE | Tipo Pessoa<br>Pessoa Física - Externo |

Neste exemplo, clique no local indicado pela seta em vermelho para selecionar o médico corretamente e em sequência clique no botão "Selecionar" indicado pela seta em azul.

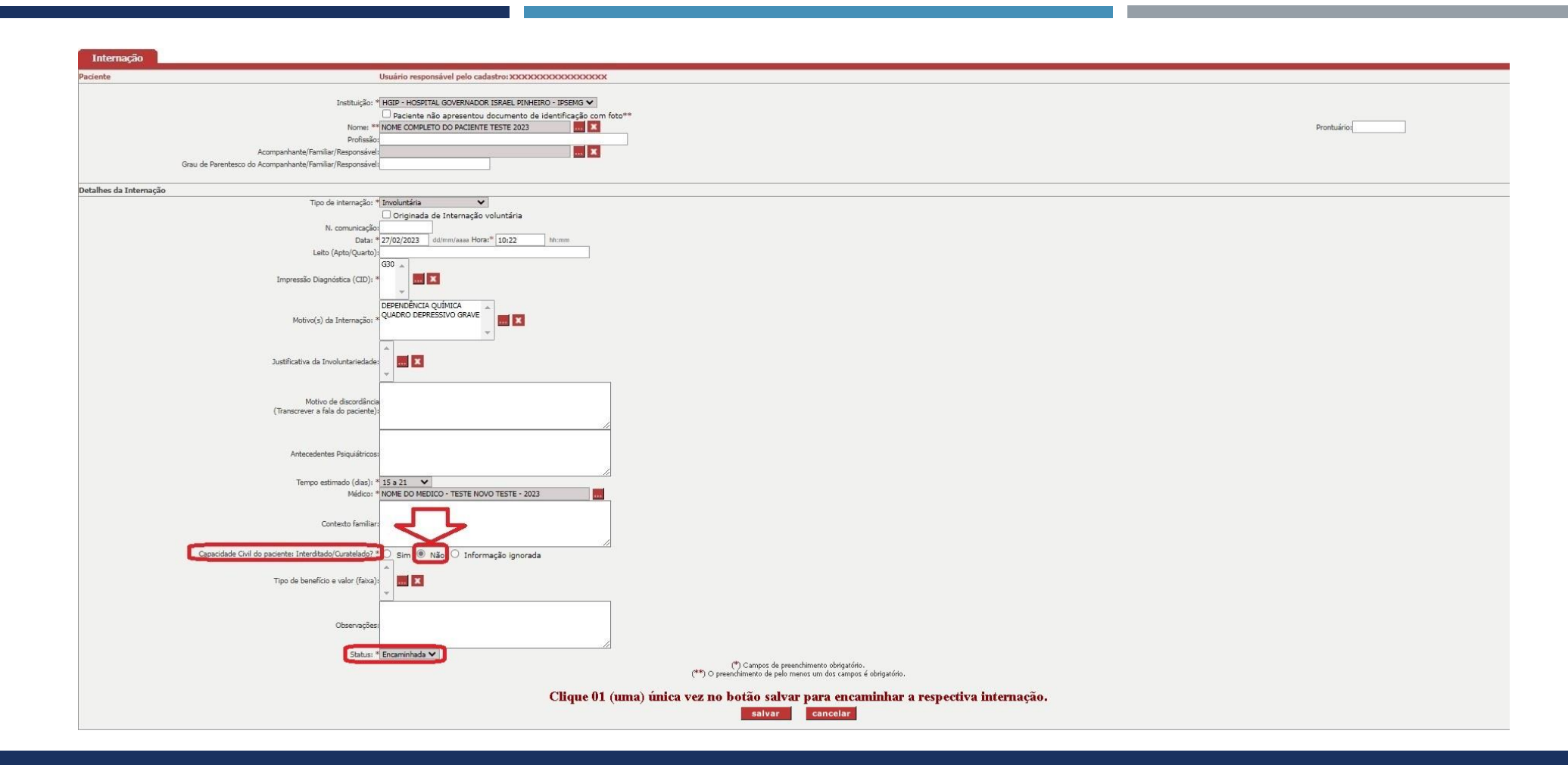

Após informar o "Capacidade Civil do paciente: Interditado/Curatelado?" como sendo a opção "Não", é necessário verificar se o campo: "Status" está com a seguinte opção selecionada: "Encaminhada".

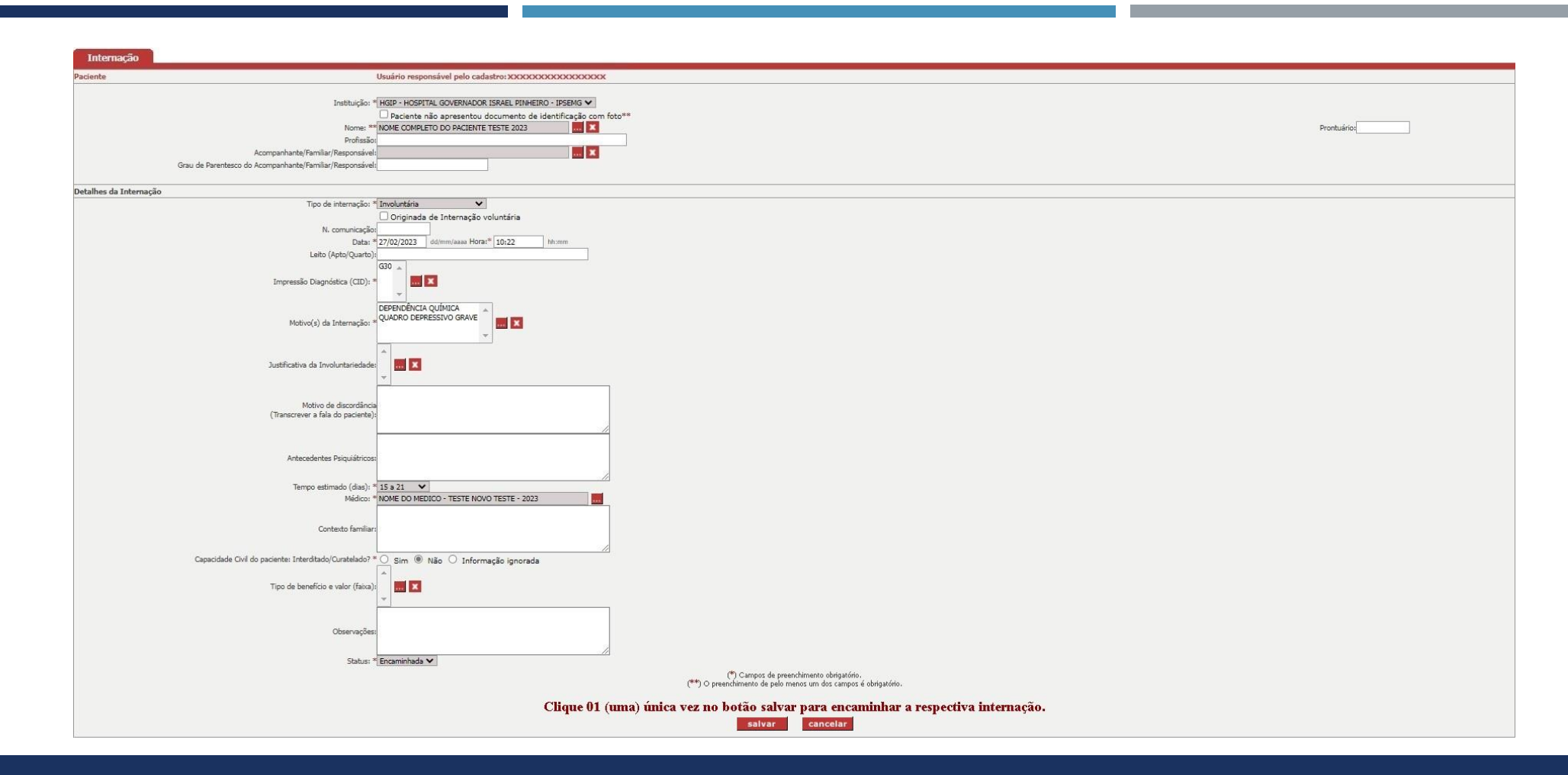

Após verificar se todos os campos obrigatórios foram preenchidos. Orienta-se para que possa preencher todos os demais campos opcionais com relação ao cadastro da respectiva internação.

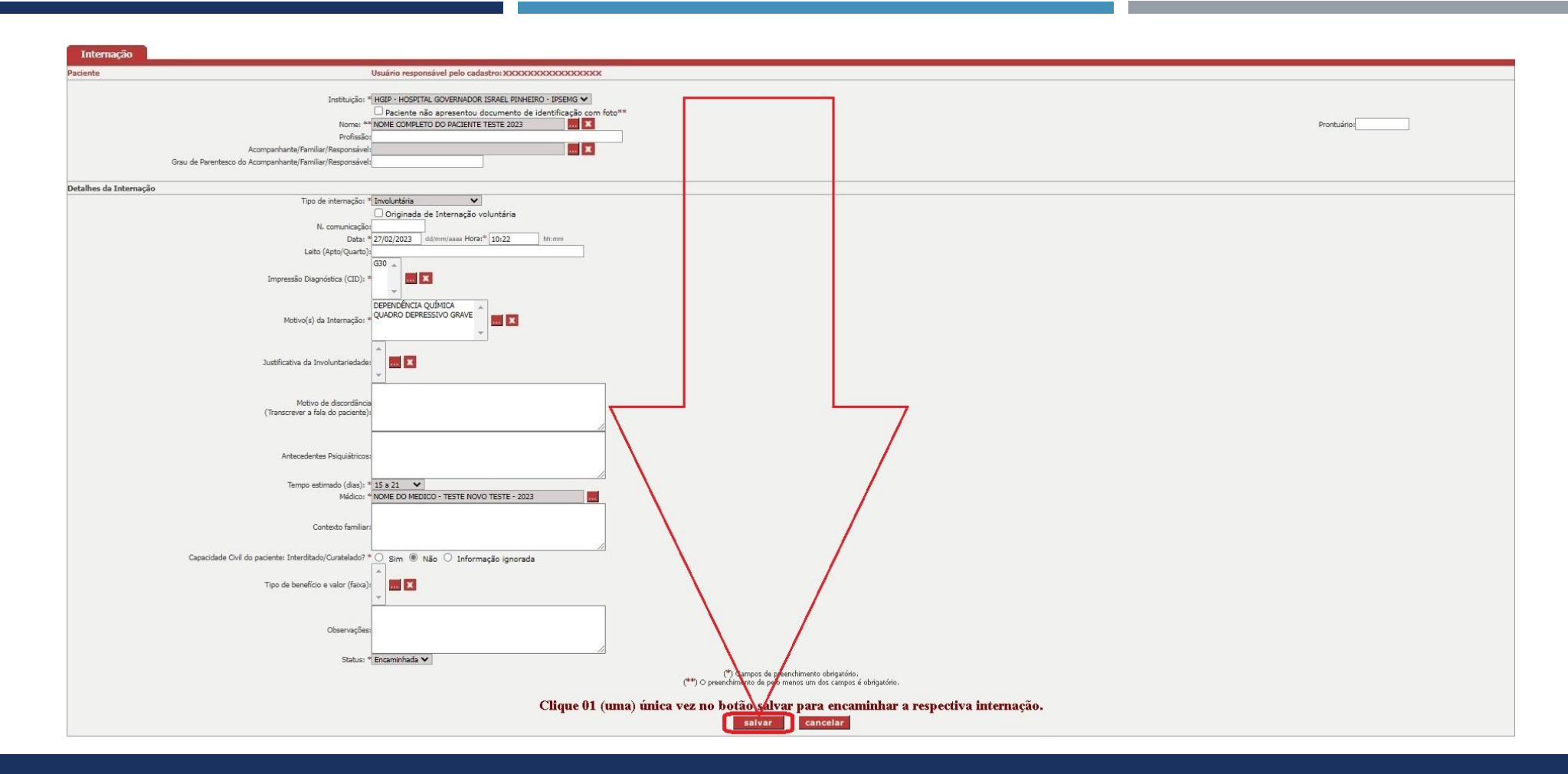

Após informar pelo menos os campos obrigatórios foram preenchidos, lembrando que dentro do possível é importante preencher todos os demais campos opcionais, clique no botão "Salvar" indicado pela seta em vermelho.

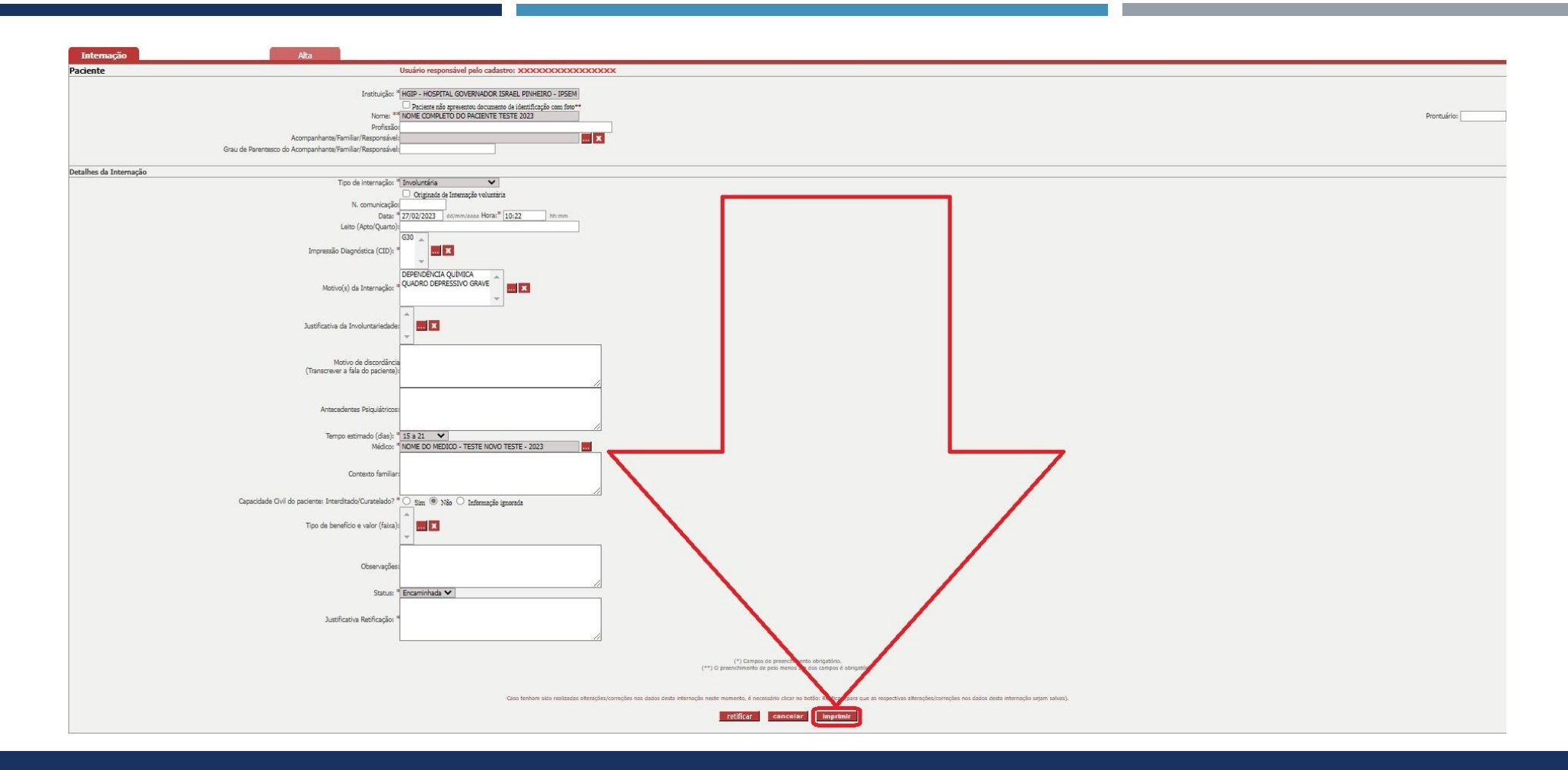

Após clicar no botão "Salvar" indicado na página anterior, o sistema salvará os dados da internação cadastrados e para ter certeza se os dados da internação foram encaminhados, clique na opção "Imprimir".

### SIAPI – IMPRIMIR OS DADOS DA INTERNAÇÃO

| do Estado de Minas Gerais                                                                                                    | MINISTÉRIO PÚBLICO DO ESTADO DE MINAS GERAIS<br>PROCURADORIA-GERAL DE JUSTIÇA<br>SIAPI - Relatório/Formulário Internação           |                                                                                                    |  |  |
|----------------------------------------------------------------------------------------------------|----------------------------------------------------------------------------------------------------|----------------------------------------------------------------------------------------------------|--|--|
| Data da comunicação/inclusão do encaminhamento da info                                                                                                    | amação: 25/Fevarias2022                                                                                                    | Honieto da comunicação/inclusão do encarreinhamento da internação: 17h;14min;18eg                               |  |  |
| COMUNICAÇÃO DA INTERN                                                                                                    | AÇÃO PSIQUIATRICA AO MINISTERIO                                                                                                    | PUBLICO DE MINAS GERAIS Nº :                                                                                    |  |  |
| 1. ESTABELECIMENTO                                                                                                    |                                                                                                    |                                                                                                    |  |  |
| Nome: HGIP - HOSPITAL GOVERNADOR IS                                                                                                    | RAEL PINHEIRO - IPSEMG                                                                                                    | CNPJ: 17.217.332/0039-06                                                                                        |  |  |
| 2. PACIENTE                                                                                                    |                                                                                                    |                                                                                                    |  |  |
| Nome: NOME COMPLETO DO PACIENTE TE                                                                                                    | ESTE 2023                                                                                                    | Estado Civil:                                                                                                   |  |  |
| Pai:                                                                                                    | 4                                                                                                    | Mäe:                                                                                                    |  |  |
| Identidade N°:                                                                                                    | Orgão Exp.:                                                                                                    | U.F.: CPF:                                                                                                    |  |  |
| Naturalidade:                                                                                                    | U.F.:                                                                                                    | Data de Nascimento:                                                                                             |  |  |
| Nacionalidade:                                                                                                    | Prot                                                                                                    | issão:                                                                                                    |  |  |
| Endereço:                                                                                                    |                                                                                                    |                                                                                                    |  |  |
| Acompanhante/Responsável                                                                                                    |                                                                                                    |                                                                                                    |  |  |
| Nome:                                                                                                    |                                                                                                    | Grau de parentesco:                                                                                             |  |  |
| Endereço:                                                                                                    |                                                                                                    |                                                                                                    |  |  |
| RG:                                                                                                    | Telefone:                                                                                                    |                                                                                                    |  |  |
|                                                                                                    |                                                                                                    |                                                                                                    |  |  |
| -                                                                                                    | Assisate                                                                                                    | 19 No. 19 No. 19 No. 19 No. 19 No. 19 No. 19 No. 19 No. 19 No. 19 No. 19 No. 19 No. 19 No. 19 No. 19 No. 19 No. |  |  |
| 2 INTERNAÇÃO                                                                                                    | Assinatu                                                                                                    | 1940)<br>                                                                                                    |  |  |
| Date: 27/02/2022 Hora: 40:00 C                                                                                                    | ID: cm                                                                                                    |                                                                                                    |  |  |
| Tax de internetio Involuntário                                                                                                    | 1.000                                                                                                    | In/Duarto t                                                                                                    |  |  |
| Motivo da Internação:                                                                                                    | Listo (Ap                                                                                                    | No. Processing on the                                                                                           |  |  |
|                                                                                                    |                                                                                                    |                                                                                                    |  |  |
| luctificative de Involunteriodade                                                                                                    |                                                                                                    |                                                                                                    |  |  |
| Justificativa da Involuntariedade<br>Motivo de discordância do pacie                                                                                                    | :<br>inte quanto à internação:                                                                                                    | Sandan Manada ang Kalang Sandara Sandara Sandara Sandara Sandara Sandara Sandara Sandara Sandara Sandara Sandar |  |  |
| Justificativa da Involuntariedade<br>Motivo de discordância do pacie<br>Antecedentes psiquiátricos:                                                                                                    | ::<br>inte quanto à internação:                                                                                                    |                                                                                                    |  |  |
| Justificativa da Involuntariedade<br>Motivo de discordância do pacie<br>Antecedentes psiquiátricos:                                                                                                    | ::<br>inte quanto à internação:                                                                                                    |                                                                                                    |  |  |
| Justificativa da Involuntariedade<br>Motivo de discordância do pacie<br>Antecedentes psiquiátricos:<br>Tempo estimado da internação (r                                                                                                    | ::<br>inte quanto à internação:<br>dias):                                                                                          |                                                                                                    |  |  |
| Justificativa da Involuntariedade<br>Motivo de discordância do pacie<br>Antecedentes psiquiátricos:<br>Tempo estimado da internação (*<br>15 a 21                                                                                                    | :<br>inte quanto à internação:<br>dias):                                                                                           |                                                                                                    |  |  |
| Justificativa da Involuntariedade<br>Motivo de discordância do pacie<br>Antecedentes psiquiátricos:<br>Tempo estimado da internação (<br>15 a 21<br>Médico Responsável pela Interna                                                                                                    | ::<br>inte quanto à internação:<br>dias):<br>ação: NOME DO MEDICO - TEST                                                           | E NOVO TESTE - 2023                                                                                             |  |  |
| Justificativa da Involuntariedade<br>Motivo de discordância do pacie<br>Antecedentes psiquiátricos:<br>Tempo estimado da Internação (<br>15 a 21<br>Médico Responsável pela Interna<br>Assinatura e Carimbo com nº do C                                                                                             | I:<br>Inte quanto à Internação:<br>dias):<br>ação: NOME DO MEDICO - TEST<br>IRM:                                                   | E NOVO TESTE - 2023                                                                                             |  |  |
| Justificativa da Involuntariedade<br>Motivo de discordância do pacie<br>Antecedentes psiquiátricos:<br>Tempo estimado da internação (<br>15 a 21<br>Médico Responsável pela Interna<br>Assinatura e Carimbo com nº do C<br>Contesto familiar:                                                                       | :<br>inte quanto à internação:<br>días):<br>ação: NOME DO MEDICO - TEST<br>IRM:                                                    | E NOVO TESTE - 2023                                                                                             |  |  |
| Justificativa da Involuntariedade<br>Motivo de discordância do pacie<br>Antecedentes psiquiátricos:<br>Tempo estimado da internação (<br>15 a 21<br>Médico Responsável pela Interna<br>Assinatura e Carimbo com nº do C<br>Contexto familiar:<br>4. CAPACIDADE CIVIL DO PACII                                       | ::<br>inte quanto à internação:<br>dias):<br>ação: NOME DO MEDICO - TEST<br>:RM:<br>ENTE: Interditado/Curatela                     | E NOVO TESTE - 2023                                                                                             |  |  |
| Justificativa da Involuntariedade<br>Motivo de discordância do pacie<br>Antecedentes psiquiátricos:<br>Tempo estimado da Internação (<br>15 a 21<br>Médico Responsável pela Interna<br>Assinatura e Carimbo com nº do C<br>Contexto familiar:<br>4. CAPACIDADE CIVIL DO PACII<br>Não                                | I:<br>Inte quanto à internação:<br>dias):<br>ação: NOME DO MEDICO - TEST<br>IRM:<br>ENTE: Interditado/Curatela                     | E NOVO TESTE - 2023                                                                                             |  |  |
| Justificativa da Involuntariedade<br>Motivo de discordância do pacie<br>Antecedentes psiquiátricos:<br>Tempo estimado da internação (r<br>15 a 21<br>Médico Responsável pela Interna<br>Assinatura e Carimbo com nº do C<br>Contexto familiar:<br>4. CAPACIDADE CIVIL DO PACII<br>Não<br>5. DADOS SOBRE TIPO DE BEN | INTE quanto à internação:<br>dias):<br>ação: NOME DO MEDICO - TEST<br>RM:<br>ENTE: Interditado/Curatela<br>EFÍCIO E VALOR (FAIXA): | е ноvо тевте - 2023<br>do?                                                                                      |  |  |

a e horário de emissão deste relatório: 15/Setembro/2023 às 13h/38min/31aep

 Após clicar no botão "Imprimir" indicado na página anterior, o sistema gerará o seguinte relatório indicado na figura acima com relação aos dados da internação encaminhada/incluída/cadastrada no SIAPI.

# SIAPI

- Após realizarmos o cadastro no SIAPI a internação involuntária do paciente: "NOME COMPLETO DO PACIENTE TESTE 2023", cujo paciente foi internado no estabelecimento/instituição "HGIP - HOSPITAL GOVERNADOR ISRAEL PINHEIRO - IPSEMG" no dia "27/02/2023", iremos cadastrar a respectiva alta desta internação.
- Para que possamos cadastrar a alta referente à internação involuntária do paciente: "NOME COMPLETO DO PACIENTE TESTE 2023", cujo paciente foi internado estabelecimento/instituição no "HGIP - HOSPITAL GOVERNADOR ISRAEL PINHEIRO - IPSEMG" no dia "27/02/2023", temos que primeiramente procurar a respectiva internação involuntária na qual iremos lançar a respectiva alta.

# SIAPI

- Assim, iremos realizar uma pesquisa para localizar a internação involuntária (neste exemplo fictício), informando o estabelecimento/instituição "HGIP HOSPITAL GOVERNADOR ISRAEL PINHEIRO IPSEMG" e informando o período provável da respectiva internação involuntária: 01/02/2023 à 28/02/2023.
- Para que possamos cadastrar a alta referente à internação involuntária, temos que primeiramente procurar a respectiva internação involuntária na qual iremos lançar a respectiva alta.

| SIAPI                  |                                                                                                    |   |
|------------------------|----------------------------------------------------------------------------------------------------|---|
| login: XXXXXXXXXXXXXXX | Tricial                                                                                                    | 0 |
| 🖵 SIAPI 🛛 🖼            | A SIAPI Sistema de Comunicação de Internações Psiquiátricas Involuntárias e respectivas Altas                                                                                                    |   |
| G                      | 🖈 Links Rápidos                                                                                                    |   |
|                        | i Acesso rápido às principais funcionalidades. Clíque nos ícones para acessar.                                                                                                    |   |
|                        | PESQUISA<br>INTERNAÇÃO E<br>ALTA - SIAPI                                                                                                    |   |
|                        | ¶⊄ Alertas e Novidades                                                                                                    |   |
|                        | <ul> <li>S I A P I - Sistema de Comunicação de Internações Psiquiátricas e respectivas Altas -</li> <li>NOVA VERSÃO: 4.2.1 - Ambiente de HOMOLGAÇÃO/2023 -</li> <li>Com compatibilidade, com atualização LDAP/E-MAIL e com CAS -</li> <li>MPMG - Minitério Público de Minas Gerais -</li> <li>PGJ - Procuradoria-Geral de Justiça do Estado de Minas Gerais -</li> <li>STI - Superintendência de Tecnologia da Informação -</li> <li>CAO-Saúde - Centro de Apoio Operacional das Promotorias de Justiça de Defesa da Saúde -</li> </ul> |   |
|                        |                                                                                                    |   |
|                        |                                                                                                    |   |

#### Tela principal do SIAPI para os usuários dos estabelecimentos de saúde.

| SIAPI                                              |                                                                                                    |
|----------------------------------------------------|----------------------------------------------------------------------------------------------------|
| login: <b>XXXXXXXXXXXXXXXXXXXXXXXXXXXXXXXXXXXX</b> |                                                                                                    |
| SIAPI G                                            | <ul> <li>A SIAPI Sistema de Comunicação de Internações Psiquiátricas Involuntárias e respectivas Altas</li> </ul>                                                                                                    |
| C                                                  |                                                                                                    |
|                                                    | i Acesso rápido às principais funcionalidades. Clique nos icones para acessar.                                                                                                    |
|                                                    | PESQUISA<br>NITERNAÇÃO E<br>ALTA - SIAPI                                                                                                    |
|                                                    | Alertas e Novidades                                                                                                    |
|                                                    | <ul> <li>SIAPI-Sistema de Comunicação de Internações Psiquiátricas e respectivas Altas -</li> <li>NOVA VERSÃO: 4.2.1 - Ambiente de HOMOLOGAÇÃO/2023 -</li> <li>Com compatibilidade, com atualização LDAP/E-MAIL e com CAS -</li> <li>MPMG - Ministério Público de Minas Gerais -</li> <li>FG-J - Procuradoria-Geral de Justiça do Estado de Minas Gerais -</li> <li>STI - Superintendência de Tecnologia da Informação -</li> <li>CAO-Saúde - Centro de Apoio Operacional das Promotorias de Justiça de Defesa da Saúde -</li> </ul> |
|                                                    |                                                                                                    |
|                                                    |                                                                                                    |
|                                                    |                                                                                                    |

Antes de incluir/encaminhar internação/alta, é necessário que primeiro seja realizada uma pesquisa (clicando no item indicado pela seta em vermelho) antes incluir/encaminhar internação/alta para evitar cadastro em duplicidade.

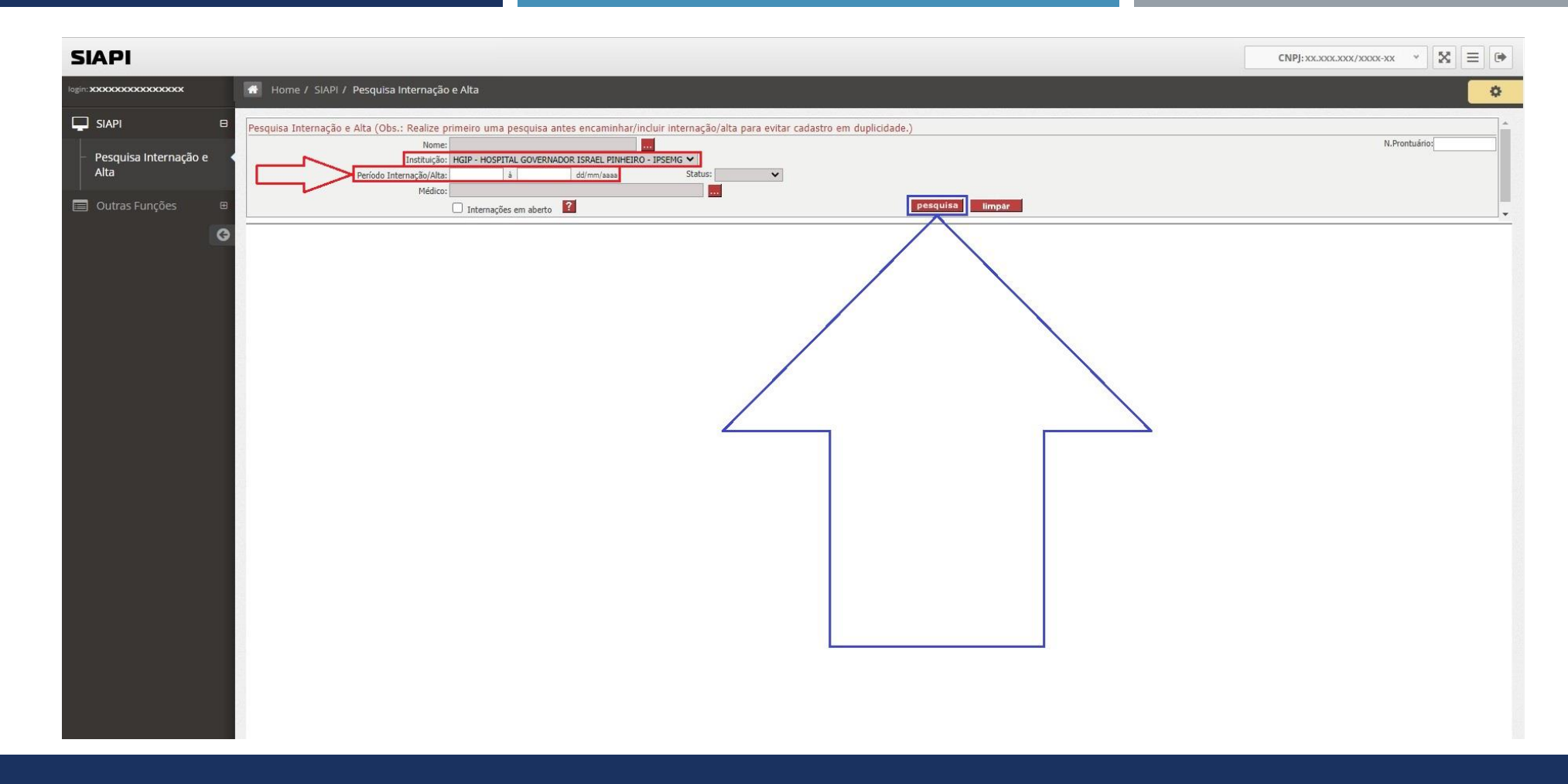

Assim, foi selecionada a instituição: "HGIP - HOSPITAL GOVERNADOR ISRAEL PINHEIRO - IPSEMG" e foi informado o período da pesquisa: "01/02/2023" à "28/02/2023" e em sequência, foi clicado no botão "pesquisa".

| SIAPI                                                                                   |                                                                                    |                                            |                                    | CNPJ: xx             |              | · X = •        |
|-----------------------------------------------------------------------------------------|------------------------------------------------------------------------------------|--------------------------------------------|------------------------------------|----------------------|--------------|----------------|
| login xxxxxxxxxxxxx 🗰 Home / SIAPI / Pesquisa Internaçã                                 | o e Alta                                                                           |                                            |                                    |                      |              | \$             |
| SIAPI  Pesquisa Internação e Alta (Obs.: Realize f Nome Instituição Alta Outras Funcões | primeiro uma pesquisa antes encaminhar/incluir internação/alta para evitar ca<br>: | dastro em duplicidade.)<br>pesquisa limpar |                                    |                      | N.Pront      | uário:         |
| Lista de Comunicação de Internação e Alta                                               |                                                                                    |                                            |                                    |                      |              | <b>v</b>       |
| Página(s): 1                                                                            | Total de Registros apresentados: 1                                                 |                                            |                                    |                      |              |                |
| Nome                                                                                    | Instituição                                                                        | Nro Prontuário                             | Tipo Data<br>Internação Internação | Status<br>Internação | Data<br>Alta | Status<br>Alta |
| NOME COMPLETO DO PACIENTE TESTE 2023                                                    | HGIP - HOSPITAL GOVERNADOR ISRAEL PINHEIRO - IPSEMG                                | incluir cancelar                           | Involuntária 27/02/2023            | Encaminhada          |              |                |
|                                                                                         |                                                                                    |                                            |                                    |                      |              |                |

Constatou-se que foi encontrada a internação involuntária do paciente: "NOME COMPLETO DO PACIENTE TESTE 2023" internado no "HGIP - HOSPITAL GOVERNADOR ISRAEL PINHEIRO - IPSEMG" no dia 27/02/2023.

| SIAPI                                                                                                    |                                                                                                    |                           |                    |                    | CNPJ: xx.            | .xxx.xxx/x00x-xx | · X = •        |
|----------------------------------------------------------------------------------------------------|----------------------------------------------------------------------------------------------------|---------------------------|--------------------|--------------------|----------------------|------------------|----------------|
| login: XXXXXXXXXXXXXXXXXXXXXXXXXXXXXXXXXXXX                                                                                                    | e Alta                                                                                                    |                           |                    |                    |                      |                  | •              |
| <ul> <li>SIAPI</li> <li>Pesquisa Internação e Alta (Obs.: Realize pri<br/>Nome:<br/>Instituição:<br/>Periodo Internação/Alta:<br/>Médico:</li> <li>Outras Funções</li> </ul> | meiro uma pesquisa antes encaminhar/incluir internação/alta para evitar cadastro em duplic<br>defer - HOSPITAL GOVERNADOR ISRAEL PINHEIRO - IPSEMG V<br>11/02/2023 à 28/02/2023 dd/mm/assa Status: V<br>Internações em aberto ? | dade.)<br>pesquisa limpar |                    |                    |                      | N.Pront          | uário:         |
| Constructional Electrica de Lista de Comunicação de Internação e Alta                                                                                                    | Total de Devictore anorentador: 1                                                                                                    |                           |                    |                    |                      |                  |                |
| Pagma(s):Nome                                                                                                    | iotal de kegistros apresentados: 1<br>Instituição                                                                                                    | Nro Prontuário            | Tipo<br>Internação | Data<br>Internação | Status<br>Internação | Data<br>Alta     | Status<br>Alta |
|                                                                                                    |                                                                                                    |                           |                    |                    |                      |                  |                |

Assim, para que seja encaminha/incluída a alta desta respectiva internação do paciente: "NOME COMPLETO DO PACIENTE TESTE 2023", basta clicar em cima do nome do paciente conforme indicado pela seta em vermelho.

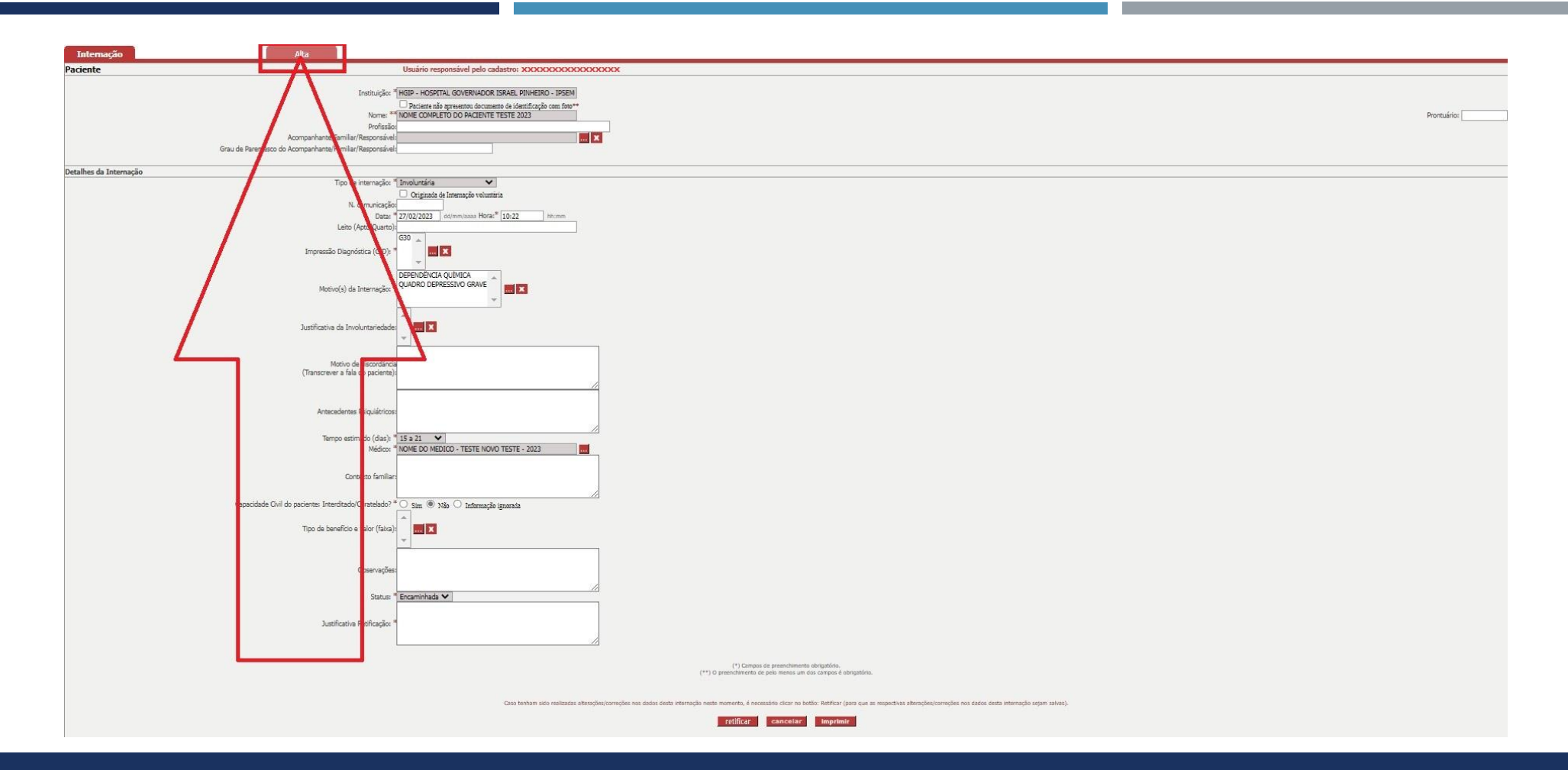

Após clicar em cima do nome do paciente na página anterior, o sistema SIAPI irá abrir a aba internação. Para encaminhar a alta da respectiva internação, clique na aba "Alta" conforme indicado pela seta em vermelho.

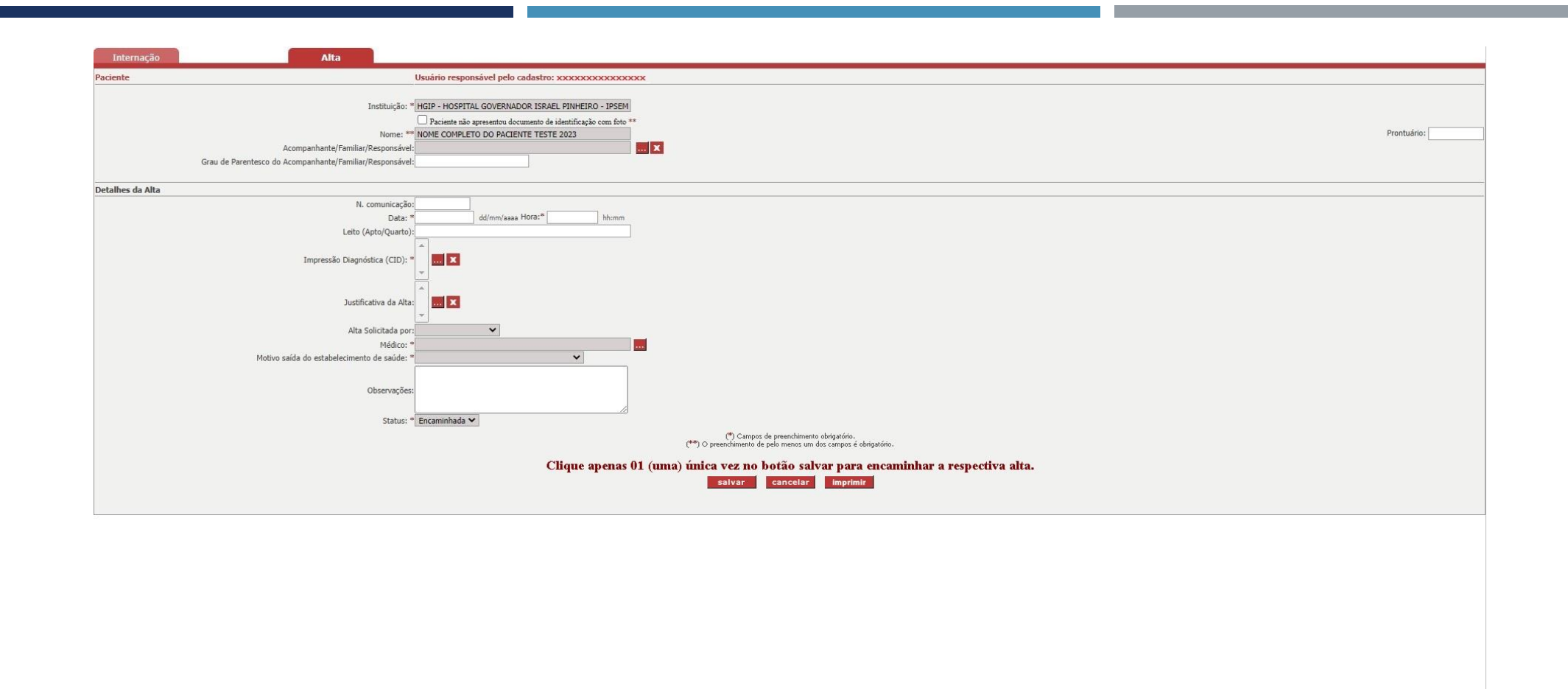

Após clicar na aba "Alta" na pagina anterior, o SIAPI irá abrir esta nova tela (indicada na figura acima) para que o usuário informe os dados da alta a ser encaminhada/incluída diretamente no sistema SIAPI.

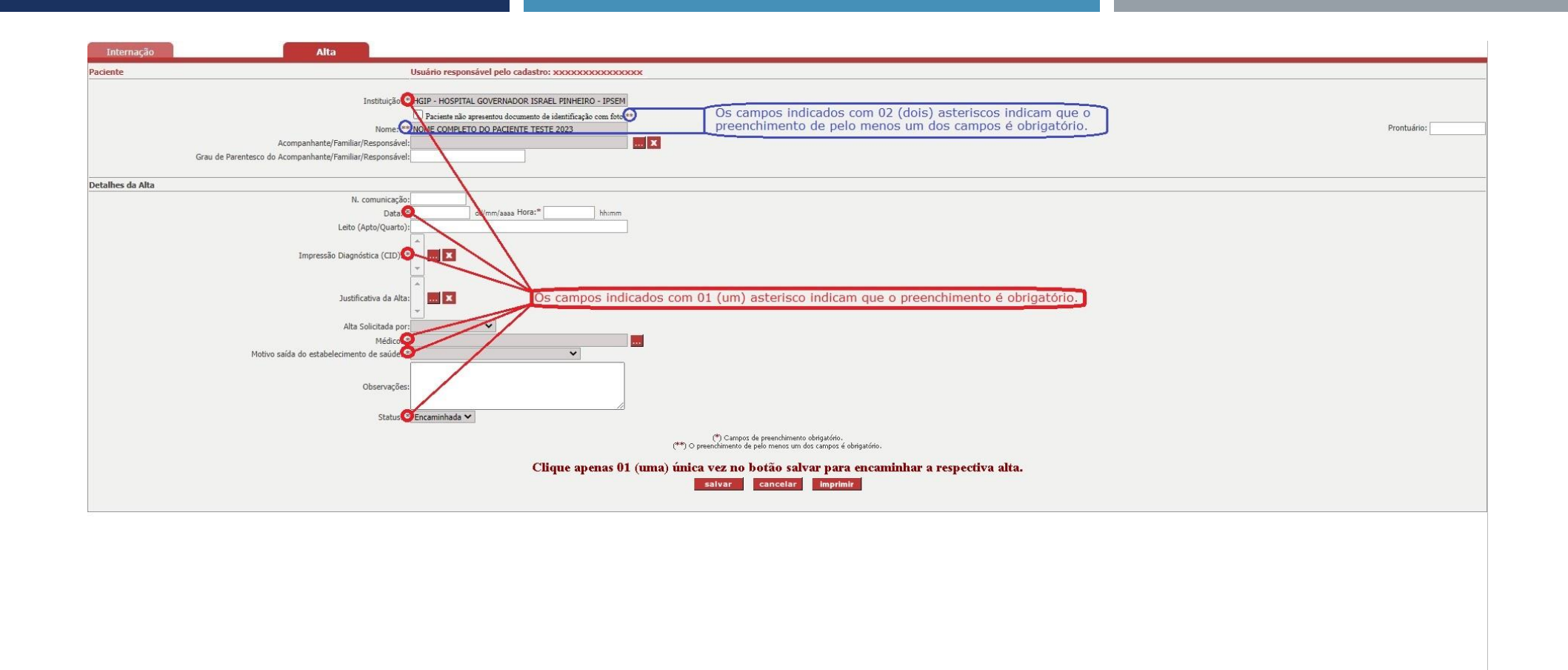

Para encaminhar/incluir uma alta via SIAPI, é importante salientar que os campos indicados com 01 asterisco é obrigatório e um dos campos é obrigatório quando tiver 02 asteriscos, conforme indicado na figura acima.

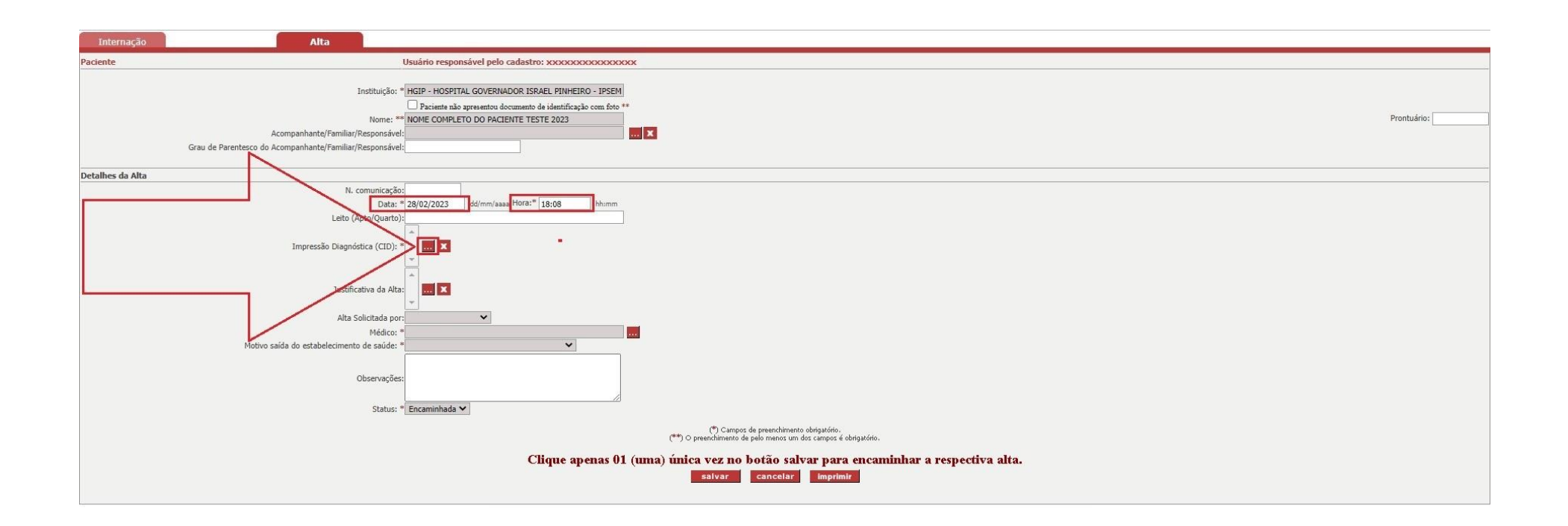

Após informar a data da alta: "28/02/2023" e a hora da alta: "18:08". Assim, para informar o campo: "Impressão Diagnóstica (CID)", clique no botão indicado pela seta em vermelho.

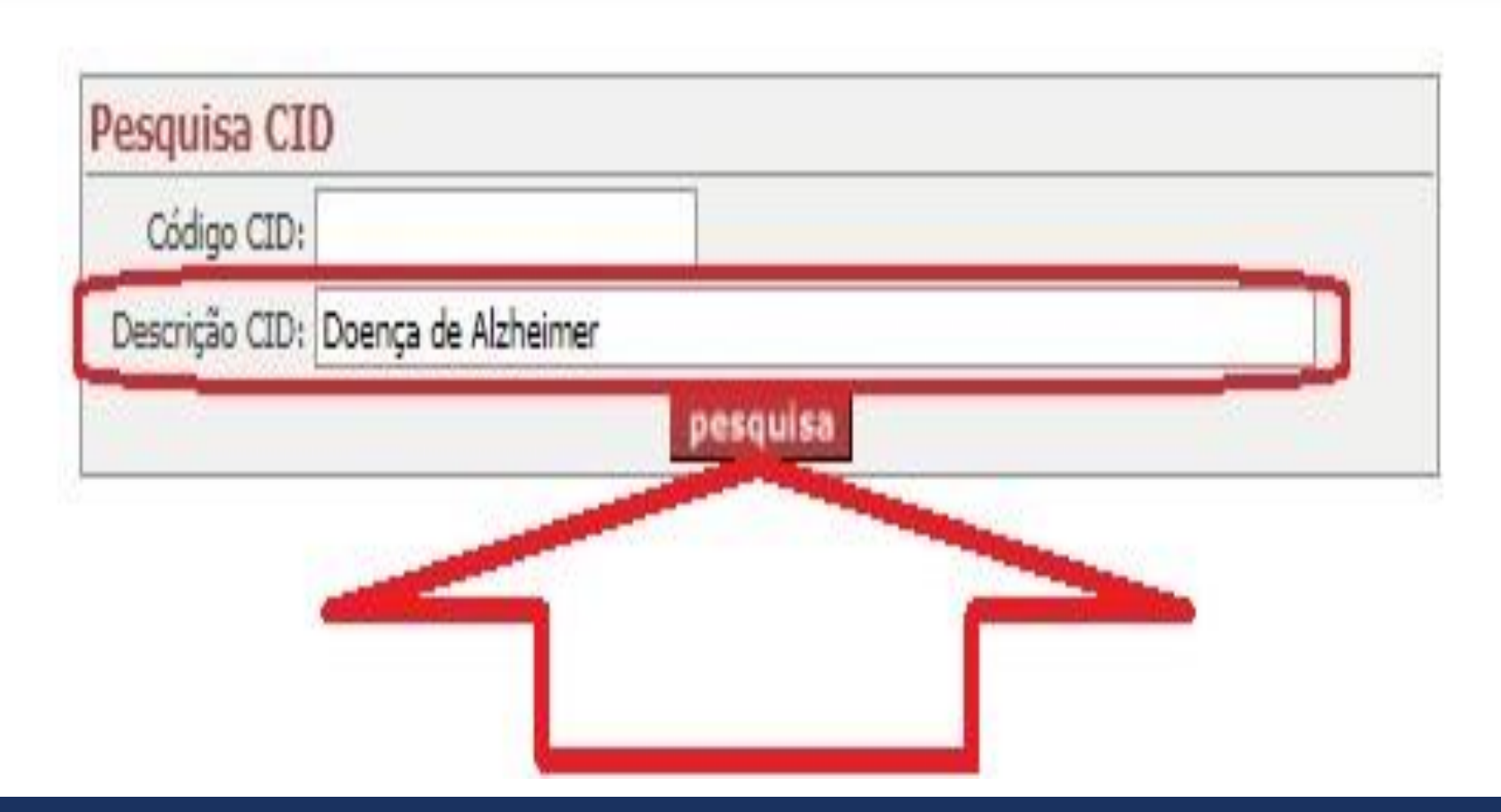

Após clicar no campo: "Impressão Diagnóstica (CID)", informe a seguinte descrição no campo CID: "Doença de Alzheimer" e em sequência clique no botão "pesquisa" indicado pela seta em vermelho.

|      | Codigo    |                                                         |
|------|-----------|---------------------------------------------------------|
|      | Descrição | CID:                                                    |
|      |           | pesquisa                                                |
| List | ta CID    |                                                         |
|      | CID       | Descrição CID                                           |
|      | G308      | Outras formas de doença de Alzheimer                    |
|      | G309      | Doença de Alzheimer não especificada                    |
|      | G301      | Doença de Alzheimer de início tardio                    |
|      | G300      | Doença de Alzheimer de início precoce                   |
|      | G30       | Doença de Alzheimer                                     |
|      | F009      | Demência não especificada na doença de Alzheimer        |
|      | F002      | Demência na doença de Alzheimer, forma atípica ou mista |
|      | F001      | Demência na doença de Alzheimer de início tardio        |
|      | F000      | Demência na doença de Alzheimer de início precoce       |
|      | F00       | Demência na doença de Alzheimer                         |
|      |           | seleciona                                               |
|      |           |                                                         |
|      |           |                                                         |
|      |           |                                                         |
|      |           |                                                         |

 Neste exemplo, clique no local indicado pela seta azul para selecionar "G30 -Doença de Alzheimer" e em sequência clique no botão "seleciona" indicado pela seta em vermelho.

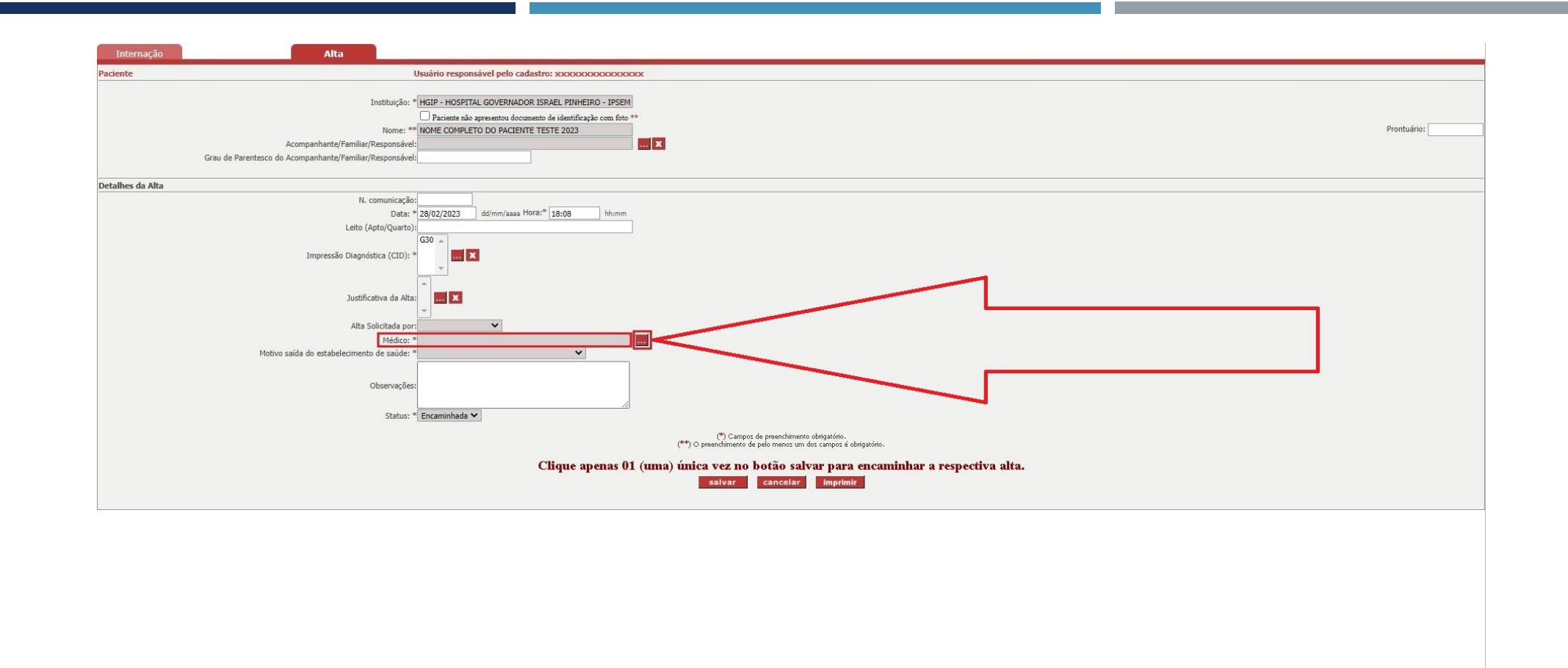

Após informar o campo: "Impressão Diagnóstica (CID)" na página anterior, é necessário informar o campo: "Médico". Desta forma, clique no botão indicado pela seta em vermelho.

| Nome: *             |                         |                                       |
|---------------------|-------------------------|---------------------------------------|
| Tipo do Documento:* | CRM                     | ~                                     |
| Número:*            | 11112222                | Somente números (sem pontos e traços) |
| Nome Mãe: *         |                         |                                       |
| Nome Pai: *         |                         |                                       |
| (*) O pr            | reenchimento de pelo me | enos um dos campos é obrigatório.     |

Nesta tela, informe os dados do médico para realizar a pesquisa. Neste caso fictício, selecione o tipo do documento "CRM" e informe o número do CRM "11112222" e clique no botão "Pesquisar".

| Pesqu   | Nome: *                    |                                                   |                        | <u> </u> |  |
|---------|----------------------------|---------------------------------------------------|------------------------|----------|--|
| Tino de | nonic.                     | ~                                                 |                        |          |  |
| inpo di | Número:*                   | Somente número                                    | s (sem nontos e traco  | e1 .     |  |
|         | Noma Mãa: *                | and the first the first of                        | es (anni beires e neân |          |  |
|         | Nome Pair &                |                                                   |                        |          |  |
|         | Nome Pal:                  |                                                   | 19179                  | 7.27     |  |
|         | (*) O preenchimento de per | o menos um dos campos é obrigat                   | tório.                 |          |  |
|         | Deer.                      | Eachar                                            |                        |          |  |
|         | Peso                       | Founar                                            |                        |          |  |
|         |                            |                                                   |                        |          |  |
|         |                            |                                                   |                        | 1        |  |
| N       | ião existem pessoas fis    | icas com estas espe                               | ecificações!           |          |  |
| N       | lão existem pessoas fis    | icas com estas espe                               | ecificações!           |          |  |
| N       | lão existem pessoas fis    | icas com estas espe                               | ecificações!           |          |  |
| ~       | lão existem pessoas fís    | icas com estas espe<br>Fechar                     | ecificações!           |          |  |
| N       | lão existem pessoas fis    | icas com estas espe<br>Fechar                     | ecificações!           |          |  |
| ~       | lão existem pessoas fis    | icas com estas espe<br>Fechar<br>ir Pessoa Física | ecificações!           |          |  |
|         | lão existem pessoas fis    | icas com estas espe<br>Fechar<br>ir Pessoa Física | ecificações!           |          |  |
| N       | lão existem pessoas fis    | icas com estas espe<br>Fechar<br>ir Pessoa Física | ecificações!           |          |  |
|         | lão existem pessoas fis    | icas com estas espe<br>Fecher<br>ir Pessos Físics | ecificações!           |          |  |
|         | lão existem pessoas fis    | icas com estas espe<br>Fechar<br>ir Pessoa Física | ecificações!           |          |  |
| N       | lão existem pessoas fis    | icas com estas espe<br>Fechar                     | ecificações!           |          |  |

Após clicar no botão "Pesquisar" na página anterior, o sistema informou que "Não existem pessoas físicas com estas especificações!". Neste caso, então clique no botão "Incluir Pessoa Física".

| Manutenção de Informações de Pessoa Física                     |                                                               |
|----------------------------------------------------------------|---------------------------------------------------------------|
| Informações Gerais                                             |                                                               |
| тіро                                                           | Pessoa Física - Externo                                       |
| Os campos indicados com 01 (um) astorisco                      |                                                               |
| indicam que o preenchimento é obrigatório                      | (dd/mm/asas) Data de Óbito: (dd/mm/asas)                      |
| Marcam que o preenermiento e obrigatorio. Inasimento:<br>Sexo: | Selecione X                                                   |
| Estado Civil:                                                  | Selecione V                                                   |
| Nome da Mãe:                                                   |                                                               |
| Nome do Pai:                                                   |                                                               |
| Cor/Raça:                                                      | Selecione V                                                   |
| Naturalidade:                                                  |                                                               |
| Nacionalidade                                                  | Selfor POLIPÁTRIDA, cadastrar no botão correspondente abaixo. |
| Grau de Instrução:                                             | Selectone                                                     |
| Ocupação Principai:                                            | Celasione Celasione To build correspondence abaixo.           |
| F-mail Pessoal:                                                |                                                               |
| E-mail Institucional:                                          |                                                               |
|                                                                |                                                               |
| Documentos                                                     |                                                               |
| CPF:                                                           |                                                               |
| RG                                                             | Data Expedição: (dd/mm/aaaa)                                  |
| Órgão Expedidor:                                               | UF do RG: Selecione V                                         |
| Inscrição na QAB:                                              | UF QAB: Selecione Y Seção:                                    |
| Título de Eleitor:                                             | Zona: Seção:                                                  |
|                                                                |                                                               |
| Endereço Principal                                             |                                                               |
| CEP:(**)                                                       | Somente números (sem pontos e traços)                         |
| UF:                                                            | MG     Cidade:     BELO HORIZONTE                             |
| Logradouro:(**)                                                |                                                               |
| Tipo Logradouro:                                               |                                                               |
| Complemento Logradouro:                                        |                                                               |
| Número:                                                        |                                                               |
| Complemento:                                                   |                                                               |
| Bairro:                                                        |                                                               |
| (**) Campos de pree                                            | nchimento obrigatòrio para pesquisa de endereços.             |
| (*) Ca                                                         | mpos de preenchimento obrigatório.                            |
|                                                                | Sabar Casselar                                                |
|                                                                |                                                               |
| Outros Docum                                                   | Nentas Outros Endereços Telefones                             |
| Ocupeção                                                       | e(Ges) Histórico Escolar                                      |

É importante salientar que os campos indicados com 01 asterisco são obrigatórios. Neste exemplo fictício, informe o seguinte nome do médico: NOME DO MEDICO COMPLETO DA ALTA - FEVEREIRO/2023"

| Manutenção de Informações de Pessoa Física |                                                                             |
|--------------------------------------------|-----------------------------------------------------------------------------|
| Informações Gerais                         |                                                                             |
| Tipo                                       | Pessoa Física - Externo                                                     |
| Os campos indicados com 01 (um) asterisco  |                                                                             |
| indicam que o preenchimento é obrigatório  | de (dd/mm/aaaa) Data de Óbito: (dd/mm/aaaa)                                 |
| Nasciment                                  |                                                                             |
| Estado Civ                                 | Al: Selecione V                                                             |
| Nome da Mã                                 | ie:                                                                         |
| Nome do P                                  | ai:                                                                         |
| Cor/Rac                                    | a: Selecione V                                                              |
| Naturalidad                                | le: 🚬 🗾 🗶                                                                   |
| Nacionalidad                               | le: Selecione Se for POLIPÁTRIDA, cadastrar no botão correspondente abaixo. |
| Grau de Instruçã                           | io: [Selecione                                                              |
| Ocupação Principi                          | at: Cedastrar no bokao correspondente abaixo.                               |
| E-mail Perco                               | ide i Selectione                                                            |
| E-mail restriction                         |                                                                             |
| E-mail institution                         |                                                                             |
| Documentos                                 |                                                                             |
| G                                          | 9F:                                                                         |
| R                                          | G: Data Expedição: (dd/mm/aaaa)                                             |
| Óroão Expedid                              | UE do RG: Selecione                                                         |
| Instricão na OA                            | UE OAB: [Seleringe V Secão:                                                 |
| Têniga de Fleit                            |                                                                             |
|                                            |                                                                             |
| Endereço Principal                         |                                                                             |
| CEP:(*                                     | *) Somente números (sem pontos e traços)                                    |
| u u                                        |                                                                             |
| Logradouro:(**)                            | tic.                                                                        |
| Tipo Logradour                             | no:                                                                         |
| Complemento Logradour                      | ro:                                                                         |
| Númer                                      | To:                                                                         |
| Complement                                 |                                                                             |
| Bairr                                      | re:                                                                         |
| (**) Campos de o                           | reschimento obrigatòrio para pesquisa de enderecos.                         |
|                                            |                                                                             |
| (*)                                        | Campos de preenchimento obrigatório.                                        |
|                                            | Salver Cancelar                                                             |
|                                            |                                                                             |
| Outros Doc                                 | Unication Courses and records Telefones                                     |
| Ocupa                                      | ção(ões) Histórico Escolar                                                  |

É importante cadastrar o documento CRM do médico no sistema do SIAPI. Para informar os dados do documento do CRM do médico, clique no botão "Outros documentos", conforme indicado na figura acima.

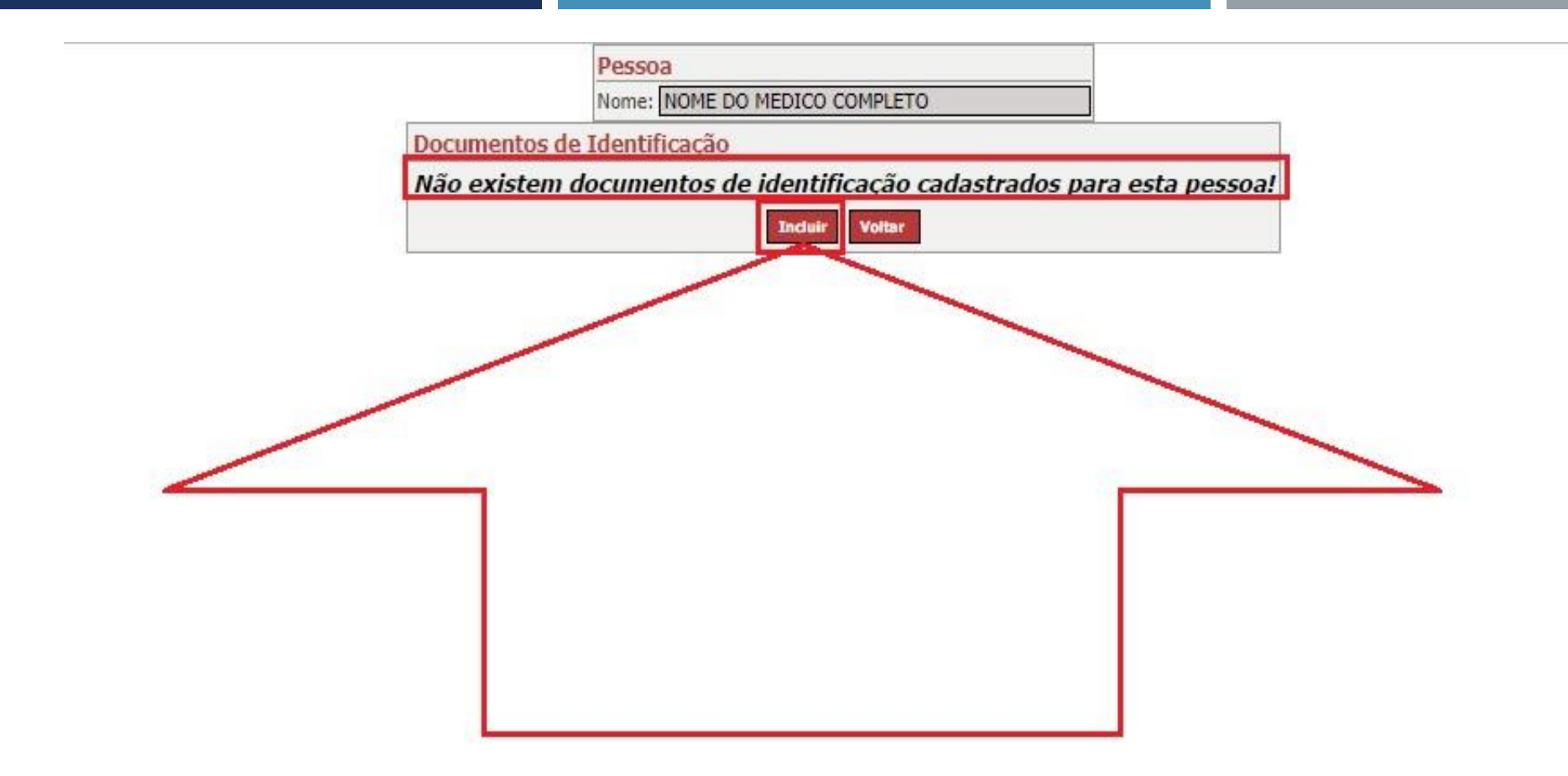

Neste exemplo, clique no local indicado pela seta em vermelho para incluir o documento CRM do médico corretamente.

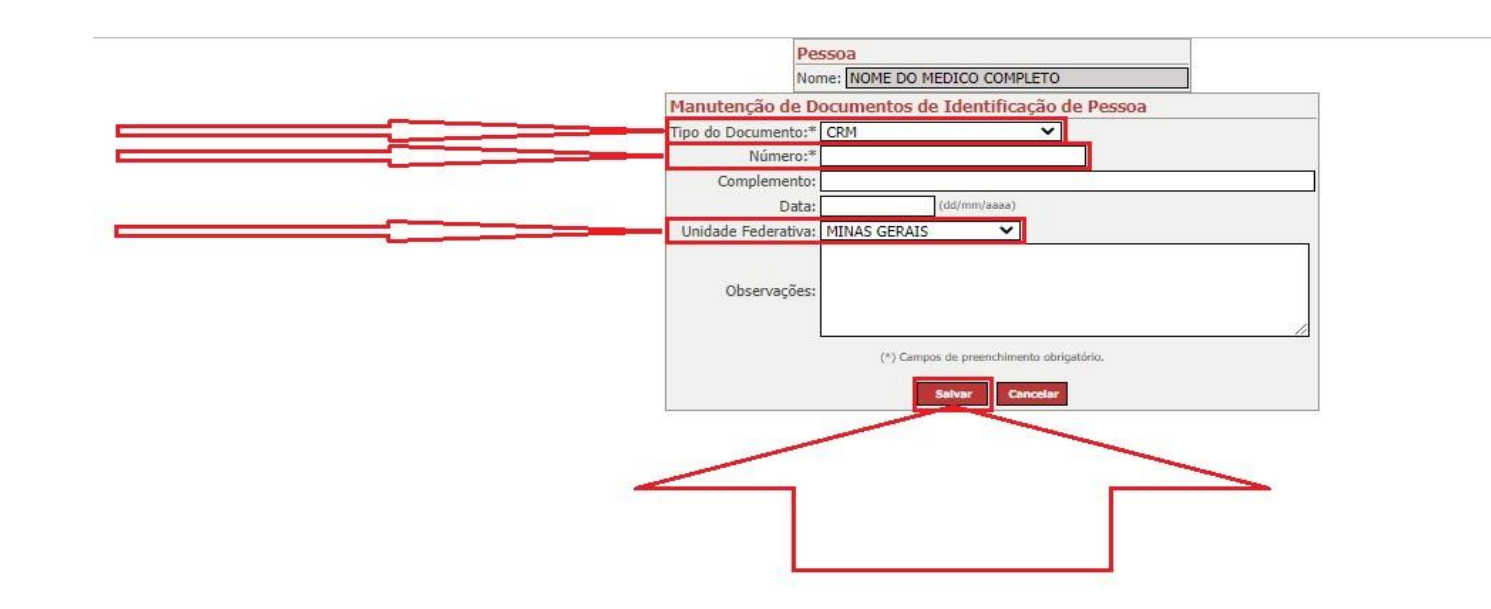

Neste exemplo fictício, selecione o tipo de documento "CRM", informe o número do CRM "11112222" e selecione a Unidade Federativa "MG" e depois clique no botão "Incluir" conforme indicado pela seta em vermelho.

| Pe | essoa<br>me: N | OME DO ME  | DICO COMPLETO |      |          |   |
|----|----------------|------------|---------------|------|----------|---|
| Do | cumer          | ntos de Id | lentificação  |      |          | 1 |
|    | Tipo           | Número     | Complemento   | Data | Situação |   |
|    | CRM            | XXXXX      |               |      |          |   |
|    | 4              |            |               |      |          |   |

Após informar os dados do documento CRM do médico na página anterior, clique no local indicado pela seta em vermelho conforme figura acima para voltar para a tela de cadastro de pessoa física do médico.

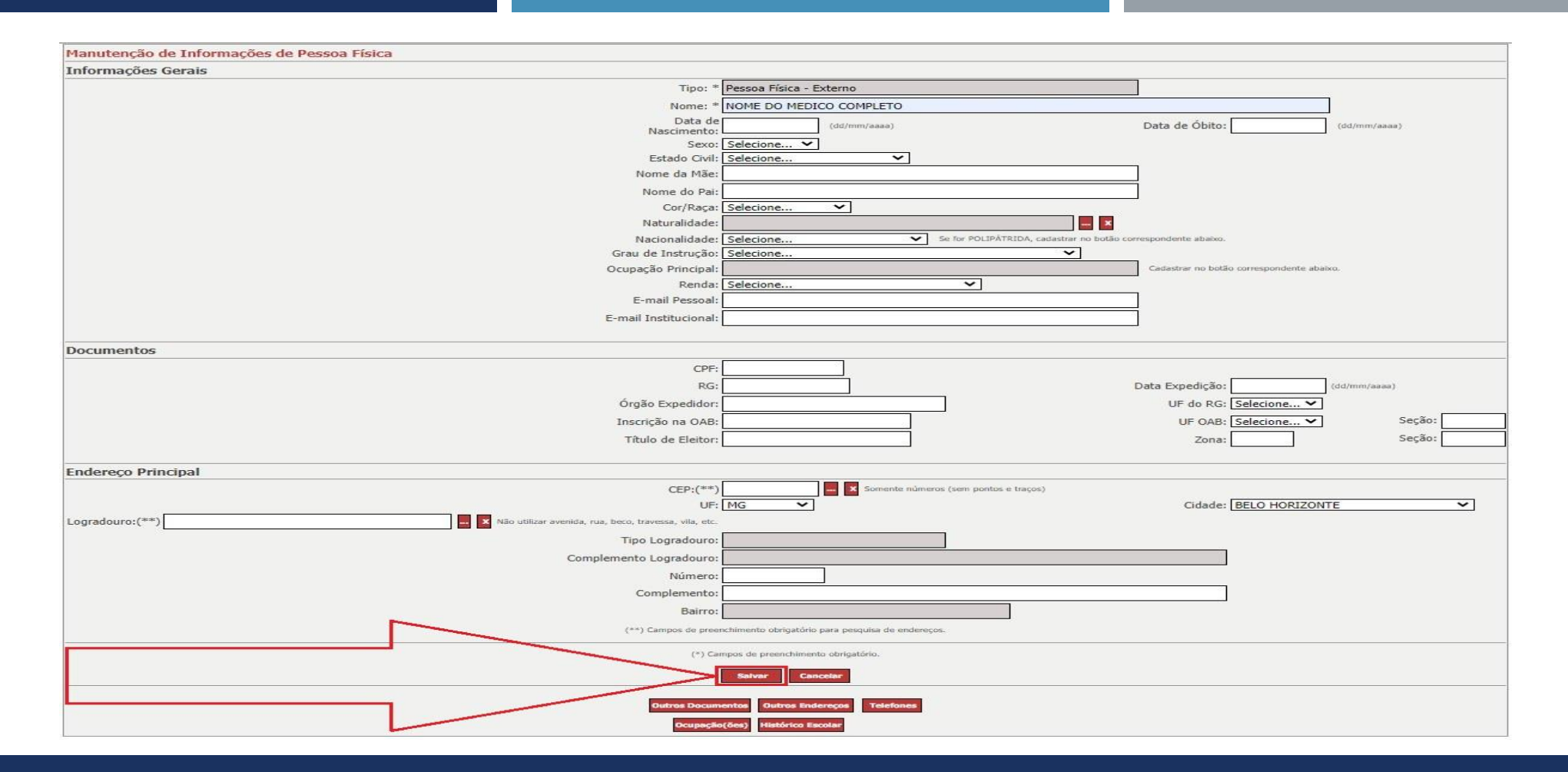

Após informar os dados do documento CRM do médico na página anterior, clique no local indicado pela seta em vermelho conforme figura acima para voltar para a tela de pesquisa de pessoa física do médico.

|          | Nome: *<br>Tipo do Documento:* S                                 | elecione                                  | ~                                                                                                    |                          |                                        |
|----------|------------------------------------------------------------------|-------------------------------------------|----------------------------------------------------------------------------------------------------|--------------------------|----------------------------------------|
|          | Número:*                                                         |                                           | Somente números (sem p                                                                                                    | ontos e traços)          |                                        |
|          | Nome Mãe: *                                                      |                                           |                                                                                                    |                          |                                        |
|          | (*) O preer                                                      | nchimento de pelo menos um                | n dos campos é obrigatório.                                                                                                    |                          |                                        |
|          |                                                                  | Common Common                             |                                                                                                    |                          |                                        |
|          |                                                                  | Decentions Ec.                            | of a new second second s |                          |                                        |
| <b>\</b> |                                                                  | Pesquisar Feo                             | char                                                                                                    |                          |                                        |
| Lista    | e Pessoas Físicas Encontradas                                    | Pesquisar Feo                             | Char                                                                                                    | 5                        |                                        |
| Lista    | e Pessoas Físicas Encontradas<br>Nome                            | Pesquisar Fee                             | Tipo Nome Mãe                                                                                                    | Cidade                   | Tipo Pessoa                            |
| Lista    | Pessoas Físicas Encontradas Nome NOME_DO MEDICO COMPLETO         | CPF Outro Doc<br>XXXXXXX                  | Tipo Nome Mãe                                                                                                    | Cidade<br>BELO HORIZONTE | Tipo Pessoa<br>Pessoa Física - Externo |
| Lista    | e Pessoas Físicas Encontradas<br>Nome<br>NOME DO MEDICO COMPLETO | Pesquisar Fee<br>CPF Outro Doc<br>XXXXXXX | Tipo Nome Mãe<br>CRM                                                                                                    | Cidade<br>BELO HORIZONTE | Tipo Pessoa<br>Pessoa Física - Externo |

Neste exemplo, clique no local indicado pela seta em vermelho para selecionar o médico corretamente e em sequência clique no botão "Selecionar" indicado pela seta em azul.

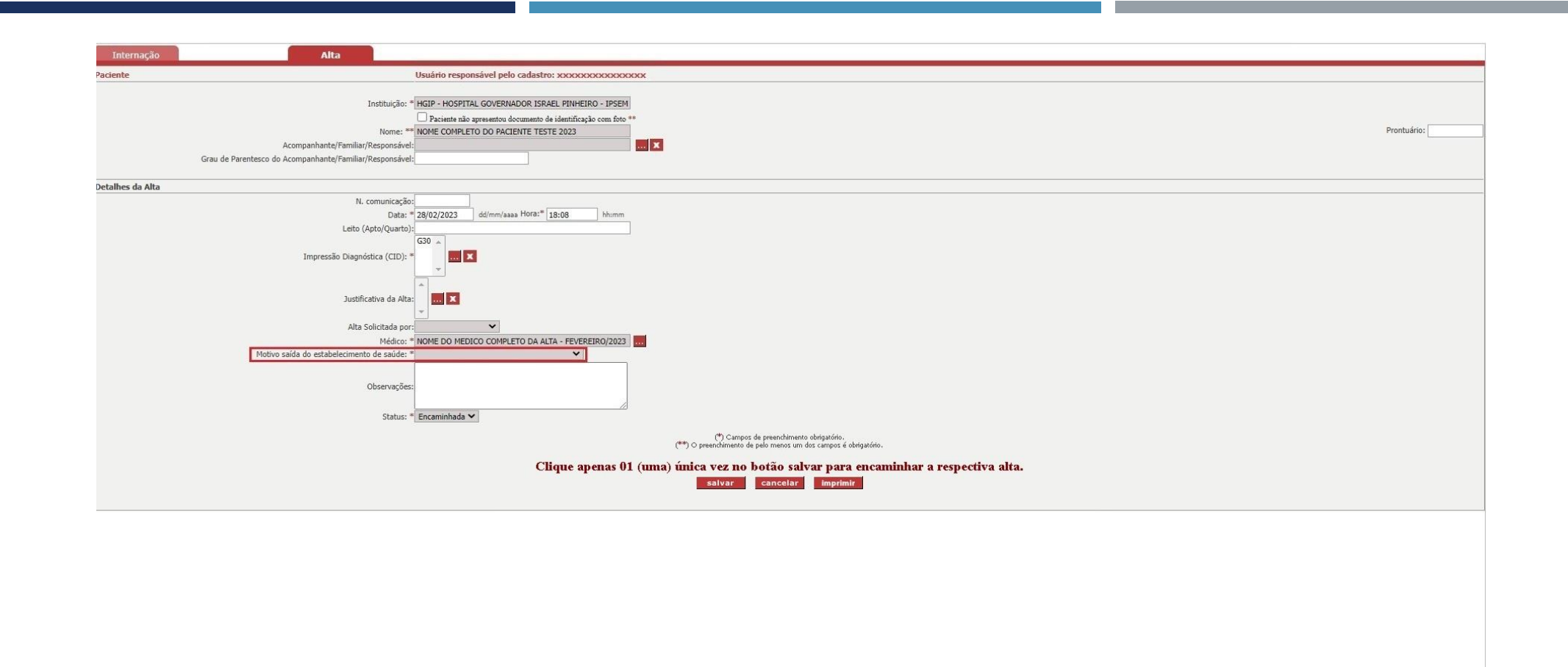

Após informar o campo: "Médico" na página anterior, é necessário informar o campo: "Motivo saída do estabelecimento de saúde:" como sendo "Alta médica".

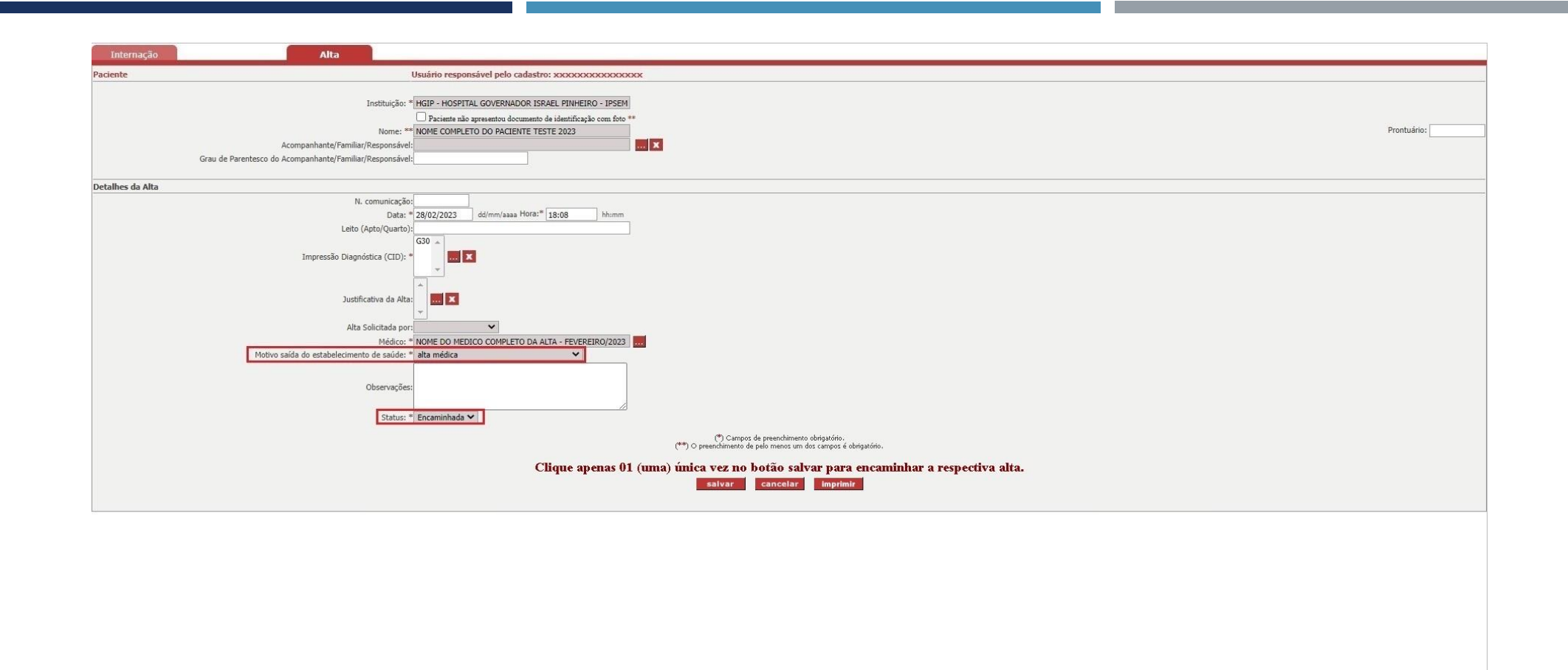

Após informar o campo: "Motivo saída do estabelecimento de saúde:" como sendo "Alta médica". É necessário verificar se o campo: "Status" está com a seguinte opção selecionada: "Encaminhada".

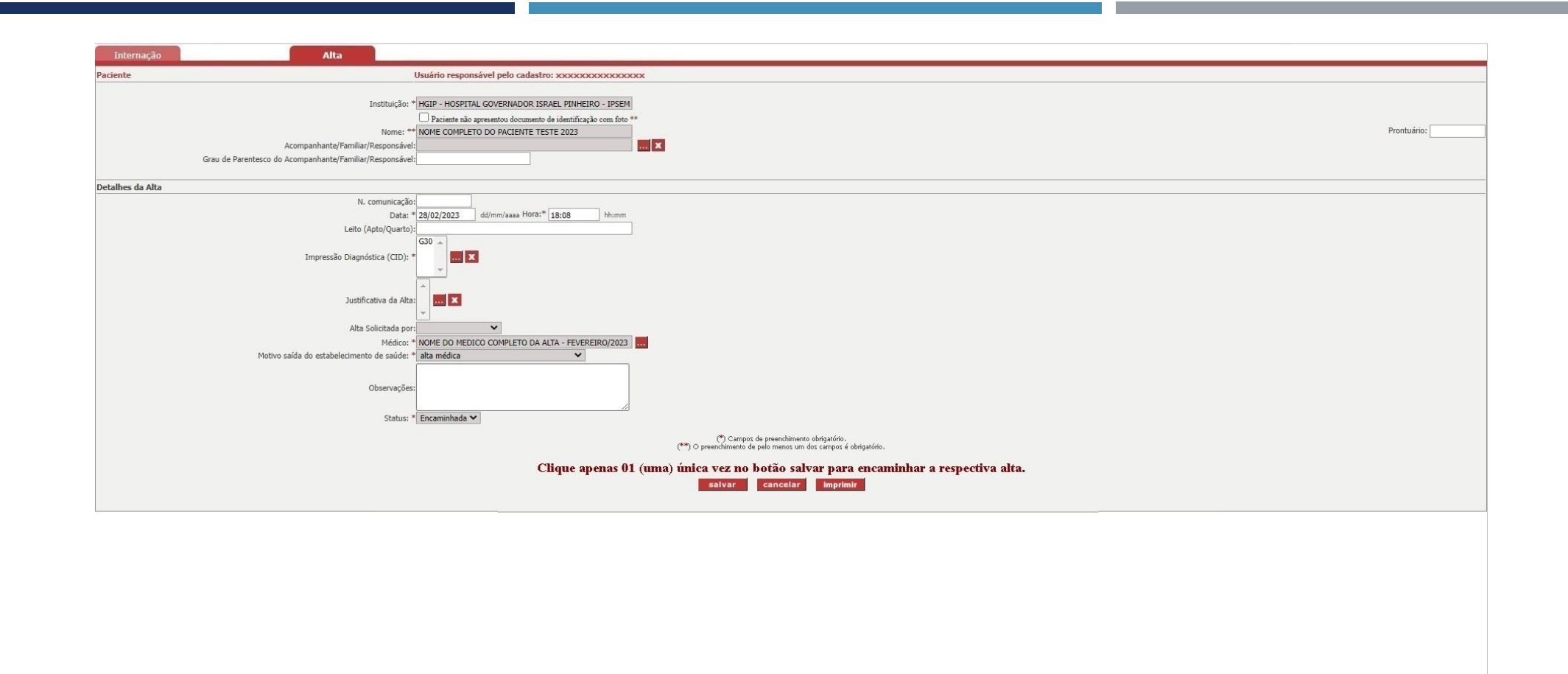

Após verificar se todos os campos obrigatórios foram preenchidos. Orienta-se para que possa preencher todos os demais campos opcionais com relação ao cadastro da respectiva alta.

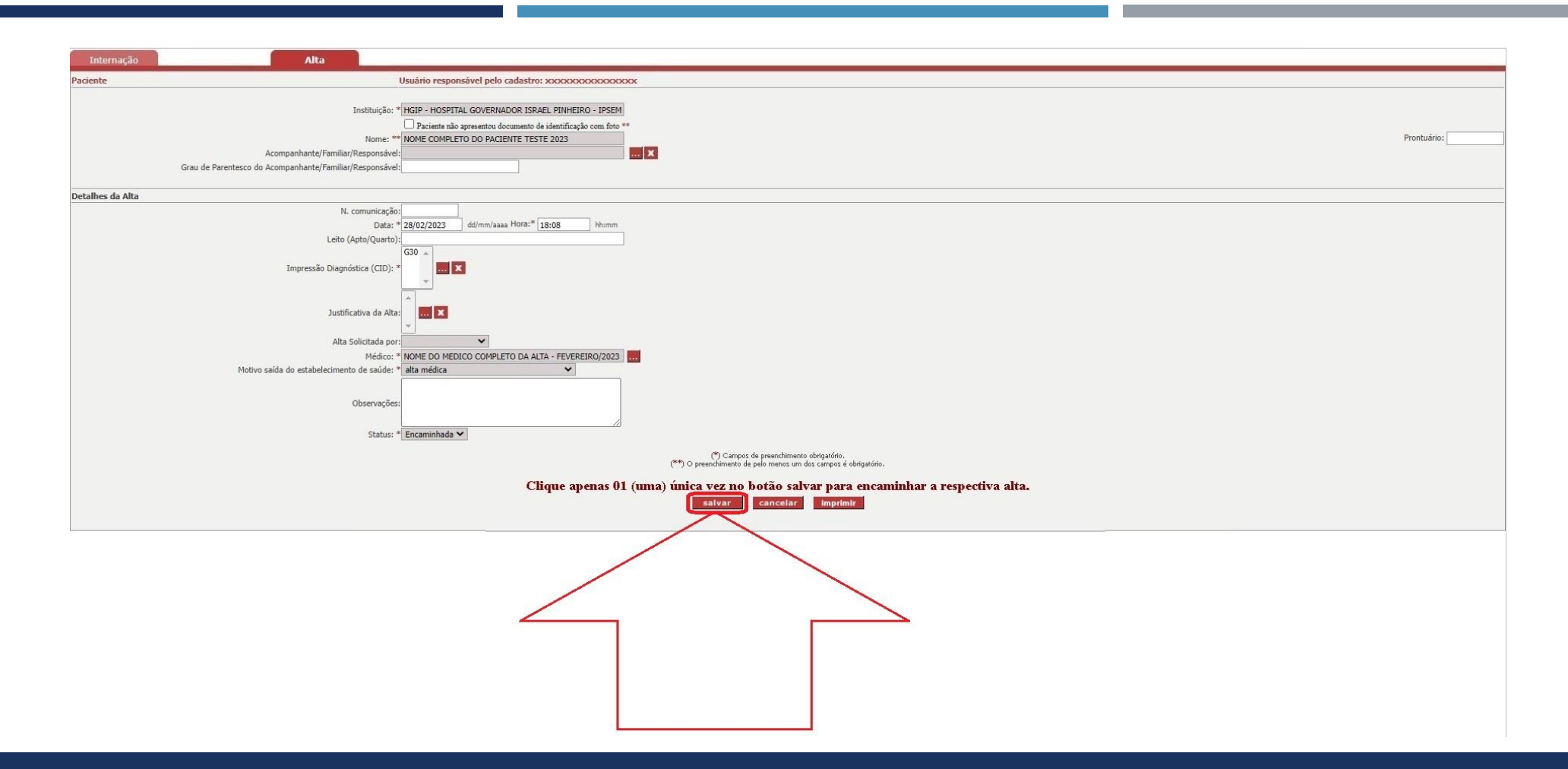

Após informar pelo menos os campos obrigatórios foram preenchidos, lembrando que dentro do possível é importante preencher todos os demais campos opcionais, clique no botão "Salvar" indicado pela seta em vermelho.

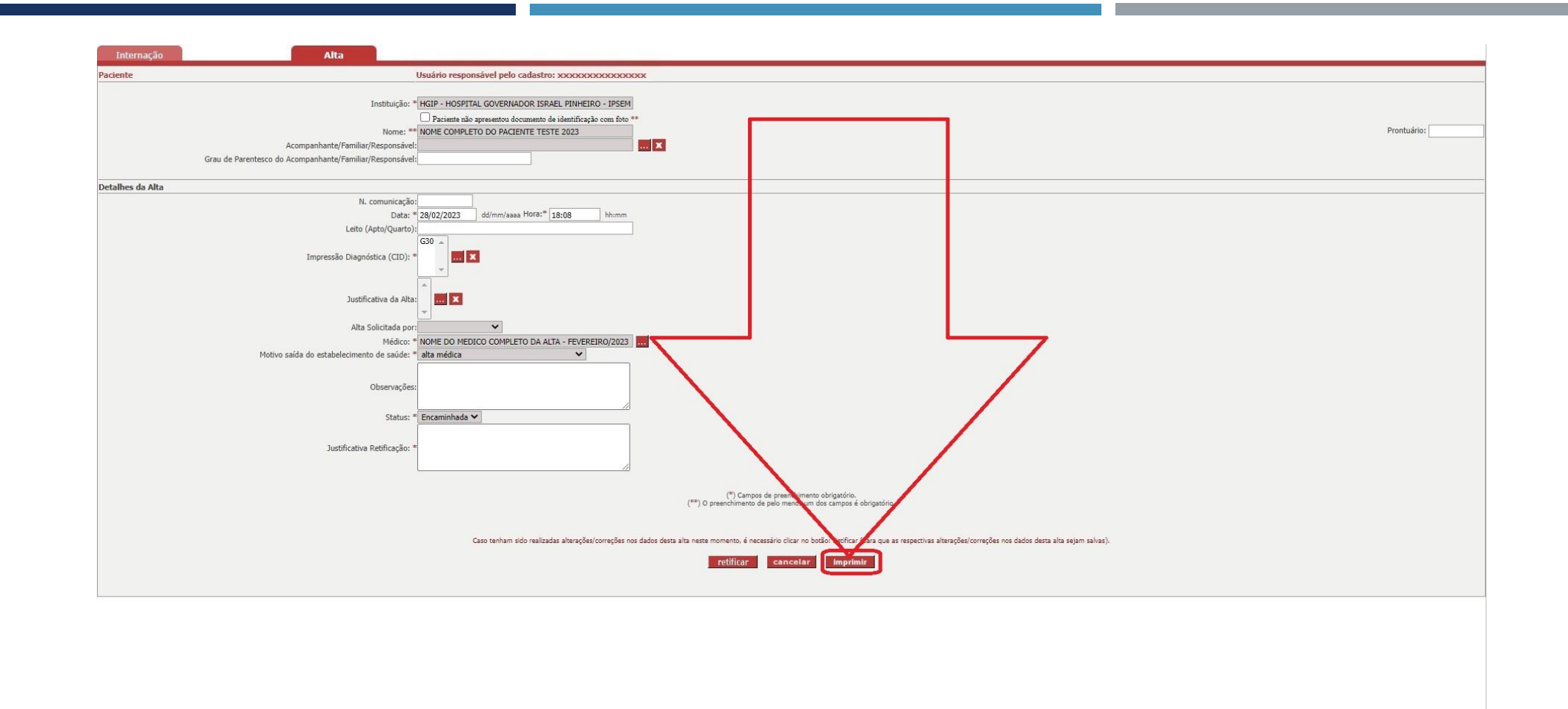

Após clicar no botão "Salvar" indicado na página anterior, o sistema salvará os dados da alta cadastrados e para ter certeza se os dados da alta foram encaminhados, clique na opção "Imprimir".

#### SIAPI – IMPRIMIR OS DADOS DA ALTA

| PROCUR                                                                      | ADORIA                                                                                                    | -GERAL DE                 | JUSTIÇA                                                                                                    |                                                                                                    |
|-----------------------------------------------------------------------------|----------------------------------------------------------------------------------------------------|---------------------------|----------------------------------------------------------------------------------------------------|----------------------------------------------------------------------------------------------------|
| SIA                                                                         | PI - Relató                                                                                                    | orio/Formulário A         | lita                                                                                                    |                                                                                                    |
| 1iMarpo/2023                                                                | Honielo                                                                                                    | o de comunicação/inclusão | do encaminhemento d                                                                                                    | ta alta: 11h:26min:13aeg                                                                                                    |
| SIQUIÁTRICA AO MINISTÉRIO PÚBLI                                             | CO DE MIN                                                                                                    | AS GERAIS                 |                                                                                                    | Nº : 112233445                                                                                                    |
|                                                                             |                                                                                                    |                           |                                                                                                    |                                                                                                    |
| L PINHEIRO - IPSEMG                                                         |                                                                                                    | CNPJ:                     | 17.217.332/003                                                                                                    | 9-06                                                                                                    |
|                                                                             |                                                                                                    |                           |                                                                                                    |                                                                                                    |
| E 2023                                                                      |                                                                                                    |                           |                                                                                                    |                                                                                                    |
| Mãe:                                                                        |                                                                                                    |                           |                                                                                                    |                                                                                                    |
| Órgão Exp.:                                                                 |                                                                                                    | U.F.:                     | CPF:                                                                                                    |                                                                                                    |
| U.F.:                                                                       | Nac                                                                                                    | ionalidade:               |                                                                                                    |                                                                                                    |
| Estado Civil:                                                               |                                                                                                    |                           |                                                                                                    |                                                                                                    |
|                                                                             |                                                                                                    |                           |                                                                                                    |                                                                                                    |
|                                                                             |                                                                                                    |                           |                                                                                                    |                                                                                                    |
|                                                                             |                                                                                                    |                           |                                                                                                    |                                                                                                    |
| CID: G30                                                                    |                                                                                                    |                           |                                                                                                    |                                                                                                    |
|                                                                             |                                                                                                    |                           |                                                                                                    |                                                                                                    |
|                                                                             |                                                                                                    |                           |                                                                                                    |                                                                                                    |
|                                                                             |                                                                                                    |                           |                                                                                                    |                                                                                                    |
| ME DO MEDICO COMPLETO DA ALT                                                | A - FEVERE                                                                                                    | IRO/2023                  |                                                                                                    |                                                                                                    |
| IME DO MEDICO COMPLETO DA ALT                                               | A - FEVERE                                                                                                    | IRO/2023                  |                                                                                                    |                                                                                                    |
| ME DO MEDICO COMPLETO DA ALT                                                | A - FEVERE                                                                                                    | IRO/2023                  |                                                                                                    |                                                                                                    |
| ME DO MEDICO COMPLETO DA ALT<br>I<br>:<br><b>Órgão Ex</b> j                 | A - FEVERE                                                                                                    | U.F:                      |                                                                                                    |                                                                                                    |
| ME DO MEDICO COMPLETO DA ALT<br>I<br>:<br>Órgão Exp                         | A - FEVERE                                                                                                    | U.F:                      |                                                                                                    |                                                                                                    |
| ME DO MEDICO COMPLETO DA ALT<br>I<br>:<br>Órgão Exp                         | A - FEVERE                                                                                                    | U.F:                      |                                                                                                    |                                                                                                    |
| ME DO MEDICO COMPLETO DA ALT<br>I<br>Congão Exp<br>Assinatura do Resp       | A - FEVERE                                                                                                    | U.F:                      |                                                                                                    |                                                                                                    |
| ME DO MEDICO COMPLETO DA ALT<br>Órgão Exp<br>Assinatura do Resp             | A - FEVERE                                                                                                    | U.F:                      |                                                                                                    |                                                                                                    |
| ME DO MEDICO COMPLETO DA ALT<br>I<br>CÓrgão Exp<br>Assinatura do Resp       | A - FEVERE                                                                                                    | U.F:                      |                                                                                                    |                                                                                                    |
| ME DO MEDICO COMPLETO DA ALT<br>I<br>Crgão Exp<br>Assinatura do Resp        | A - FEVERE                                                                                                    | U.F:                      |                                                                                                    |                                                                                                    |
| ME DO MEDICO COMPLETO DA ALT<br>I<br>Corgão Exp<br>Assinatura do Resp       | A - FEVERE                                                                                                    | U.F:                      |                                                                                                    |                                                                                                    |
| ME DO MEDICO COMPLETO DA ALT<br>I<br>Crgão Exp<br>Assinatura do Resp        | A - FEVERE                                                                                                    | U.F:                      |                                                                                                    |                                                                                                    |
| ME DO MEDICO COMPLETO DA ALT<br>Órgão Exp<br>Assinatura do Resp<br>L:       | A - FEVERE                                                                                                    | U.F:                      |                                                                                                    |                                                                                                    |
| ME DO MEDICO COMPLETO DA ALT<br>I<br>CÓrgão Exp<br>Assinatura do Resp<br>L: | A - FEVERE                                                                                                    | U.F:                      |                                                                                                    |                                                                                                    |
| ME DO MEDICO COMPLETO DA ALT<br>I<br>Crgão Exp<br>Assinatura do Resp        | a - Fevere                                                                                                    | U.F:                      |                                                                                                    |                                                                                                    |
|                                                                             | IMARGONIS<br>HOULÁTRICA AO MINISTÉRIO PÚBLI<br>- PINHEIRO - IPSEMG<br>E 2023<br>Órgão Exp.:<br>U.F.:<br>Estado Civil:<br>CID: G30 | SIAPI - Relation          | BIAPT - Kelldörðar of millistin 2<br>Margo2223 neiste ár ammesjelehetader<br>NGUIÁTRICA AO MINISTÉRIO PÚBLICO DE MINAS GERAIS<br>PINHEIRO - IPSEMG CNPJ:<br>E 2023<br>Mãe:<br>Úrgão Exp.: U.F.:<br>U.F.: Nacionalidade:<br>E stado Civil:<br>CID: G30 | IMAPOCESS<br>IMAPOCESS<br>IMAPOCESS |

 Após clicar no botão "Imprimir" indicado na página anterior, o sistema gerará o seguinte relatório indicado na figura acima com relação aos dados da alta encaminhada/incluída/cadastrada no SIAPI.

Data e horário de emisado deste relatório: 15/Setembro/2023 às 14h 04min 18eg

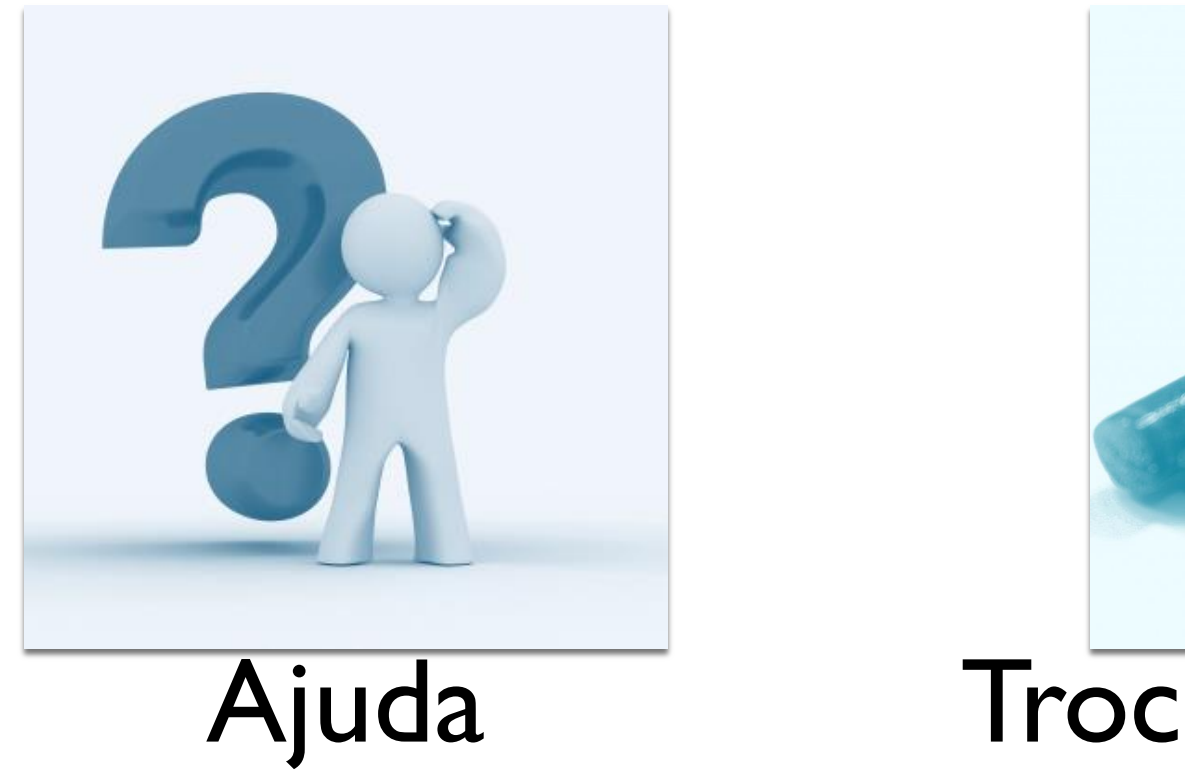

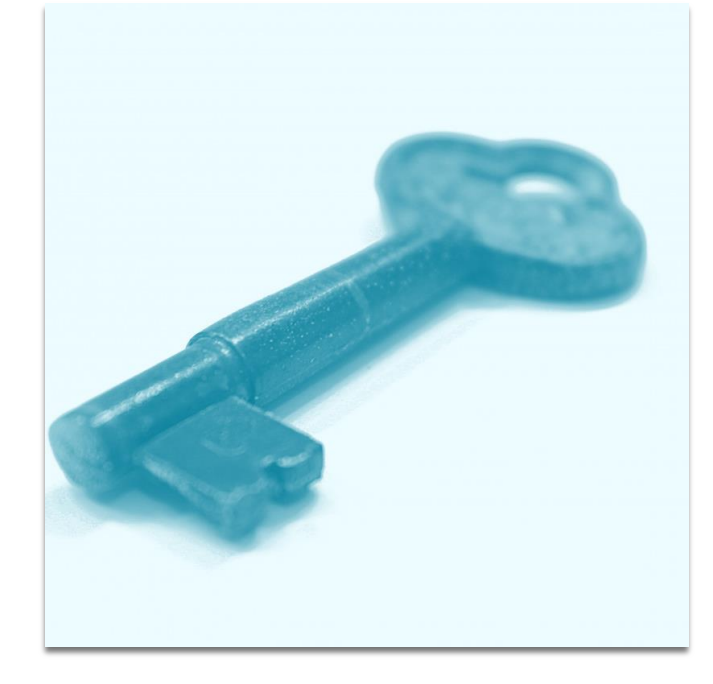

## Trocar a sua senha

### SIAPI – OUTRAS FUNÇÕES
| SIAPI                                       |                                                                                                    | CNPJ:xxxxxxxxxxxxxx * 🐰 😑 🕩 |
|---------------------------------------------|----------------------------------------------------------------------------------------------------|-----------------------------|
| login: XXXXXXXXXXXXXXXXXXXXXXXXXXXXXXXXXXXX | f Inicial                                                                                                    | ۵                           |
| 🖵 SIAPI 🛛 🖬                                 | A SIAPI Sistema de Comunicação de Internações Psiquiátricas Involuntárias e respectivas Altas                                                                                                    |                             |
| C                                           | ★ Links Rápidos                                                                                                    |                             |
|                                             | i Acesso rápido às principalis funcionalidades. Clique nos icones para acessar.                                                                                                    |                             |
|                                             | Alertas e Novidades  Alertas e Novidades  Alertas |                             |
|                                             |                                                                                                    |                             |

Para acessar o recurso de "Ajuda" a partir da tela principal do SIAPI, clique na opção "Ajuda" conforme indicado pela seta em vermelho na figura acima.

|                                                                                                    | 🖷 Home / Outras Funções / Ajuda                                                                                                    |                                                 |
|----------------------------------------------------------------------------------------------------|----------------------------------------------------------------------------------------------------|-------------------------------------------------|
|                                                                                                    |                                                                                                    |                                                 |
| 1                                                                                                    | Ajuda - SIAPI                                                                                                    | Clinue no botilo de Uterroportio poro ver o ali |
| iões 🛛 🛛                                                                                                    | 1- como cadastrar uma Internação 🔞                                                                                                    |                                                 |
|                                                                                                    | Para cadostrar uma internação, siga os passos abaixo:                                                                                                    |                                                 |
|                                                                                                    | 1 - Claue no Item Requisis Internação e Alta na tele principal do SUMP.                                                                                                    |                                                 |
| senha                                                                                                    | <ul> <li>- Instrum C valido y montpersente a la menunyes, es oranges minorita inter validos presponsa.</li> <li>- Clique no baldo presquisa</li> </ul>                                                                                                    |                                                 |
|                                                                                                    | 4 - E otrigatório realizar a pesquisa (informando os parámteros) para vertificar se a internação já foi cadastrada cu não no sistema<br>5 - Após realizar a pesquisa e constança que a internação não foi di cadastrada cu não no sistema<br>5 - Após realizar a penquisa e constança que a internação não foi di cadastrada do incluir                                                                                                    |                                                 |
| G                                                                                                    | 6 - Na teda de cadastro que rá abrie, informe os dudos da internação<br>7 - Informe o camo status (informe escandadas en Moltóhein Pilitário)                                                                                                    |                                                 |
| 8                                                                                                    | 8 - Clique no botão salvar para gravar o formulário de internação                                                                                                    |                                                 |
|                                                                                                    | * se o termutano se internação da fata nos da metricação o setema este um todos para justificar o encaminatamento acima do prazo.                                                                                                    |                                                 |
|                                                                                                    |                                                                                                    |                                                 |
|                                                                                                    |                                                                                                    |                                                 |
|                                                                                                    | 1 - Unique no team resolute internação en la tea principai ou sulvei<br>2 - Informe o campo Pericio internação da a a Instituição. Se desejar informe mais campos para pesquiaar                                                                                                    |                                                 |
|                                                                                                    | 3 - Oliga no bolio pesquisa<br>4 - Andor realiza - aenosiai e e termar resultados, clique no nome do paciente para consultar a internación/ata do paciente                                                                                                    |                                                 |
|                                                                                                    | 5 - Se decigar violatilar no tadoo da alta, diqar na aka alta                                                                                                    |                                                 |
| 3                                                                                                    | 3- como alterar uma internação/alta cadastrada que não foi encaminhada 😰                                                                                                    |                                                 |
|                                                                                                    | Para alterar/retl/icar uma internação/alta, siga os passos abaixo:                                                                                                    |                                                 |
|                                                                                                    | 1 - Giue no Item Pesquisi Internação e Alta no tela principal do SIAPS                                                                                                    |                                                 |
| 3                                                                                                    | 2 - inorme o campo Henico internaçadata e a instrução. Se desigar micrime mais campos para pesquisar<br>3 - Oliçõe no boliçõe pesquisa                                                                                                    |                                                 |
|                                                                                                    | 4 - Após revikizar a pesquiar e reformar resultados, clique no nome do paciente para alterar/retificar a internação/alta do paciente<br>5 - Se for atenar contratificar a internação forma na abé comenzão                                                                                                    |                                                 |
| e                                                                                                    | 5 - Se for altern/rettficer a alto cique na aba ata                                                                                                    |                                                 |
|                                                                                                    | 7 - Alter Architectus de Santa (o parciate não e parmitido alterar) B<br>B - Olizoum to bulor metitore tara e anteresa autoresas                                                                                                    |                                                 |
|                                                                                                    | 4- como cadastrar a alta 🔽                                                                                                    |                                                 |
|                                                                                                    | Para cadistrar uma alta, siga os passos abaixo:                                                                                                    |                                                 |
|                                                                                                    | 1 - Clinica on Item Description Tetramonolise a Mite on table periodical do START                                                                                                    |                                                 |
|                                                                                                    | <ul> <li>Selection many stadycati mitorego S mitorega S mitorega<br/>S mitorega S mitorega S m<br/>Interest S mitorega S mitorega S mitorega S mitorega S mitorega S mitorega S mitorega S mitorega S mitorega S mitorega S mitorega S mitorega S mitorega S mitorega S mitorega S mitorega S mitorega S mitorega S mitorega S mitorega S mito</li></ul> |                                                 |
|                                                                                                    | 3 - Olique no botão pesquisa 4 - Ado testár as pesquisa e executar y explicitante do seciente para estár a internação do paciente na gual será fancada a aita                                                                                                    |                                                 |
|                                                                                                    | 5 - Cliper nà alta alta                                                                                                    |                                                 |
|                                                                                                    | 6 - informe to sacos las atta<br>7 - Clique no bolis salver para gravier os dados                                                                                                    |                                                 |
|                                                                                                    | 5- como imprimir o formulário de comunicação de internação ou alta 👔                                                                                                    |                                                 |
|                                                                                                    | Para imprimir o formulario de comunicação de internação ou alta, siga os passoa abateo:                                                                                                    |                                                 |
|                                                                                                    | 1 - Clique no Item Peopulsia Internação e Alta na tela principal do SIAPI                                                                                                    |                                                 |
|                                                                                                    | 2 - Informe o campo Periodo Internação(alte e a Instituição. Se desejar informe mais campos para pesquiara<br>- Olimon no hodio necesióna                                                                                                    |                                                 |
| 3 - Clique<br>4 - Após r<br>5 - Se for<br>6 - Se for<br>7 - Clique<br>8 - Ne jan<br>9 - Dipoli<br><b>6 - com</b> | - Chagin no bourp population - A polos instituizar a posquisia e reformar resultados, clique no nome do paciente para exitir a internação do paciente                                                                                                    |                                                 |
|                                                                                                    | 5 - Se tri imprimi o formadino da internação, dique no botão imprimir que etitá diponivel dentro da ata internação.<br>6 - Se for imprimir o formadino da ata di que o parte da ata internação.                                                                                                    |                                                 |
|                                                                                                    | 7 - Cilque no botilo imprimir no final da tela                                                                                                    |                                                 |
|                                                                                                    | 18 - Ne janeta que ator rátique no botão de impresora<br>9 - Depois de impresora do formutário                                                                                                    |                                                 |
|                                                                                                    | 6- como retificar uma internação/alta encaminhada ao Ministério Público 👔                                                                                                    |                                                 |
|                                                                                                    | Para retificar uma internação/alta, siga os passos abaixo:                                                                                                    |                                                 |
|                                                                                                    | 1 - Clique no Item Pesquisis Internação e Alta na tela principal do SIAPI                                                                                                    |                                                 |
| 3                                                                                                    | 2 - Informe o campo Periodo internação/alta e a Instituição. Se desejar informe mais campos para pesquisar<br>- Minor este Menormania                                                                                                    |                                                 |
|                                                                                                    | 3 * Calipia no bolao peculiaria<br>P - Após realizar se praquista e retornar resultados, clique no nome do paciente para alterar/retificar a internação/alta do paciente                                                                                                    |                                                 |
|                                                                                                    | 5 - Se to alterar/relificar a internação Figura na aba internação<br>- Se for internación por se aba vin                                                                                                    |                                                 |
|                                                                                                    | 0 - Se tru antenar jeruntar a allo chager a de de mentido attenar)<br>- Alterretellingues os dados (o paralente não é permitido attenar)                                                                                                    |                                                 |
| 8 - 0                                                                                                    | 8 - Clique no bolião retificar para gravar as alterações                                                                                                    |                                                 |
|                                                                                                    | /* como cadastrar um paciente, acompannante ou taminar responsavel 📷                                                                                                    |                                                 |
|                                                                                                    | vara catastrar pacente, acompaniante ou faminar responsaves, siga os passos atiako:                                                                                                    |                                                 |
|                                                                                                    | 1- clique no bolão de três pontos no respectivo campo na tela de cadastro da internação/alta                                                                                                    |                                                 |
|                                                                                                    | 4 <sup>2</sup> na tes que astr mortre o nome<br>3 <sup>2</sup> claser to bácio pessuiter para saber lá foi catestrado                                                                                                    |                                                 |
| 4- 52                                                                                                    | 4- serião existe, clique no bolão incluir Piescoa Fálica                                                                                                    |                                                 |
|                                                                                                    |                                                                                                    |                                                 |
|                                                                                                    | >> minume os calados e cardos no cardos estivas                                                                                                    |                                                 |

Após clicar na opção "Ajuda" na página anterior, o sistema irá abrir a seguinte tela conforme indicada na figura acima com as informações de ajuda visando orientar os usuários com relação ao SIAPI.

| SIAPI                                              |                                                                                                    | CNPJ: XXXXXXXXXXXXXXXXXXXXXXXXXXXXXXXXXXXX | · X = • |
|----------------------------------------------------|----------------------------------------------------------------------------------------------------|--------------------------------------------|---------|
| login: <b>XXXXXXXXXXXXXXXXXXXXXXXXXXXXXXXXXXXX</b> | 🖶 Inicial                                                                                                    |                                            | 0       |
|                                                    | A SIAPI Sistema de Comunicação de Internações Esigulatricas Involuntárias e respectivas Altas                                                                                                    |                                            |         |
| Outras Funções  Ajuda  Trocar a sua senha  G       | ★ Links Rápidos                                                                                                    |                                            |         |
|                                                    | i Acesso rápido às principais funcionalidades. Clique nos ícones para acessar.                                                                                                    |                                            |         |
|                                                    | PESQUISA<br>ALTA - SJAPI<br>ALTA - SJAPI                                                                                                    |                                            |         |
|                                                    | rd Alertas e Novidades                                                                                                    |                                            |         |
|                                                    | <ul> <li>S I A P I - Sistema de Comunicação de Internações Psiquiátricas e respectivas Altas -</li> <li>NOVA VERSÃO: 4.2.1 - Ambiente de HOMOLOGAÇÃO/2023 -</li> <li>Com compatibilidade, com atualização LDAP/E-MAIL e com CAS -</li> <li>MPMG - Ministério Público de Minas Gerais -</li> <li>PGJ - Procuradoria-Geral de Justiça do Estado de Minas Gerais -</li> <li>STI - Superintendência de Tecnologia da Informação -</li> <li>CAO-Saúde - Centro de Apoio Operacional das Promotorias de Justiça de Defesa da Saúde -</li> </ul> |                                            |         |
|                                                    |                                                                                                    |                                            |         |

Para acessar o recurso de "Trocar a sua senha" a partir da tela principal do SIAPI, clique no item indicado pela seta em amarelo e depois clique na opção "Trocar a sua senha" conforme indicado pela seta em vermelho.

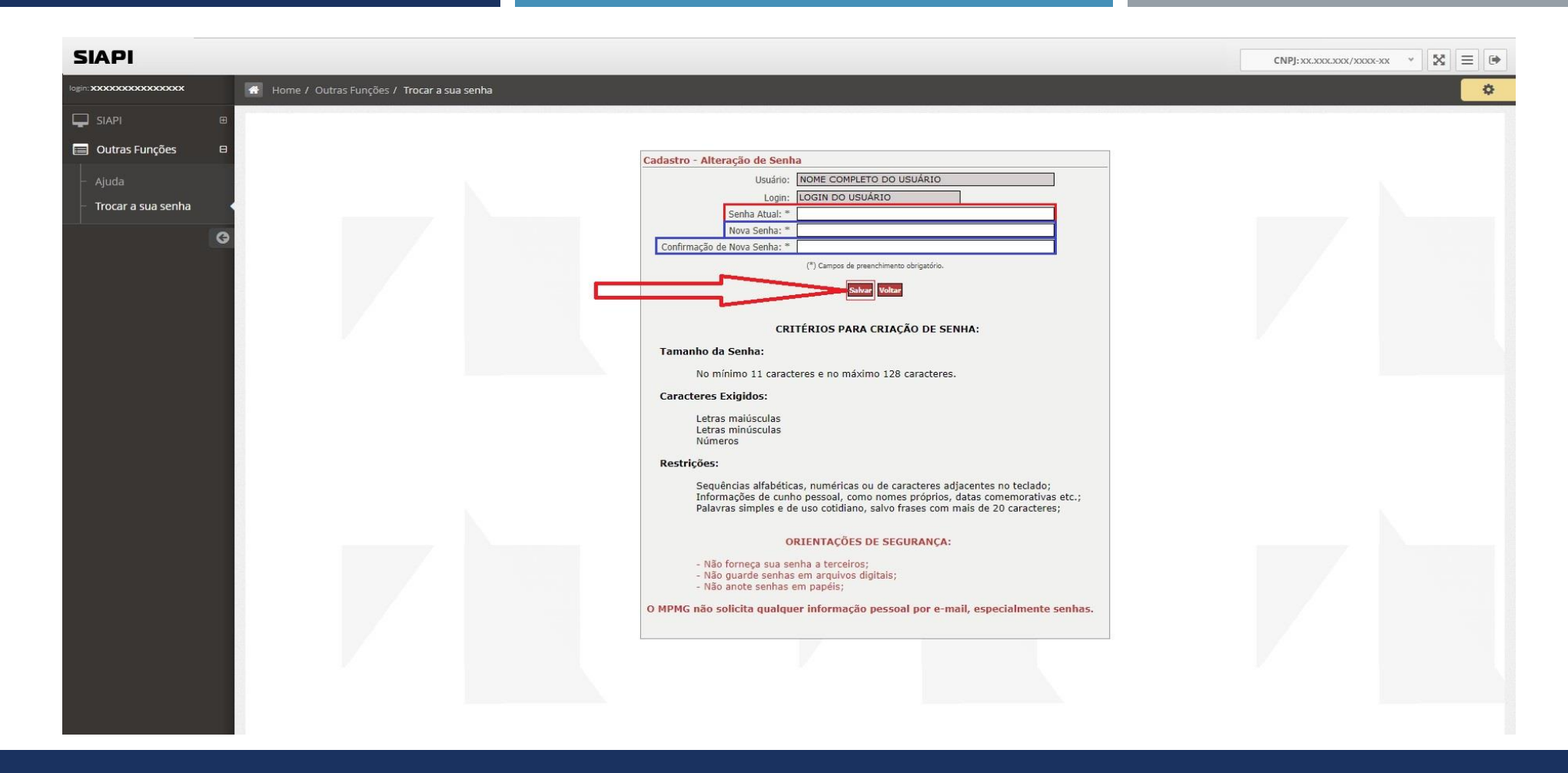

Para trocar a senha, informo a sua senha atual no campo indicado em vermelho e informe a nova senha nos dois campos indicados em azul e depois clique no botão "Salvar" indicado pela seta em v<u>ermelho.</u>

## Efetuar o LOGOFF – Sair do Sistema SIAPI

## SIAPI – EFETUAR O LOGOFF – SAIR DO SISTEMA

| SIAPI                   |                                                                                                    |                          | • |
|-------------------------|----------------------------------------------------------------------------------------------------|--------------------------|---|
| login: XXXXXXXXXXXXXXXX | 4 Inicial                                                                                                    |                          |   |
| SIAPI 🖷                 | A SIAPI Sistema de Comunicação de Internações Psiquiátricas Involuntárias e respectivas Altas                                                                                                    |                          | A |
| G                       | 🖈 Links Rápidos                                                                                                    |                          |   |
|                         | i Acesso rápido às principais funcionalidades. Clique nos icones para acessar.                                                                                                    |                          |   |
|                         | Clique no ícone indicado pela seta em v<br>>>Efetuar o LOGOFF – Sair do Sistema                                                                                                    | /ermelho para<br>SIAPI<< |   |
|                         | Alta - Slapi                                                                                                    |                          |   |
|                         | SI A P I - Sistema de Comunicação de Internações Psiquiátricas e respectivas Altas - NOVA VERSÃO: 4.2.1 - Ambiente de HOMOLOGAÇÃO/2023 Com compatibilidade, com atualização LDAP/E-MAIL e com CAS MPMG - Ministério Público de Minas Gerais PGJ - Procuradoria-Geral de Justiça do Estado de Minas Gerais STI - Superintendência de Tecnologia da Informação CAO-Saúde - Centro de Apoio Operacional das Promotorias de Justiça de Defesa da Saúde - |                          |   |
|                         |                                                                                                    |                          |   |

Para efetuar o LOGOFF – Sair do Sistema SIAPI a partir da tela principal do SIAPI, clique no item indicado pela seta em vermelho.

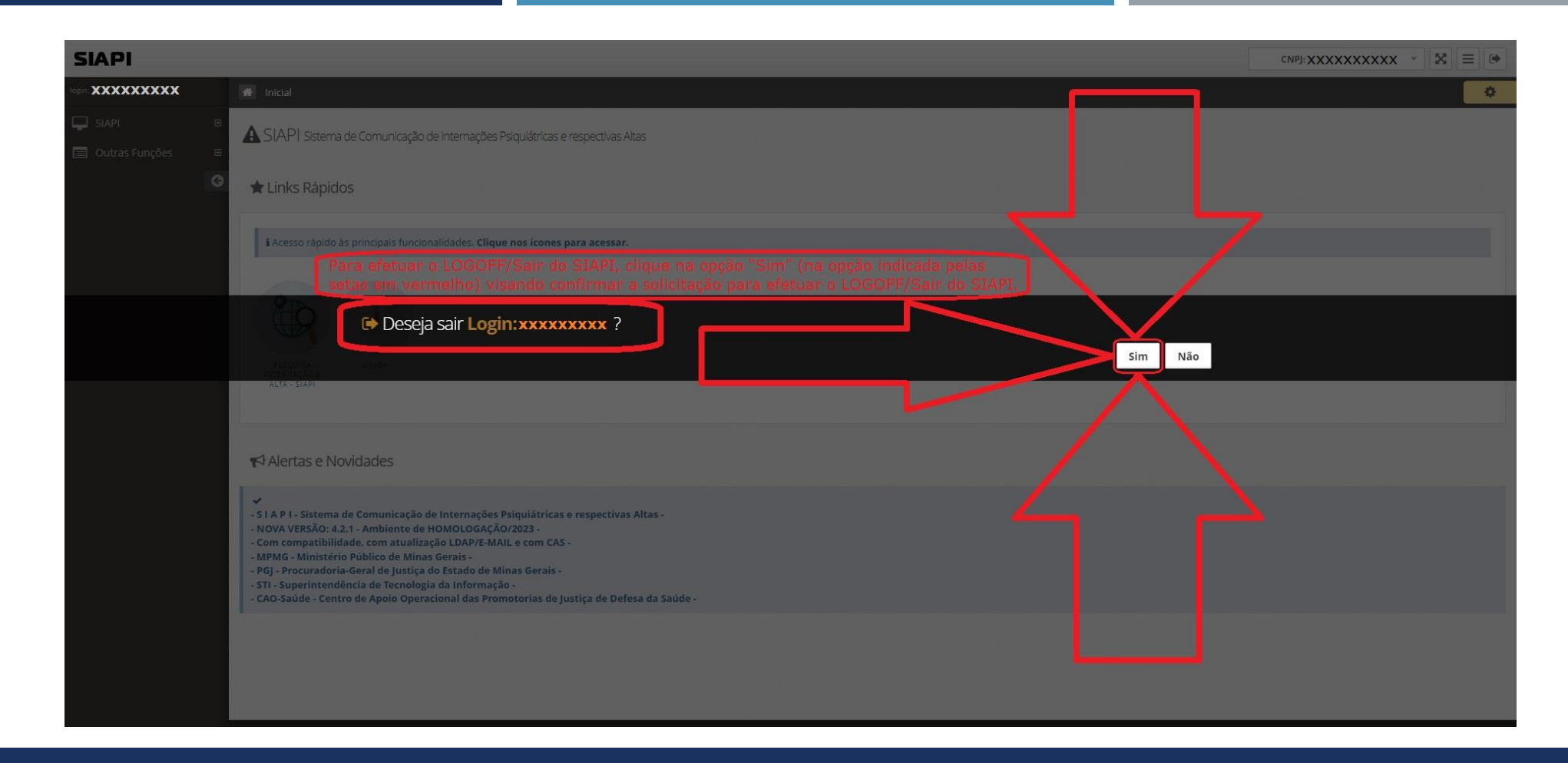

Para efetuar o LOGOFF/Sair do SIAPI, clique na opção "Sim" (na opção indicada pelas setas em vermelho) visando confirmar a solicitação para efetuar o LOGOFF/Sair do SIAPI.

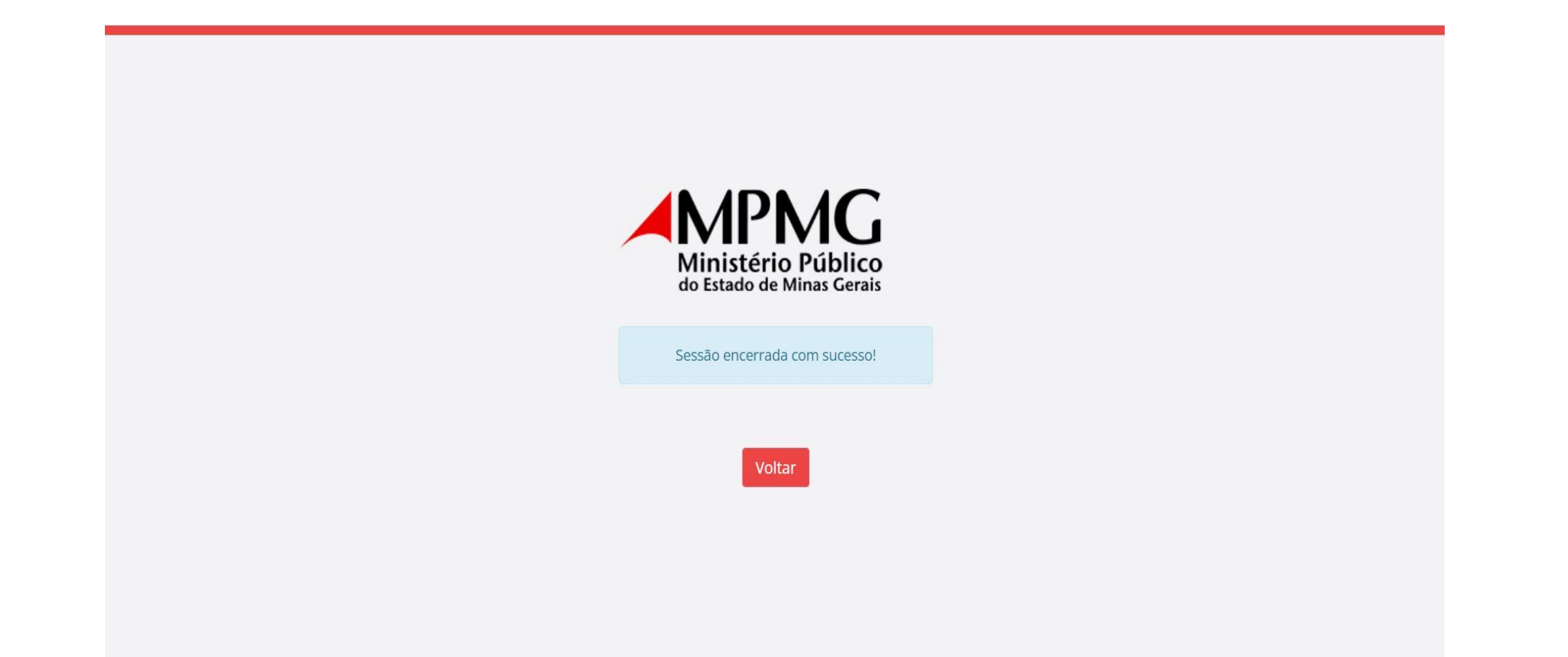

Após clicar em "Sim" (na tela na página anterior) confirmando a solicitação para efetuar o LOGOFF/Sair do SIAPI, assim é efetuado o LOGOFF/Saída e é encerrada a sessão do usuário com sucesso.

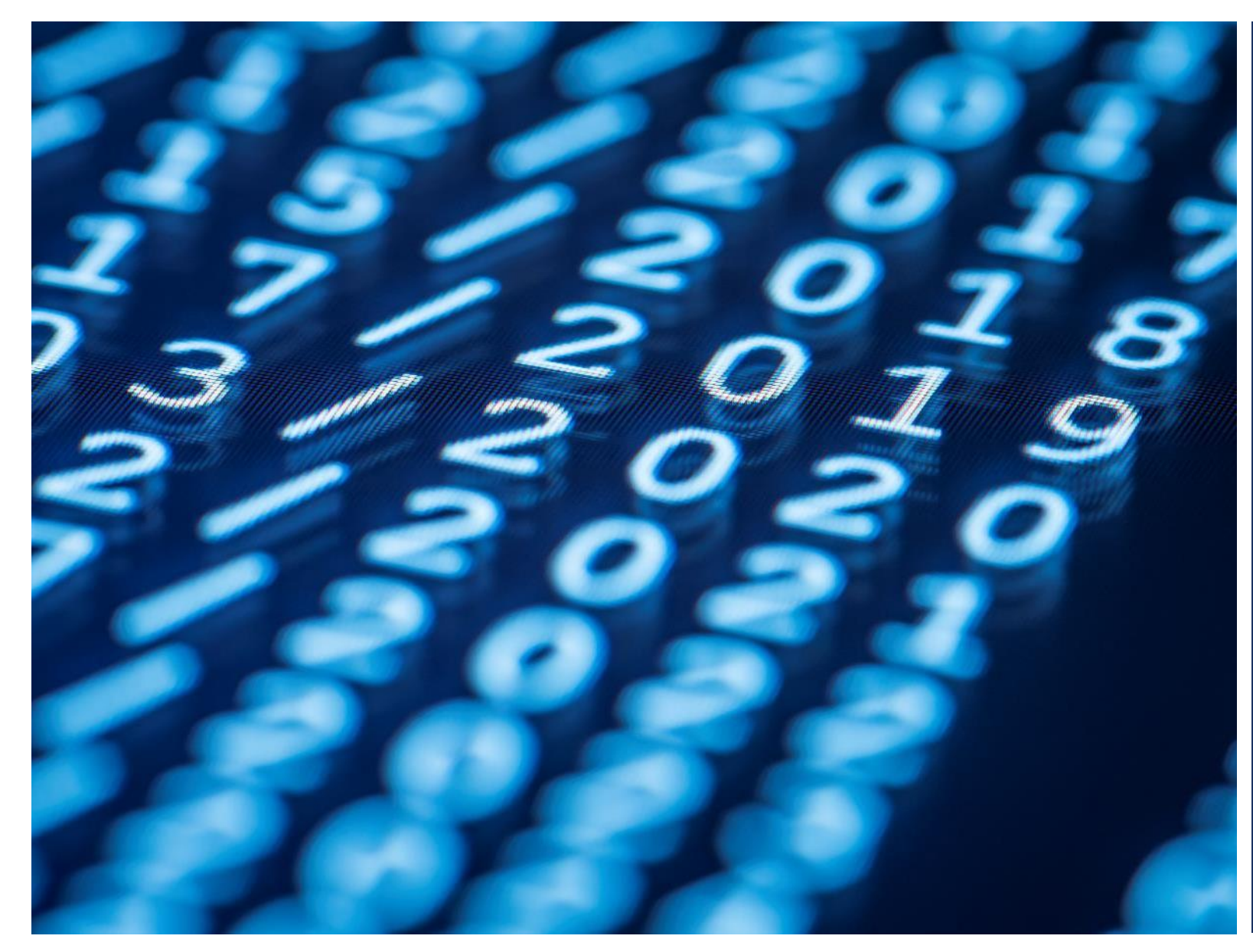

Este novo tutorial de apresentação e orientação de uso do SIAPI foi elaborado por Wanderson Soares wandersonsoares@mpmg.mp.br